# **MANUEL D'UTILISATION**

# MU 7036 FR M

# **MICROCOMPT+ DE DEPOT**

| М      | 19/03/2020 | Diverses évolutions fonctionnelles et améliorations<br>Cod 10 à 12 [EDV548]                                                                   | DSM       | MV          |
|--------|------------|----------------------------------------------------------------------------------------------------|-----------|-------------|
| L      | 22/06/2018 | Mémorisation heures de début et de fin de<br>mesurage et code injecteurs, PPM et volume en cas<br>d'additivation et/ou de coloration [MDV606] | DSM       | SH          |
|        |            | La mise à jour avec cette version provoque un défaut<br>MEMO et la perte de tous les enregistrements précédents                               |           |             |
| К      | 12/12/2017 | Intégration mesure de densité [PJV144]<br>Fonctionnalités MICROCOMPT+ connecté [PJV120]                                                       | DSM       | SH          |
| А      | 23/04/2010 | Création du document                                                                                                    | DSM       | QL          |
| Indice | Date       | Nature des modifications                                                                                                    | Rédacteur | Approbateur |

|   | MU 7036 FR M<br>MICROCOMPT+ DE DEPOT            | Page 1/81 |
|---|-------------------------------------------------|-----------|
| Q | Ce document est disponible sur www.alma-alma.fr | Ũ         |

# SOMMAIRE

| 1        | PRESE                            | NTAT                                    | ION GENERALE ET FONCTIONNALITES                           | 6         |  |
|----------|----------------------------------|-----------------------------------------|-----------------------------------------------------------|-----------|--|
|          | 1.1 F                            | Prései                                  | ntation générale                                          | 6         |  |
|          | 1.2 F                            | oncti                                   | onnalités                                                 | 6         |  |
|          | 1.3 [                            | Descri                                  | ption                                                     |           |  |
| 2        | FONC                             | ONCTIONS CONNECTEES                     |                                                           |           |  |
| 3        | CONF                             | CONFIGURATION PARAMETRAGE ET ETALONNAGE |                                                           |           |  |
| <u>л</u> |                                  | ER I F                                  | MICROCOMPT+ · MODE LITH ISATELIR                          |           |  |
| 7        | A 1 (                            | hora                                    |                                                           | 11        |  |
|          | 4.1 (                            | Linargo                                 |                                                           |           |  |
|          | 4.2 r                            | Vienu                                   |                                                           |           |  |
|          | 4.2.1                            | Visu                                    | alisation du ou des totalisateurs                         |           |  |
|          | 4.2.2                            | Con                                     | sultation du journal metrologique                         |           |  |
|          | 4.2.3                            | Con                                     | sultation des paramètres du MICROCOMP1+                   |           |  |
|          | 4.3 L                            | iste c                                  | les alarmes pour chargement source API et chargement dôme | 17        |  |
| 5        | PARA                             | METR                                    | ER LE MICROCOMPT+ : MODE SUPERVISEUR                      | 21        |  |
|          | 5.1 M                            | Menu                                    | CALIBRATION/JAUGE                                         | 21        |  |
|          | 5.1.1                            | Sou                                     | s-menu COMPTEUR                                           |           |  |
|          | 5.1.                             | 1.1                                     | Saisie étalonnage                                         |           |  |
|          | 5.1.                             | 1.2                                     | Linéarisation/Débit                                       | 22        |  |
|          | 5.1.2                            | Sou                                     | s-menu ADDITIVATION                                       | 23        |  |
|          | 5.1.3                            | Sou                                     | s-menu EMB                                                | 23        |  |
|          | 5.1.                             | 3.1                                     | EMB mélangeur                                             | 23        |  |
|          | 5.1.                             | 3.2                                     | EMB dénaturant métrologique                               | 23        |  |
|          | 5.2 ľ                            | Menu                                    | CONSIGNES                                                 | 24        |  |
|          | 5.2.1                            | Sou                                     | s-menu ADDITIVATION                                       | 25        |  |
|          | 5.2.                             | 1.1                                     | Configuration des injecteurs                              | 25        |  |
|          | a                                | a) T                                    | ype d'injecteur                                           | 27        |  |
|          | t                                | ) E                                     | ntrée associée                                            | 27        |  |
|          | C                                | :) N                                    | lature du produit                                         | 27        |  |
|          | C                                | 4) F                                    | Produit dénaturant                                        | 28        |  |
|          | e                                | e) E                                    | ntrée LSL                                                 | 28        |  |
|          | f                                | ) (                                     | Quantité de tranche                                       | 28        |  |
|          | Ę                                | g) C                                    | Quantité de rinçage                                       | 28        |  |
|          | ł                                | n) V                                    | /olume de dose                                            | 28        |  |
|          | i) Libellé du produit            |                                         |                                                           |           |  |
|          | 5.2.1.2 Configuration des taux   |                                         |                                                           |           |  |
|          | 5.2.2 Sous-menu CONFIG. PRODUITS |                                         |                                                           |           |  |
|          | 5.2.                             | 2.1                                     | Libellé des produits                                      | 29        |  |
|          | <b>~</b>                         |                                         | MU 7036 FR M                                              |           |  |
|          |                                  | ٩A                                      | MICROCOMPT+ DE DEPOT                                      | Page 2/81 |  |
|          |                                  |                                         | Ce document est disponible sur www.alma-alma.fr           | -         |  |

|                             | 5.2.2                | 2.2                 | Liste des qualités                   | 29        |
|-----------------------------|----------------------|---------------------|--------------------------------------|-----------|
|                             | 5.2.2                | 2.3                 | Plage masse volumique                | 30        |
|                             | 5.2.3                | Sous                | -menu COMMUNICATION                  | 30        |
|                             | 5.2.4                | Sous                | -menu INSTRUMENTATION                |           |
| 5.2.4.1                     |                      | 4.1                 | DTQM                                 |           |
| 5.2.4.2                     |                      | 4.2                 | Vanne analogique                     |           |
| 5.2.4.3 Séparateur gaz ALMA |                      | Séparateur gaz ALMA |                                      |           |
|                             | 5.2.4                | 4.4                 | Purge gaz                            |           |
|                             | 5.2.5                | Sous                | -menu MELANGEUR                      |           |
|                             | 5.2.6                | Sous                | -menu VALEURS DE REPLI               |           |
|                             | 5.3 N                | Лепи                | REGLAGE HEURE                        | 33        |
|                             | 5.4 N                | /lenu               | LANGUE                               | 33        |
|                             | 5.5 N                | /lenu               | ICOM MENUS                           | 33        |
| 6                           | CONFI                | GURE                | R LE MICROCOMPT+ : MODE METROLOGIQUE | 34        |
|                             | 6.1 N                | Лепи                | REFERENCE INDICATEUR                 | 34        |
|                             | 6.2 N                | Лепи                | CONFIGURATION                        | 34        |
|                             | 6.2.1                | Sous                | -menu UNITES ET PRECISIONS           |           |
|                             | 6.2.3                | 1.1                 | Avec CONVERSION→NON                  | 35        |
|                             | 6.2.3                | 1.2                 | Avec CONVERSION→OUI                  |           |
|                             | 6.2.2                | Sous                | -menu CONVERSION                     | 39        |
|                             | 6.2.3                | Sous                | -menu INSTRUMENTATION                | 40        |
|                             | 6.2.3                | 3.1                 | Mémorisation                         | 40        |
|                             | 6.2.3                | 3.2                 | Imprimeur IT2                        | 40        |
|                             | 6.2.3                | 3.3                 | Anti-débordement                     | 40        |
|                             | 6.2.3                | 3.4                 | DTQM                                 | 41        |
|                             | 6.2.3                | 3.5                 | Bras vapeur                          | 41        |
|                             | 6.2.3                | 3.6                 | Bras connecté                        | 41        |
|                             | 6.2.3                | 3.7                 | Retour VARC                          | 41        |
|                             | 6.2.3                | 3.8                 | Colmatage                            | 41        |
|                             | 6.2.3                | 3.9                 | Pression                             |           |
|                             | 6.2.4                | Sous                | s-menu COMMUNICATION                 |           |
|                             | 6.2.4                | 4.1                 | Mode                                 |           |
|                             | 6.2.4                | 4.2                 | Paramètres                           | 42        |
|                             | а                    | ) S                 | ESAME II                             |           |
|                             | b                    | ) P                 | ort de communication                 |           |
|                             | 6.2.5                | Sous                | -menu LOGIQUE                        |           |
|                             | 6.2.                 | 5.1                 | Demande produit                      |           |
|                             | 6.2.                 | 5.2                 | Coloration                           |           |
|                             | 6.2.5.3 Demande VARC |                     |                                      |           |
|                             | 6.2.5.4 RAZ volume   |                     |                                      |           |
|                             | 6.2.                 | 5.5                 | Debut de mesurage                    |           |
|                             | 6.2.                 | 5.0                 |                                      |           |
|                             |                      |                     |                                      |           |
| ĺ                           |                      | ∕\ <i>/</i> -\      |                                      | Page 3/81 |

| ANNEXE 4 :      | CODE          | S                                                                 | 73       |
|-----------------|---------------|-------------------------------------------------------------------|----------|
| ANNEXE 3 :      | TABLE         | EAU UNITES SESAME II                                              | 72       |
| ANNEXE 2 :      | VISUA         | ALISATION DES CARACTERES AUTORISES SUR L'AFFICHEUR DU MICROCOMPT+ | 71       |
| ANNEXE 1:       | PRESE         |                                                                   | 04       |
|                 |               |                                                                   | сл       |
| 6.5 M           | Menu F        | REGLAGE DATE/HEURE                                                | 63       |
| d               | ) Va          | anne anti-pollution                                               | 62       |
| c               | ; cc          | onsignes                                                          | 61       |
| b               | ) Co          | pefficient mesureur                                               | 61       |
| a               | a) M          | ode dénaturant                                                    | 61       |
| 6.4.            | 5.2           | Fonction dénaturant                                               | 61       |
| g               | , ce<br>z) M  | ode de fonctionnement                                             | 60       |
| f               | ) Se          | euils de gestion                                                  | 60       |
| e               | e) Al         | gorithme                                                          | 60       |
| d               | , c.<br>1) T∿ | vpe mélange                                                       | 59       |
| c<br>c          | ;) (c         | onsignes                                                          | 59       |
| h               | n) Va         |                                                                   | 58       |
| 0. <del>4</del> | 3.1<br>a) Co  | pefficient mesureur                                               | 58       |
| 6.4             | 5 1           | Fonction mélangeur                                                | 58       |
| 0.4.4<br>6.4.5  | Sous          |                                                                   | 57       |
| 0.4.3<br>6.4.4  | Sous          |                                                                   | 57       |
| 6.4.2           | Sous          |                                                                   | 56       |
| 6.4.1           | Sous          | -menu CONVERSION DE VOLUME                                        | 55       |
| 6.4 N           | vienu E       |                                                                   | 55       |
| 0.5.            | 0.5           |                                                                   | 55       |
| 6.3             | 0.2<br>8 3    | Etalonnage sortie analogique                                      | 54       |
| 6.3.            | 0.1<br>0 7    | Consignes de dúbit                                                | 54<br>54 |
| 0.5.0           | 50US          | Consignes de quantité                                             | 54       |
| 6.3.7           | Sous          |                                                                   | 53       |
| 0.3.0<br>6.2.7  | Sous          |                                                                   | 53       |
| 0.3.5           | Sous          | monu VANNE                                                        | 52       |
| 6.3.4           | Sous          |                                                                   | 51       |
| 6.3.3           | Sous          |                                                                   | 50       |
| 6.3.2           | Sous          | -menu CONVERSION DE VOLUME                                        | 49       |
| 6.3.1           | Sous          | -menu COEFFICIENT MESUREUR                                        | 49       |
| 6.3 N           | Menu E        | ENSEMBLE DE MESURAGE EMA (PRINCIPAL)                              | 49       |
| 0.2.8           | Sous          |                                                                   | 48       |
| 6.2.7           | Sous          |                                                                   | 48       |
| 6.2.6           | Sous          | -menu DUAL                                                        | 47       |
| 6.2.            | 5.8           | Anti mélange                                                      | 47       |
| 6.2.            | 5.7           | Anti-fraude                                                       | 47       |
|                 |               |                                                                   |          |

|   |      | MU 7036 FR M                                    |           |
|---|------|-------------------------------------------------|-----------|
|   | \LMA | MICROCOMPT+ DE DEPOT                            | Page 4/81 |
| 0 |      | Ce document est disponible sur www.alma-alma.fr | -         |

| OCUMENTS A CONSULTER |
|----------------------|
|----------------------|

|   | MU 7036 FR M<br>MICROCOMPT+ DE DEPOT            | Page 5/81 |
|---|-------------------------------------------------|-----------|
| 0 | Ce document est disponible sur www.alma-alma.fr | _         |

# 1 PRESENTATION GENERALE ET FONCTIONNALITES

## 1.1 Présentation générale

Le MICROCOMPT+ de dépôt est un calculateur-indicateur électronique intégré dans un ensemble de mesurage destiné au mesurage des hydrocarbures lors des chargements des wagons et des camions citernes. Le chargement peut s'effectuer par le haut (chargement dôme) ou par le bas (chargement source API). Certains menus sont spécifiques au type de chargement, ils sont repérés « DOME » et « API » dans la suite du document.

Le MICROCOMPT+ de dépôt permet d'indiquer :

- Soit le volume dans les conditions de mesurage VM. Le pictogramme 'Vm' apparait à droite de l'afficheur,
- Soit le volume converti dans les conditions de base VBASE. Le pictogramme 'Vb' apparait à droite de l'afficheur,
- Soit la masse MASSE. Aucun pictogramme n'est alors affiché.

Les indications suivantes, utilisées dans le présent document, ont pour signification :

VM : Volume mesuré dans les conditions de mesure

VB : Volume dans les conditions de base (volume converti, généralement un V15)

- MVT : Masse volumique à température, en kg/m<sup>3</sup>
- MVREF : Masse volumique à une température de référence, en kg/m<sup>3</sup>
- CTL : Coefficient de conversion

L'affichage des menus permet de pré-visualiser les données configurées. Ci-dessous par exemple, XX correspond à la valeur préalablement configurée pour la conversion, c'est-à-dire OUI ou NON.

## 1.2 Fonctionnalités

Le MICROCOMPT+ de dépôt peut prendre en compte la température grâce à un capteur de type Pt100.

Il peut gérer un ou deux ensembles de mesurage pouvant fonctionner simultanément : EMA pour le produit principal et EMB pour le produit secondaire (en cas de mélange ou de dénaturation métrologique).

Le MICROCOMPT+ gère également l'additivation sollicitée lors d'un chargement par l'indication d'un numéro d'injecteur à utiliser. L'injection concerne un additif ou un colorant qui peut être dénaturant. La configuration des injecteurs est réalisée en mode METROLOGIQUE. La dénaturation peut être métrologique. L'additivation, la coloration et la dénaturation non métrologique sont utilisées sur les injecteurs 3 à 5. L'injecteur 5 n'est pas disponible en cas de gestion d'un densimètre en fréquence.

Les injecteurs peuvent être déportés sur un équipement externe appelé « ACDA ». L'ACDA est en communication avec le MICROCOMPT+ via un réseau MODBUS. Il est

|   | MU 7036 FR M<br>MICROCOMPT+ DE DEPOT            | Page 6/81 |
|---|-------------------------------------------------|-----------|
| U | Ce document est disponible sur www.alma-alma.fr | Ū         |

alors possible de contrôler jusqu'à cinq injecteurs d'additivation dont certains sont configurés pour exploiter les injecteurs délocalisés sur l'ACDA (pour plus d'informations, consulter le manuel d'utilisation MU 7075, notamment dans le cas où sont réalisées des prédéterminations dont le volume d'additif est susceptible d'être supérieur à 65,536 litres).

Pour les applications « **DOME** » et « **API** », s'il y a dénaturation métrologique, elle peut être systématique ou optionnelle (le bras de chargement délivre le produit de base sans dénaturant ou avec un taux de dénaturant unique et réglementé).

Dans le cas de chargement de produit dénaturé/coloré, grâce à la gestion d'une vanne anti-pollution, le MICROCOMPT+ permet de s'affranchir des risques de pollution du produit de base par le produit injecté par le dénaturant quand l'injection n'est pas systématique (exemple : injection de colorant dans le GO pour obtenir du Gazole Non Routier GNR).

La fonctionnalité anti-mélange (cycle de rinçage interrompu et mesurage soldé après injection d'une qualité) ainsi que la fonctionnalité anti-fraude (présomption de coulage dans un nouveau compartiment) sont activables en mode METROLOGIQUE.

La fonctionnalité de conversion de volume est activable en mode METROLOGIQUE. Elle permet d'indiquer au MICROCOMPT+ la grandeur à utiliser pour l'affichage principal:

- Grandeur principale en volume aux conditions de mesurage (VM)
- Grandeur principale en volume aux conditions de base (VB)
- Grandeur principale en masse (MASSE)

La même grandeur principale est applicable pour EMA et EMB.

Les grandeurs secondaires sont visualisables pendant un coulage, en visualisation des totalisateurs ou en relecture du journal métrologique selon le format UNITES ET PRECISION configuré pour chaque ensemble de mesurage.

| Configuration grandeur principale | Sans<br>conversion | VM        | VB        | Masse     |
|-----------------------------------|--------------------|-----------|-----------|-----------|
| Grandeurs visualisées –           | VM                 | VM, VB et | VB, VM et | Masse, VM |
| dans cet ordre                    | uniquement         | Masse     | Masse     | et VB     |

Pour toutes les configurations qui ne sont pas avec conversion de volume, l'affichage principal est aux conditions de mesure, sans autre possibilité sauf à l'enrichir d'un pictogramme particulier : L, kg, m<sup>3</sup> ou rien.

Un densimètre peut être configuré pour la mesure de densité de l'ensemble de mesurage EMA. Ce densimètre peut être en fréquence (configurable garanti/non garanti) ou analogique (non garanti). Il peut acquérir une densité à la température du mesurage ou une densité à la température de référence des densités.

Le MICROCOMPT+ gère un totalisateur sans remise à zéro pour chaque ensemble de mesurage géré (EMA et EMB) dans lesquels sont totalisées les grandeurs principales. Si la conversion est activée, deux autres totaliseurs sont disponibles pour les grandeurs secondaires.

Le MICROCOMPT+ peut également gérer, pour chaque injecteur, un totalisateur non métrologique en millilitres.

|   | MU 7036 FR M<br>MICROCOMPT+ DE DEPOT            | Page 7/81 |
|---|-------------------------------------------------|-----------|
| 0 | Ce document est disponible sur www.alma-alma.fr | Ū         |

Ces totalisateurs permettent la mémorisation sécurisée des informations de mesurage et la relecture de ces informations.

Deux liaisons séries sont disponibles pour communiquer avec des équipements externes (superviseur, imprimante).

NOTA : Si le message UCONFIG EN COURS... apparaît sur le prompteur de l'afficheur LCD, cela signifie qu'un système communique avec le MICROCOMPT+ en télé configuration.

## 1.3 Description

Le MICROCOMPT+ est monté dans un coffret antidéflagrant (EJBA). Il dispose d'un afficheur :

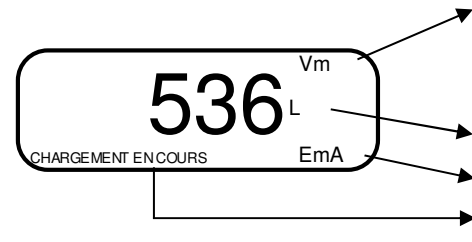

🔻 Volume affiché

- Vm : volume à température

Vb : volume converti à la température de référence
 Unité du volume

 Identification de l'ensemble de mesurage (EMA principal ou EMB secondaire)

Sur le prompteur : Informations complémentaires

- Affichage de la qualité produit, en option

Il dispose de 3 boutons poussoirs :

| Incrémenter le chiffre ou la lettre qui<br>clignote<br>Revenir à l'étape précédente<br>Stopper un mesurage |
|----------------------------------------------------------------------------------------------------|
| Sélectionner un chiffre, une lettre ou un menu                                                             |
| Valider une entrée                                                                                         |

|   | MU 7036 FR M<br>MICROCOMPT+ DE DEPOT            | Page 8/81 |
|---|-------------------------------------------------|-----------|
| 0 | Ce document est disponible sur www.alma-alma.fr | 0         |
|   |                                                 |           |

## Utiliser les clés RFID :

| C Martin | Clé RFID bleue : Niveau1-Chauffeur<br>Cette clé est associée à un et un seul MICROCOMPT+.<br>Elle permet d'accéder au mode SUPERVISEUR                                                                                                    |
|----------|----------------------------------------------------------------------------------------------------|
|          | Clé RFID verte : Niveau2-Gestionnaire                                                                                                    |
| City     | Plusieurs clés de ce type peuvent être associées à un même MICROCOMPT+. De même, une clé peut être associée à un ou plusieurs MICROCOMPT+.                                                                                                    |
|          | Elle permet d'accéder au mode SUPERVISEUR et donne accès à des<br>paramètres qui permettent au Gestionnaire de configurer les<br>possibilités pour le MICROCOMPT+ de communiquer avec son<br>environnement extérieur. Les menus spécifiques sont encadrés en vert<br>dans les pages de l'ANNEXE 1 |
|          | Clé RFID rouge : Niveau3-Maintenance                                                                                                    |
| C. L. L. | Cette clé n'a pas besoin d'être associée au MICROCOMPT+. Elle<br>permet d'accéder au mode SUPERVISEUR et donne accès à des<br>paramètres qui permettent à la Maintenance de configurer les menus<br>spécifiques. Ces menus sont encadrés en rouge dans les pages de<br>l'ANNEXE 1                 |

# 2 FONCTIONS CONNECTEES

La connexion sans fil permet au MICROCOMPT+ de communiquer avec une informatique embarquée ou avec un PC / tablette / terminal portable.

Les fonctions connectées du MICROCOMPT+ permettent d'assurer :

- ⇒ Le traitement des flux de données avec l'extérieur
- ⇒ La gestion des modules de communication ci-dessous
- ⇒ La mise à jour de l'applicatif, des tickets et des langues lorsque le MICROCOMPT+ est en mode METROLOGIQUE.

Les modules de communication sont :

- ⇒ Wi-Fi (IEEE 802.11 b/g/n (2.4GHz) OU Bluetooth Low Energy 4.1
- ⇒ GSM (2G, 3G, 4G) / GPS
- ⇒ RFID NFC permettant de lire une clé RFID pour activer le mode SUPERVISEUR
- ⇒ Ethernet Base 10/100

Le module GSM associé au système de navigation GPS autorise la géolocalisation de l'appareil. Il possède deux antennes positionnées en dehors du coffret MICROCOMPT.

Les trois LEDs tricolores présentes en façade indiquent l'état des connexions sans fil comme décrit dans le tableau ci-dessous :

|   | MU 7036 FR M                                    |           |
|---|-------------------------------------------------|-----------|
|   | MICROCOMPT+ DE DEPOT                            | Page 9/81 |
| 0 | Ce document est disponible sur www.alma-alma.fr | -         |

| LED de gauche :<br>Bluetooth (Bleu)<br>ou Wi-Fi (Cyan)                                                                                                    | LED du centre :<br>GSM / GPS                                                                                                    | LED de droite :<br>NFC (RFID)                                                                                                    |
|----------------------------------------------------------------------------------------------------|----------------------------------------------------------------------------------------------------|----------------------------------------------------------------------------------------------------|
| <ul> <li><u>Couleur fixe :</u></li> <li>Bleu / Cyan : Connexion OK</li> <li>Rouge : En attente<br/>d'initialisation</li> <li><u>Couleur clignotante :</u></li> <li>Bleu / Cyan lent : En attente<br/>de connexion</li> <li>Bleu / Cyan rapide :<br/>Communication en cours</li> <li>Rouge : Erreur<br/>d'initialisation</li> </ul> | <ul> <li><u>Couleur fixe :</u></li> <li>Violet : En attente d'une<br/>connexion internet</li> <li>Blanc : Accès internet OK</li> <li>Rouge : En attente<br/>d'initialisation</li> <li><u>Couleur clignotante :</u></li> <li>Blanc : Transfert en cours</li> <li>Rouge une fois toutes les 2<br/>secondes : Pas de<br/>coordonnées trouvées</li> <li>Vert une fois toutes les 2<br/>secondes : GPS OK</li> <li>Rouge : Erreur d'initialisation</li> </ul> | <ul> <li><u>Couleur clignotante :</u></li> <li>Vert : Authentification<br/>correcte de la clé RFID</li> <li>Rouge : Erreur<br/>d'authentification de la clé<br/>RFID</li> <li>Vert/Rouge : Clé RFID non<br/>acceptée, mais<br/>authentification correcte</li> </ul> |

# 3 CONFIGURATION, PARAMETRAGE ET ETALONNAGE

| CONFIGURATION :<br>Mode METROLOGIQUE                                                                                                    | PARAMETRAGE :<br>Mode SUPERVISEUR<br>menu ICOM MENUS                                                                                                    | PARAMETRAGE,<br>ETALONNAGE :<br>Mode SUPERVISEUR                                                                                                    |
|----------------------------------------------------------------------------------------------------|----------------------------------------------------------------------------------------------------|----------------------------------------------------------------------------------------------------|
| § CONFIGURER LE<br>MICROCOMPT+ : MODE<br>METROLOGIQUE                                                                                                    | § ANNEXE 1                                                                                                    | § PARAMETRER LE<br>MICROCOMPT+ : MODE<br>SUPERVISEUR                                                                                                    |
| Le MICROCOMPT+ doit être<br>configuré lors de la mise en<br>service et parfois lors des<br>contrôles périodiques.                                                                                                    | Le MICROCOMPT+ doit être<br>paramétré avant toute<br>utilisation et parfois lors des<br>contrôles périodiques<br>(menus spécifiques)                                                                                                    | Le MICROCOMPT+ doit être<br>paramétré avant toute<br>utilisation<br>La précision du<br>MICROCOMPT+ doit être<br>vérifiée périodiquement                                                                                                    |
| Permet de définir tous les<br>paramètres métrologiques et<br>fonctionnels de l'appareil en<br>tenant compte des<br>caractéristiques physiques<br>de l'équipement, de son<br>instrumentation et de l'usage<br>souhaité | Permet de définir ou de<br>modifier les paramètres qui<br>relèvent de l'exploitation<br>courante de l'appareil, de<br>personnaliser l'ensemble de<br>mesurage. Avant la première<br>utilisation de l'ensemble de<br>mesurage, il faut renseigner<br>les paramètres tels que :<br>Additivation, produits,<br>communication,<br>instrumentation, choix de la<br>langue d'affichage,<br>connectivité | Permet de contrôler la<br>précision des ensembles de<br>mesurage EMA ou EMB ou<br>des injecteurs. par une<br>procédure semi-automatique<br>de vérification et d'étalonnage<br>du mesureur. Cette procédure<br>est applicable sur l'un ou<br>l'autre des ensembles de<br>mesurage et prend en compte<br>le dernier mesurage effectué<br>sur cet ensemble. Après un<br>déchargement dans une<br>jauge, il permet de calculer<br>l'erreur du mesureur en vue |

|   | MU 7036 FR M                                    |            |
|---|-------------------------------------------------|------------|
|   | MICROCOMPT+ DE DEPOT                            | Page 10/81 |
| 0 | Ce document est disponible sur www.alma-alma.fr | 0          |

|                                                                                        |                                                                                                    | d'en ajuster le coefficient.                                                                                           |
|----------------------------------------------------------------------------------------|----------------------------------------------------------------------------------------------------|----------------------------------------------------------------------------------------------------|
| <b>NOTA</b> : seule une personne<br>habilitée est autorisée à ôter<br>le plomb         | <b>NOTA</b> : seule une personne<br>habilitée est autorisée à<br>modifier les paramètres des<br>menus spécifiques | <b>NOTA</b> : seule une personne<br>habilitée est autorisée à<br>modifier les paramètres ou à<br>réaliser l'étalonnage |
| <ul> <li>Déplomber la coupelle</li> <li>Oter le scellement<br/>électronique</li> </ul> | - Poser la clé RFID<br>à droite de l'afficheur                                                                    | - Poser la clé RFID<br>à droite de l'afficheur                                                                         |
|                                                                                        |                                                                                                    |                                                                                                    |

# 4 UTILISER LE MICROCOMPT+ : MODE UTILISATEUR

C'est le mode normal d'utilisation de l'appareil en exploitation courante.

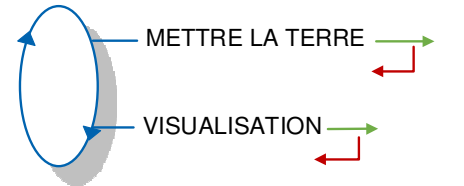

# 4.1 Chargement

Le MICROCOMPT+ autorise le chargement si tous les organes de chargement sont vus connectés et après prise en compte de l'autorisation donnée par le calculateur maître dans le cas d'un fonctionnement en mode GESTION. Les organes de chargement dépendent du type d'application et du type d'installation.

En cas de chargement **API**, les organes standards sont : la terre, le dispositif antidébordement, le bras vapeur, le bras produit, l'autorisation.

En cas de chargement **DOME**, les organes standards sont : la terre, l'orientation du bras, le bras baissé, la vanne homme mort, la présence du ticket, l'autorisation.

Lorsqu'un des organes (ou plusieurs) se déconnecte, le MICROCOMPT+ affiche l'alarme correspondante en alternance avec le volume déjà chargé. Pour acquitter ces défauts, il faut reconnecter les organes manquants et appuyer sur le bouton vert.

|   | MU 7036 FR M<br>MICROCOMPT+ DE DEPOT            | Page 11/81 |
|---|-------------------------------------------------|------------|
| 0 | Ce document est disponible sur www.alma-alma.fr | U U        |

| 1246 L 🛶        | 1246∟               | → 1246∟ —           | → 1246 L—     | → 000000 L →    | 1000 L 🔶             | 295                  |
|-----------------|---------------------|---------------------|---------------|-----------------|----------------------|----------------------|
| METTRE LA TERRE | METTRE LA SONDE API | COUPLER BRAS VAPEUR | >SAISIR PREDE | SAISIR LA PREDE | LANCER LE CHARGEMENT | CHARGEMENT EN COURS: |
|                 |                     |                     |               |                 |                      | ←                    |

En cours de mesurage, utiliser le bouton bleu MENU pour visualiser les grandeurs mesurées, celles-ci dépendent de la configuration de l'ensemble de mesurage.

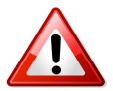

## Le retour à l'affichage normal est automatique : NE PAS APPUYER SUR LE BP ROUGE ARRET PENDANT LA SEQUENCE DE VISUALISATION POUR NE PAS INTERROMPRE LA LIVRAISON.

• Configuration avec EM1

| BP BLEU MENU                                  | BP VERT OK                     | Condition               |
|-----------------------------------------------|--------------------------------|-------------------------|
| Quantité EM1                                  |                                |                         |
| Débit instantané EM1<br>(grandeur principale) |                                |                         |
| Température instantanée EM1                   |                                | Avec température        |
| Pression instantanée                          |                                | Avec pression           |
|                                               | MVT instantanée                | Avec densimètre en MVT  |
|                                               | MV de référence<br>instantanée | Avec conversion         |
| QUANTITE                                      | VM EM1                         |                         |
|                                               | VB EM1                         |                         |
|                                               | Masse EM1                      | de conversion non nulle |
|                                               | CTL EM1                        |                         |

• Configuration DUAL et EM2 activé

| BP BLEU MENU          | BP VERT OK                                    | Condition            |
|-----------------------|-----------------------------------------------|----------------------|
| Quantité EM1          |                                               | Pas mélangeur aval   |
| Quantité<br>EM1 + EM2 |                                               | Mélangeur aval       |
|                       | Débit instantané<br>EM1 + EM2                 | Mélangeur aval       |
| DEBIT                 | Débit instantané EM1<br>(grandeur principale) |                      |
|                       | Débit instantané EM2<br>(grandeur secondaire) |                      |
| TEMPERATURE           | Température<br>instantanée EM1                | Avec température EM1 |
|                       | Température<br>instantanée EM2                | Avec température EM2 |
| Pression instantanée  |                                               | Avec pression        |
| Taux de mélange       |                                               | Dual en mélangeur    |

|              | MU 7036 FR M                                    |            |
|--------------|-------------------------------------------------|------------|
| ALMA         | MICROCOMPT+ DE DEPOT                            | Page 12/81 |
| $\checkmark$ | Ce document est disponible sur www.alma-alma.fr |            |

| BP BLEU MENU | BP VERT OK                         | Condition                               |
|--------------|------------------------------------|-----------------------------------------|
|              | MVT instantanée EM1                | Avec conversion et<br>densimètre en MVT |
|              | MV de référence<br>instantanée EM1 | Avec conversion                         |
|              | VM EM1                             | Avec conversion                         |
|              | VB EM1                             |                                         |
|              | Masse EM1                          | de conversion et formule                |
| QUANTITE     | CTL EM1                            |                                         |
|              | MV de référence<br>instantanée EM2 | Avec conversion                         |
|              | VM EM2                             | Avec conversion                         |
|              | VB EM2                             |                                         |
|              | Masse EM2                          | de conversion et formule                |
|              | CTL EM2                            |                                         |

## 4.2 Menu VISUALISATION

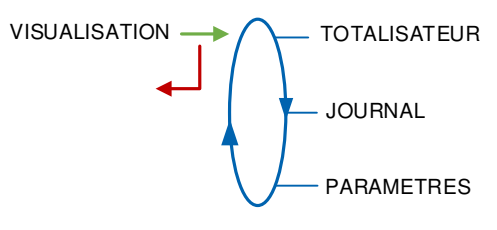

## 4.2.1 Visualisation du ou des totalisateurs

Ce menu permet de visualiser le totalisateur de produit principal (EMA) et le totalisateur de produit secondaire (EMB).

Chaque ensemble de mesurage du MICROCOMPT+ possède un totalisateur dans la grandeur principale choisie et 2 autres totalisateurs dans les grandeurs secondaires si la conversion est activée.

Le format exact d'affichage des totalisateurs dépend de l'échelon d'affichage choisi en mode métrologique ainsi que le pictogramme (L, m3, kg ou rien).

L'utilisation des pictogrammes permet de distinguer l'origine du totalisateur présenté : EmA ou EmB ainsi que la grandeur Vm, Vb et rien pour les masses.

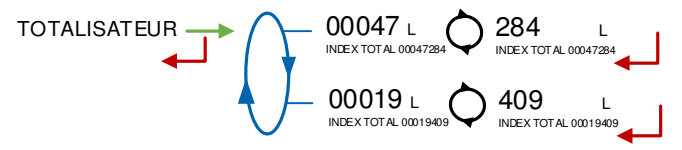

Si la fonction gestion et visualisation des sous totalisateurs 'produit' est active, on peut visualiser ensuite le cumul des mesurages non additivés suivi du cumul des mesurages ayant sollicités une injection de type dénaturant.

Si la fonction gestion et visualisation des totalisateurs d'additif est active, on peut également visualiser la valeur du totalisateur de l'injecteur.

|   | MU 7036 FR M<br>MICROCOMPT+ DE DEPOT            | Page 13/81 |
|---|-------------------------------------------------|------------|
| U | Ce document est disponible sur www.alma-alma.fr | 5          |

# 4.2.2 Consultation du journal métrologique

Relecture de tous les résultats de mesurage mémorisés par le MICROCOMPT+. Au choix :

**LISTE** : Présentation des mesurages du plus récent au plus ancien, triés par quantième de l'année puis par numéro de mesurage,

**SELECTION** : Présentation d'un mesurage par saisie du quantième de l'année et du numéro du mesurage voulu

Selon la configuration de l'ensemble de mesurage, les informations ci-dessous peuvent être visualisées :

- Heure du début de mesurage
- Heure du solde du mesurage
- Identifiant de l'opération (si option retenue)
- Indication de la qualité (si option retenue)
- Volume de produit principal à t°C
- Température de produit principal (si option retenue)
- Volume de produit principal aux conditions de base (si option retenue)
- Masse volumique utilisée pour la conversion aux conditions de base du produit principal (si option retenue)
- Masse de produit principal (si option retenue)
- Taux de mélange objectif ou PPM (si option retenue)
- Volume de produit secondaire à t°C (si option retenue)
- Température de produit secondaire (si option retenue)
- Volume de produit secondaire aux conditions de base (si option retenue)
- Masse volumique utilisée pour la conversion aux conditions de base du produit secondaire (si option retenue)
- Masse de produit secondaire (si option retenue)
- O Numéro de l'injecteur d'additif
- O PPM additif : taux d'additivation pour 1000 échelons de produit principal (si injecteur additif ≠0)
- O Volume d'additif (si injecteur additif≠0)
- O Numéro de l'injecteur de colorant
- O PPM colorant : taux de coloration pour 1000 échelons de produit principal (si injecteur colorant≠0)
- Volume de colorant (si injecteur colorant≠0)

A titre d'exemple, les informations relatives au dernier mesurage effectué sont présentées ci-dessous :

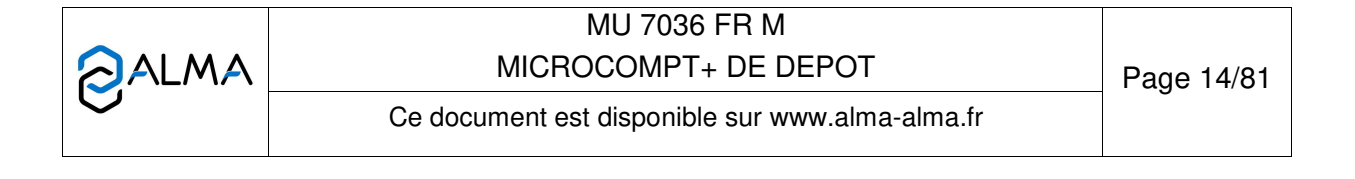

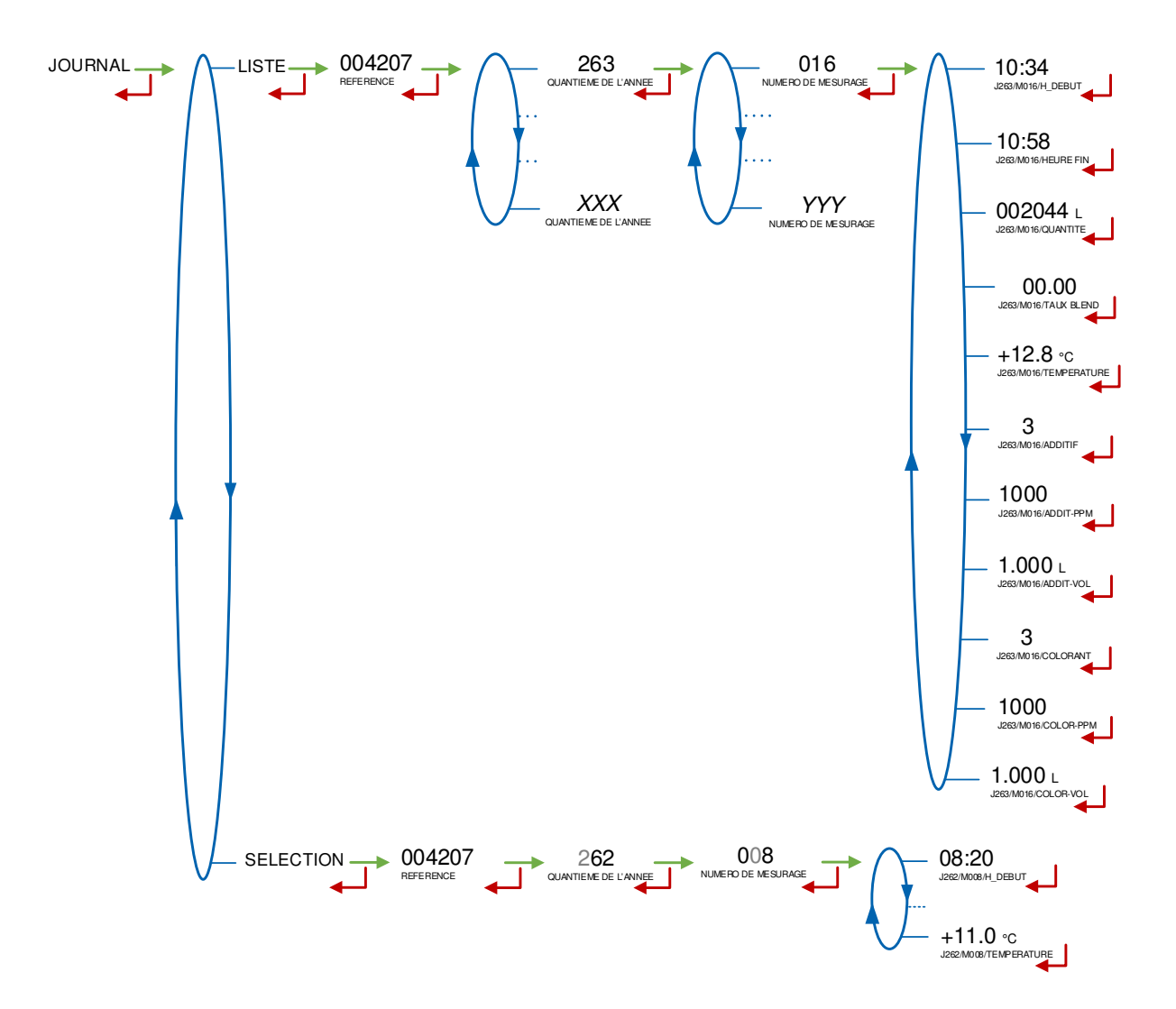

|   | MU 7036 FR M<br>MICROCOMPT+ DE DEPOT            | Page 15/81 |
|---|-------------------------------------------------|------------|
| 0 | Ce document est disponible sur www.alma-alma.fr | 5          |

## 4.2.3 Consultation des paramètres du MICROCOMPT+

Les paramètres visualisés dépendent de la configuration du MICROCOMPT+ :

**DEBORDEMENT** : Valeurs affichées en cas de mémorisation d'une situation de débordement

**REACTION DE VANNE** : Paramètres de réaction de la vanne observés lors de la dernière séquence d'une mise hors débit (hors arrêt sur défaut)

DATE ET HEURE : Affichage de la date et de l'heure

**TEMPERATURE** : Affichage de la température instantanée du produit principal en °C (si prise en compte)

**PRESSION** : Affichage de la pression instantanée en bar (si prise en compte)

**MASSE VOLUMIQUE** : Affichage de la masse volumique instantanée en kg/m<sup>3</sup> (si prise en compte). L'affichage dépend du type de densimètre utilisé.

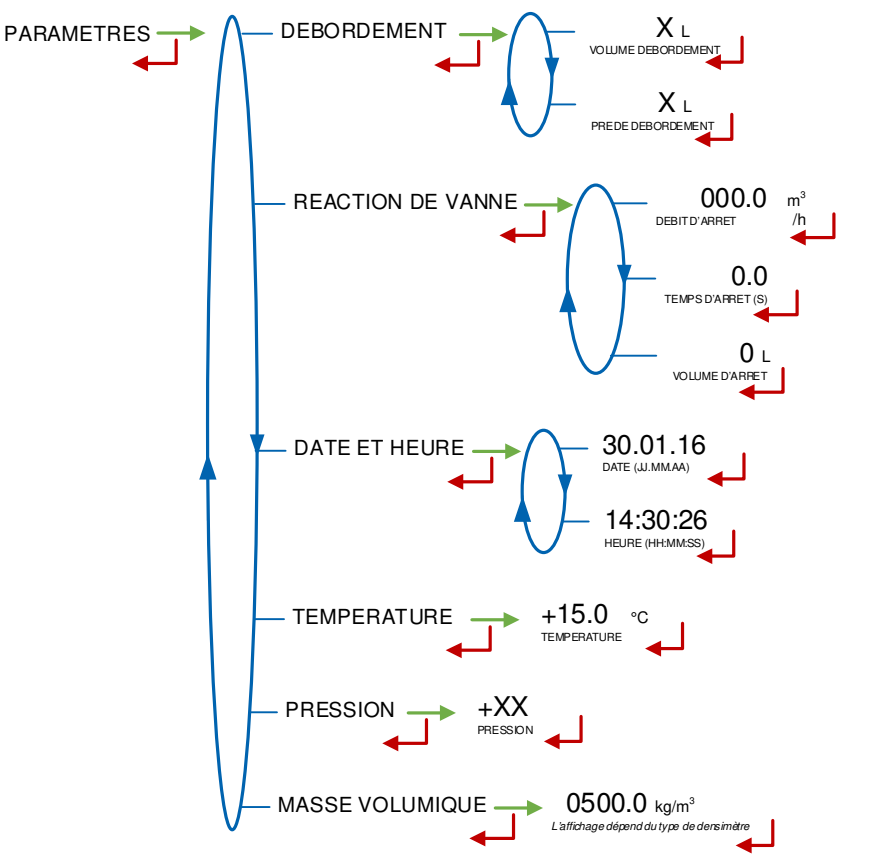

|   | MU 7036 FR M<br>MICROCOMPT+ DE DEPOT            | Page 16/81 |
|---|-------------------------------------------------|------------|
| 0 | Ce document est disponible sur www.alma-alma.fr |            |

# 4.3 Liste des alarmes pour chargement source API et chargement dôme

L'état des connexions sans fil est indiqué par 3 LEDs tricolores : se reporter au tableau du §2.

| API          | AFFICHAGE              | SIGNIFICATION                                                  | ACTION                                                                    |  |
|--------------|------------------------|----------------------------------------------------------------|---------------------------------------------------------------------------|--|
|              | ARRET DE CHARGEMENT    | Interruption volontaire du chargement                          | Continuer ou finir le chargement                                          |  |
|              | ARR ET D'URGENCE       | Détection d'un arrêt d'urgence                                 | Vérifier l'arrêt d'urgence                                                |  |
|              | DEFAUT COMMUNICATION   | Plus de communication réseau                                   | Vérifier l'état sur le calculateur de gestion                             |  |
|              | DEFAUT ALIMENTATION    | Coupure de l'alimentation pendant le chargement                | Vérifier la cause de la coupure                                           |  |
|              | DEFAUT SOUS DEBIT      | Débit trop faible (inférieur à 15m <sup>3</sup> /h)            | Vérifier les paramètres / Vérifier le circuit                             |  |
|              | DEFAUT DEBIT HAUT      | Débit trop fort (supérieur au débit maximum)                   | Vérifier le circuit hydraulique (vanne, pomperie)                         |  |
|              | DEFAUT DEBIT NUL       | Absence de débit produit principal                             | Vérifier la disposition du circuit hydraulique (vanne<br>de sécurité)     |  |
|              | DEFAUT MESURE          | Problème de comptage avec le mesureur de<br>produit principal  | Vérifier le clignotement des voyants rouges de<br>l'émetteur d'impulsions |  |
|              | DEFAUT DEBORD EMENT    | Détection sur-remplissage du compartiment                      | Assécher la sonde mouillée ou solder le<br>chargement                     |  |
|              | SOLD E OBLIGATO I RE   | Obligation de solder le mesurage                               | Solder l'opération                                                        |  |
|              | PERTE AUTORISATION     | Perte autorisation de chargement                               | Vérifier la cause sur le calculateur de gestion                           |  |
|              | DEFAUT TERRE           | Perte de la terre                                              | Vérifier le branchement effectif du dispositif de<br>mise à la terre      |  |
|              | DEFAUT BRAS VAPEUR     | Perte du bras vapeur                                           | Vérifier le branchement effectif du bras vapeur                           |  |
|              | DEFAUT TICKET          | Absence de ticket dans l'imprimeur                             | Vérifier la présence et la position du ticket                             |  |
|              | DEFAUT SUR DTQM        | Arrêt généré par le système DTQM                               | Régler l'anomalie sur le système DTQM/LR                                  |  |
|              | DEFAUT FUITE DETECTE   | Détection de comptage hors mesurage                            | Vérifier l'étanchéité de la vanne de chargement                           |  |
|              | DEF ECHAN TILLO NN AGE | Problème avec l'échantillonneur                                | Vérifier l'état de l'échantillonneur                                      |  |
|              | SELECTION QUALITE      | Absence de sélection du produit                                | Choisir le produit                                                        |  |
| UR           | CUVE VIDE              | Produit indisponible (stockage vide)                           | Remplir le stockage de produit                                            |  |
| SATE         | DEFAUT PRESENCE GAZ    | Détection présence de gaz<br>(circuit produit principal EMA)   | Effectuer une purge (manuelle ou automatique)                             |  |
| <b>JTILI</b> | DEF MESURE EMB         | Problème de comptage avec le mesureur de<br>produit secondaire | Vérifier le clignotement des voyants rouges de<br>l'émetteur d'impulsions |  |
|              | DEBIT NUL EMB          | Absence de débit produit secondaire                            | Vérifier la disposition du circuit hydraulique (vanne<br>de sécurité)     |  |
|              | DEFAUT TAUX MELANGE    | Défaut de proportiométrie de dénaturant                        | Vérifier le taux de mélange configuré                                     |  |
|              | DEFAUT FUITE EMB       | Détection comptage hors injection produit<br>secon daire       | Vérifier la disposition du circuit hydraulique de<br>dénaturant           |  |
|              | DEFAUT MELANGEUR       | Défaut avec l'électronique de dénaturation                     | Vérifier l'électronique de dénaturation                                   |  |
|              | SOUS DEBIT EMB         | Débit trop faible (< débit minimum configuré)                  | Vérifier le circuit hydraulique (vanne, clapet,<br>filtre)                |  |
|              | DEBIT HAUT EMB         | Débit trop fort (> débit maximum configuré)                    | Vérifier le circuit hydraulique (vanne, pomperie)                         |  |
|              | DEFAUT GAZ EMB         | Détection présence de gaz<br>(circuit produit secondaire EMB)  | Effectuer une purge (manuelle ou automatique)                             |  |
|              | DEFAUT GAZ MELANGEUR   | Détection présence de gaz                                      | Effectuer une purge (manuelle ou automatique)                             |  |
|              | CUVE DENATURANT VIDE   | Dénaturant indisponible (stockage vide)                        | Remplir le stockage de dénaturant                                         |  |
|              | COLORATION NULLE       | Coloration nulle                                               | Vérifier la disposition du circuit hydraulique                            |  |
|              | FUITE COLORANT         | Détection comptage hors injection                              | d'additif                                                                 |  |
|              | COLORATION <>          | Taux de coloration insuffisant                                 | Vérifier la disposition du circuit hydraulique                            |  |
|              | COLORATION <+++>       | Taux de coloration trop élevé                                  | a additif                                                                 |  |
|              | ADDITIVATION NULLE     | Additivation nulle                                             | Vérifier la disposition du circuit hydraulique                            |  |
|              | FUITE ADD ITIF         | Détection comptage hors injection                              |                                                                           |  |
|              | ADDITIVATION <>        | Taux d'additivation insuffisant                                | Vérifier la disposition du circuit hydraulique                            |  |
|              | ADDITIVATION <+++>     | Taux d'additivation trop élevé                                 |                                                                           |  |
|              | DEFAUT ADDITIVATION    | Problème avec l'électronique d'additivation                    | Vérifier l'électronique d'additivation                                    |  |
|              | DEFAUT DOSAGE          | Problème de dosage d'additif                                   | Vérifier l'électronique d'additivation                                    |  |

MU 7036 FR M MICROCOMPT+ DE DEPOT

Ce document est disponible sur www.alma-alma.fr

**O**ALMA

| API         | AFFICHAGE                     | SIGNIFICATION                                                                          | ACTION                                                                                                    |  |  |
|-------------|-------------------------------|----------------------------------------------------------------------------------------|----------------------------------------------------------------------------------------------------|--|--|
|             | DEFAUT ACDA                   | Problème avec l'ACDA                                                                   | Vérifier l'électronique ACDA                                                                                                    |  |  |
| SATEUR      | DEFAUT RINCAGE LIGNE          | Cyde de rinçage non terminé par l'injecteur                                            | Attendre la fin du cycle de rinçage. Défaut<br>éventuellement bloquant si l'injecteur est de type<br>dénaturant (cf config ANTI MELANGE) |  |  |
| JTILIS      | FUITE INJECT                  | Détection comptage hors injection<br>sur l'injecteur XX                                | Vérifier la disposition du circuit hydraulique d'additif                                                                                 |  |  |
|             | DEFAUT JOURNAL                | Remise à zéro du journal des événements                                                | Acquitter le défaut, vérifier la date en mode<br>superviseur (clé superviseur)                                                           |  |  |
|             | DEFAUT AFFICHEUR              | Problème avec la carte afficheur                                                       | Si alarme persistante, remplacement de la carte<br>afficheur                                                                             |  |  |
|             | DEFAUT WATCHDOG               | Défaut sur carte afficheur, alimentation ou AFSEC+                                     | Si alarme persistante, remplacement de la carte<br>défectueuse                                                                           |  |  |
|             | PB CONVERSION VOLUME          | Problème lors de la conversion du volume                                               | Si alarme persistante, remplacement de la carte<br>afficheur                                                                             |  |  |
|             | PERTE TOTALISATEUR            | Perte du totalisateur EMA                                                              | Remplacement de la pile de sauvegarde                                                                                                    |  |  |
| INAU        | PERTE TOTAL EMB               | Perte du totalisateur EMB                                                              | Remplacement de la pile de sauvegarde                                                                                                    |  |  |
| oql         | DEFAUT TEMPERATURE            | Mesure de température incorrecte EMA                                                   | Ci alarma paraistanta, diagnactique avec réportaux                                                                                       |  |  |
| N BL        | DEFAUT TEMPE EMB              | Mesure de température incorrecte EMB                                                   | Si alarme persistance, diagnostique avec reparateur                                                                                      |  |  |
| NC -        | DEFAUT VAN NE                 | Mauvaise réaction de la vanne d'autor. EMA                                             | Si alarme persistante, intervention sur la vanne                                                                                         |  |  |
| R           | DEFAUT VANNE EMB              | Mauvaise réaction de la vanne d'autor. EMB                                             | d'autorisation                                                                                                    |  |  |
| TEL         | DEFAUT FILTRE                 | Encrassement du filtre                                                                 | Nettoyer le pressostat et la ligne produit                                                                                               |  |  |
| ARA         | VANNE ANTI POLLUTION          | Discordance entre l'état attendu et l'état réel de la vanne antipollution              | Vérifier l'état de la vanne anti-pollution                                                                                               |  |  |
| REP         | DISCOR DANCE VARC             | Discordance des retours de position de la VARC                                         | Vérifier la configuration métrologique, interventio<br>sur la VARC                                                                       |  |  |
|             | DEF CONFIG INJECTEUR          | Incohérence dans les paramètres métrologiques                                          | Vérifier la cohérence des paramètres métrologique                                                                                        |  |  |
|             | DEF CONFIG COLORE             | Incohérence dans les paramètres métrologiques                                          | Vérifier la cohérence des paramètres métrologique                                                                                        |  |  |
|             | MV BASSE NON CONFORME         | Mesure du densimètre inférieure à la valeur<br>MV basse configurée en mode superviseur | Si alarme bloquante : solder la livraison                                                                                                |  |  |
|             | MV HAUTE NON CONFORME         | Mesure du densimètre supérieure à la valeur MV<br>haute configurée en mode superviseur | Si alarme non bloquante : valider                                                                                                    |  |  |
|             | DEFAUT IMPRIMEUR<br><-> <+>   | Problème avec imprimeur IT2                                                            | Si alarme persistante, intervention sur l'imprimeur                                                                                      |  |  |
|             | PERTE MEMOIRE <pile></pile>   | Perte de la mémoire secourue                                                           | Remplacement de la pile de sauvegarde                                                                                                    |  |  |
|             | PERTE MEMORISATION            | Perte du journal métrologique                                                          | Entrer et sortir du mode METRO / Si alarme                                                                                               |  |  |
|             | DEFAUT COEFFICIENTS           | Ecart entre coefficients PD/GD supérieur à 0,5%                                        | Modification du coefficient petit débit (K1)                                                                                             |  |  |
|             | DEFAUT PROM                   | Perte de l'intégrité du logiciel ou du résident                                        | Remplacement de la carte AFSEC+                                                                                                    |  |  |
| ц           | DEFAUT RAM                    | Défaut de la mémoire secourue                                                          | Remplacement de la carte AFSEC+                                                                                                    |  |  |
| QUA         | PERTE MEMOIRE EEPROM          | Perte de la configuration métrologique                                                 | Remplacement de la carte AFSEC+                                                                                                    |  |  |
| BLO         | SATURATION MEMOIRE            | Saturation du journal métrologique                                                     | Remplacement de la carte AFSEC+                                                                                                    |  |  |
| <b>R</b> -  | PERTE DATE ET HEURE           | Perte de la date et de l'heure                                                         | Saisir la date et l'heure en mode métrologique                                                                                           |  |  |
| <b>ATEU</b> | DEFAUT CARTE ALIM             | Incohérence entre le logiciel et la version de carte<br>alimentation                   | Lever l'incohérence                                                                                                    |  |  |
| AR/         | DEFAUT DETECTEUR DE GAZ       | Problème avec le détecteur de gaz EMA                                                  | Vérifier l'état du détecteur de gaz                                                                                                    |  |  |
| E P         | DETECTEUR GAZ HAUT            | Problème avec le détecteur en point haut                                               | Vérifier l'état du détecteur de gaz                                                                                                    |  |  |
| R           | DEFAUT DETECTEUR EMB          | Problème avec le détecteur de gaz EMB                                                  | Vérifier l'état du détecteur de gaz                                                                                                    |  |  |
|             | DEFAUT MASSE VOLUMIQUE<br>MIN | Mesure du densimètre inférieure à la valeur<br>MV min configurée en mode métrologique  | Vérifier la configuration métrologique                                                                                                   |  |  |
|             | DEFAUT MASSE VOLUMIQUE<br>MAX | Mesure du densimètre supérieure à la valeur MV<br>haute configurée en mode superviseur | Vérifier la configuration métrologique                                                                                                   |  |  |
|             | PAS D'IMPULSION<br>DENSIMETRE | Absence de réception d'impulsion du densimètre<br>en fréquence                         | Vérifier le densimètre                                                                                                    |  |  |
|             | DEFAUT VISCOSITE              | Viscosité hors gamme                                                                   | Vérifier la courbe dans menu métrologique                                                                                                |  |  |

MU 7036 FR M MICROCOMPT+ DE DEPOT

| Ø      | 03 | AFFICHAGE                 | SIGNIFICATION                                                  | ACTION                                                                               |  |
|--------|----|---------------------------|----------------------------------------------------------------|--------------------------------------------------------------------------------------|--|
| Ĺ      |    | ARRET DE CHARGEMENT       | Interruption volontaire du chargement                          | Continuer ou finir le chargement                                                     |  |
|        | Ī  | ARRET D'URGENCE           | Détection d'un arrêt d'urgence                                 | Vérifier l'arrêt d'urgence                                                           |  |
|        |    | DEFAUT COMMUNICATION      | Plus de communication réseau                                   | Vérifier l'état sur le calculateur de gestion                                        |  |
|        |    | DEFAUT ALIMENTATION       | Coupure de l'alimentation pendant le chargement                | Vérifier la cause de la coupure                                                      |  |
|        |    | DEFAUT SOUS DEBIT         | Débit trop faible (inférieur à 15m <sup>3</sup> /h)            | Vérifier les paramètres / Vérifier le circuit<br>hydraulique (vanne, clapet, filtre) |  |
|        |    | DEFAUT DEBIT HAUT         | Débit trop fort (supérieur au débit maximum)                   | Vérifier le circuit hydraulique (vanne, pomperie)                                    |  |
|        |    | DEFAUT DEBIT NUL          | Absence de débit produit principal                             | Vérifier la disposition du circuit hydraulique (vanne<br>de sécurité)                |  |
|        |    | DEFAUT MESURE             | Problème de comptage avec le mesureur de<br>produit principal  | Vérifier le clignotement des voyants rouges de<br>l'émetteur d'impulsions            |  |
|        |    | DEFAUT DEBORDEMENT        | Détection sur-remplissage du compartiment                      | Assécher la sonde mouillée ou solder le<br>chargement                                |  |
|        |    | SOLD E OBLIGATO I RE      | Obligation de solder le mesurage                               | Solder l'opération                                                                   |  |
|        |    | PERTE AUTORISATION        | Perte autorisation de chargement                               | Vérifier la cause sur le calculateur de gestion                                      |  |
|        |    | DEFAUT TERRE              | Perte de la terre                                              | Vérifier le branchement effectif du dispositif de mise à la terre                    |  |
|        |    | DEFAUT TICKET             | Absence de ticket dans l'imprimeur                             | Vérifier la présence et la position du ticket                                        |  |
|        |    | DEFAUT POSITION BRAS      | Bras de chargement levé                                        | Vérifier la position du bras de chargement                                           |  |
|        |    | <b>DEFAUT ORIENTATION</b> | Problème de détection de l'orientation du bras<br>baissé       | Vérifier la l'orientation du bras de chargement                                      |  |
|        |    | ORIENTATION /2QUAIS       | Problème de détection d'un bras orienté<br>sur les 2 quais     | Vérifier l'orientation du bras de chargement                                         |  |
|        |    | SECURITE HOMME MORT       | La vanne d'homme mort n'est pas connectée                      | Vérifier la vanne d'homme mort                                                       |  |
| ATELIR |    | DEFAUT FUITE DETECTE      | Détection de comptage hors mesurage                            | Vérifier l'étanchéité de la vanne de chargement                                      |  |
|        | Š. | DEF ECHANTILLONNAGE       | Problème avec l'échantillonneur                                | Vérifier l'état de l'échantillonneur                                                 |  |
|        |    | SELECTION QUALITE         | Absence de sélection du produit                                | Choisir le produit                                                                   |  |
| -      |    | CUVE VIDE                 | Produit indisponible (stockage vide)                           | Remplir le stockage de produit                                                       |  |
|        | 5  | DEFAUT PRESENCE GAZ       | (circuit produit principal EMA)                                | Effectuer une purge (manuelle ou automatique)                                        |  |
|        |    | DEF MESURE EMB            | Problème de comptage avec le mesureur de<br>produit secondaire | Verifier le clignotement des voyants rouges de<br>l'émetteur d'impulsions            |  |
|        | -  | DEBIT NUL EMB             | Absence de débit produit secondaire                            | Verifier la disposition du circuit hydraulique (vanne<br>de sécurité)                |  |
|        |    | DEFAUT TAUX MELANGE       | Défaut de proportiométrie de dénaturant                        | Vérifier le taux de mélange con figur é                                              |  |
|        |    | DEFAUT FUITE EMB          | Detection comptage hors injection produit<br>secondaire        | Verifier la disposition du circuit hydraulique de<br>dénaturant                      |  |
|        | -  | DEFAUT MELANGEUR          | Défaut avec l'électronique de dénaturation                     | Vérifier l'électronique de dénaturation                                              |  |
|        |    | SOUS DEBIT EMB            | Débit trop faible (< débit minimum configuré)                  | Verifier le circuit hydraulique (vanne, clapet,<br>filtre)                           |  |
|        |    | DEBIT HAUT EMB            | Débit trop fort (> débit maximum configuré)                    | Vérifier le circuit hydraulique (vanne, pomperie)                                    |  |
|        | -  | DEFAUT GAZ EMB            | Détection présence de gaz<br>(circuit produit secondaire EMB)  | Effectuer une purge (manuelle ou automatique)                                        |  |
|        |    | DEFAUT GAZ MELANGEUR      | Détection présence de gaz                                      | Effectuer une purge (manuelle ou automatique)                                        |  |
|        |    | CUVE DENATURANT VIDE      | Dénaturant indisponible (stockage vide)                        | Remplir le stockage de dénaturant                                                    |  |
|        | -  | COLORATION NULLE          | Coloration nulle                                               | Vérifier la disposition du circuit hydraulique                                       |  |
|        |    | FUITE COLORANT            | Détection comptage hors injection                              | d addluf                                                                             |  |
|        |    | COLORATION <>             | Taux de coloration insuffisant                                 | Vérifier la disposition du circuit hydraulique                                       |  |
|        | -  | COLORATION <+++>          | l aux de coloration trop élevé                                 | u auului                                                                             |  |
|        |    |                           |                                                                | Vérifier la disposition du circuit hydraulique                                       |  |
|        | -  |                           |                                                                |                                                                                      |  |
|        |    |                           | Taux d'additivation insuffisant                                | Vérifier la disposition du circuit hydraulique                                       |  |
|        | ł  |                           |                                                                | Várifior l'álactronique d'additivation                                               |  |
|        |    | DEFAULADDITIVATION        | Probleme avec relectronique d'additivation                     | verifier relectronique d'additivation                                                |  |

MU 7036 FR M MICROCOMPT+ DE DEPOT

**O**ALWA

Ce document est disponible sur www.alma-alma.fr

| p0%      | AFFICHAGE                     | SIGNIFICATION                                                                          | ACTION                                                                                                    |  |
|----------|-------------------------------|----------------------------------------------------------------------------------------|----------------------------------------------------------------------------------------------------|--|
|          | DEFAUT DOSAGE                 | Problème de dosage d'additif                                                           | Vérifier l'électronique d'additivation                                                                                                   |  |
| R        | DEFAUT ACDA                   | Problème avec l'ACDA<br>(gestion déportée des injecteurs)                              | Vérifier l'électronique ACDA                                                                                                    |  |
| LISATEL  | DEFAUT RINCAGE LIGNE          | Cyde de rinçage non terminé par l'injecteur                                            | Attendre la fin du cycle de rinçage. Défaut<br>éventuellement bloquant si l'injecteur est de type<br>dénaturant (cf config ANTI MELANGE) |  |
| E        | FUITE INJECT                  | Détection comptage hors injection<br>sur l'injecteur XX                                | Vérifier la disposition du circuit hydraulique d'additif                                                                                 |  |
|          | DEFAUT JOURNAL                | Remise à zéro du journal des événements                                                | Acquitter le défaut, vérifier la date en mode<br>superviseur (clé superviseur)                                                           |  |
|          | DEFAUT AFFICHEUR              | Problème avec la carte afficheur                                                       | Si alarme persistante, remplacement de la carte<br>afficheur                                                                             |  |
|          | DEFAUT WATCHDOG               | Défaut sur carte afficheur, alimentation ou AFSEC+                                     | Si alarme persistante, remplacement de la carte<br>défectueuse                                                                           |  |
|          | PB CONVERSION VOLUME          | Problème lors de la conversion du volume                                               | Si alarme persistante, remplacement de la carte<br>afficheur                                                                             |  |
| ANT      | PERTE TOTALISATEUR            | Perte du totalisateur EMA                                                              | Remplacement de la pile de sauvegarde                                                                                                    |  |
| ) QU     | PERTE TOTAL EMB               | Perte du totalisateur EMB                                                              | Remplacement de la pile de sauvegarde                                                                                                    |  |
| I BLC    | DEFAUT TEMPERATURE            | Mesure de température incorrecte EMA                                                   | Si alarma parsistanta, diagnostigua avas réparatour                                                                                      |  |
| No Z     | DEFAUT TEMPE EMB              | Mesure de température incorrecte EMB                                                   | Si alarme persistance, diagnostique avec reparateur                                                                                      |  |
| Å        | DEFAUT VAN NE                 | Mauvaise réaction de la vanne d'autor. EMA                                             | Si alarme persistante, intervention sur la vanne                                                                                         |  |
|          | DEFAUT VANNE EMB              | Mauvaise réaction de la vanne d'autor. EMB                                             | d'autorisation                                                                                                    |  |
| <b>F</b> | DEFAUT FILTRE                 | Encrassement du filtre                                                                 | Nettoyer le pressostat et la ligne produit                                                                                               |  |
| EPAI     | VANNE ANTI POLLUTION          | Discordance entre l'état attendu et l'état réel de la vanne antipollution              | Vérifier l'état de la vanne anti-pollution                                                                                               |  |
| <b>~</b> | DEF CONFIG INJECTEUR          | Incohérence dans les paramètres métrologiques                                          | Vérifier la cohérence des paramètres métrologiques                                                                                       |  |
|          | DEF CONFIG COLORE             | Incohérence dans les paramètres métrologiques                                          | Vérifier la cohérence des paramètres métrologiques                                                                                       |  |
|          | MV BASSE NON CONFORME         | Mesure du densimètre inférieure à la valeur<br>MV basse configurée en mode superviseur | Si alarme bloquante : solder la livraison                                                                                                |  |
|          | MVHAUTE NON CONFORME          | Mesure du densimètre supérieure à la valeur MV<br>haute configurée en mode superviseur | Si alarme non bloquante : valider                                                                                                    |  |
|          | DEFAUT IMPRIMEUR<br><-> <+>   | Problème avec imprimeur IT2                                                            | Si alarme persistante, intervention sur l'imprimeur                                                                                      |  |
|          | PERTE MEMOIRE <pile></pile>   | Perte de la mémoire secourue                                                           | Remplacement de la pile de sauvegarde                                                                                                    |  |
|          | PERTE MEMORISATION            | Perte du journal métrologique                                                          | Entrer et sortir du mode METRO / Si alarme<br>persistante, remplacement de la pile de sauvegarde                                         |  |
|          | DEFAUT COEFFICIENTS           | Ecart entre coefficients PD/GD supérieur à 0,5%                                        | Modification du coefficient petit débit (K1)                                                                                             |  |
|          | DEFAUT PROM                   | Perte de l'intégrité du logiciel ou du résident                                        | Remplacement de la carte AFSEC+                                                                                                    |  |
| ANT      | DEFAUT RAM                    | Défaut de la mémoire secourue                                                          | Remplacement de la carte AFSEC+                                                                                                    |  |
| l ng     | PERTE MEMOIRE EEPROM          | Perte de la configuration métrologique                                                 | Remplacement de la carte AFSEC+                                                                                                    |  |
| BLC      | SATURATION MEMOIRE            | Saturation du journal métrologique                                                     | Remplacement de la carte AFSEC+                                                                                                    |  |
| Ľ.       | PERTE DATE ET HEURE           | Perte de la date et de l'heure                                                         | Saisir la date et l'heure en mode métrologique                                                                                           |  |
| ATEL     | DEFAUT CARTE ALIM             | Incohérence entre le logiciel et la version de carte<br>alimentation                   | Lever l'incohérence                                                                                                    |  |
| AR       | DEFAUT DETECTEUR DE GAZ       | Problème avec le détecteur de gaz EMA                                                  | Vérifier l'état du détecteur de gaz                                                                                                    |  |
| E P      | DETECTEUR GAZ HAUT            | Problème avec le détecteur en point haut                                               | Vérifier l'état du détecteur de gaz                                                                                                    |  |
| <u> </u> | DEFAUT DETECTEUR EMB          | Problème avec le détecteur de gaz EMB                                                  | Vérifier l'état du détecteur de gaz                                                                                                    |  |
|          | DEFAUT MASSE VOLUMIQUE<br>MIN | Mesure du densimètre inférieure à la valeur<br>MV min configurée en mode métrologique  | Vérifier la configuration métrologique                                                                                                   |  |
|          | DEFAUT MASSE VOLUMIQUE<br>MAX | Mesure du densimètre supérieure à la valeur MV<br>haute configurée en mode superviseur | Vérifier la configuration métrologique                                                                                                   |  |
|          | PAS D'IMPULSION<br>DENSIMETRE | Absence de réception d'impulsion du densimètre<br>en fréquence                         | Vérifier le densimètre                                                                                                    |  |
|          | DEFAUT VISCOSITE              | Viscosité hors gamme                                                                   | Vérifier la courbe dans menu métrologique                                                                                                |  |

 MU 7036 FR M
 MICROCOMPT+ DE DEPOT
 Page 20/81

 Ce document est disponible sur www.alma-alma.fr
 Page 20/81

# 5 PARAMETRER LE MICROCOMPT+ : MODE SUPERVISEUR

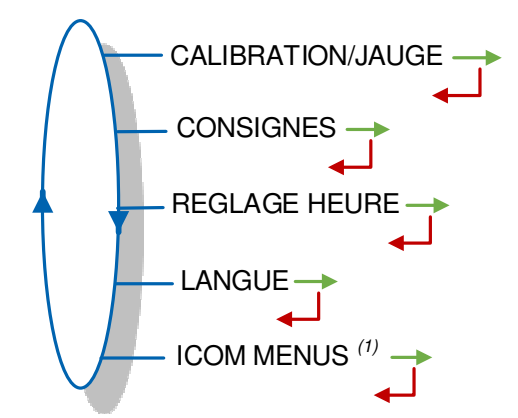

<sup>(1)</sup> : Les sous-menus diffèrent selon le niveau d'accès autorisé : Niveau1-Chauffeur, Niveau2-Gestionnaire, Niveau3-Maintenance.

# 5.1 Menu CALIBRATION/JAUGE

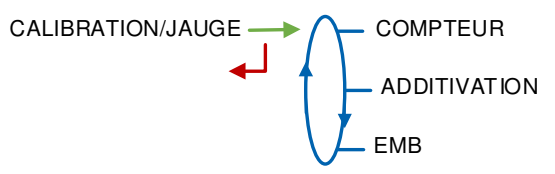

La procédure d'étalonnage semi-automatique ne tient pas compte du choix de la grandeur principale et présente toujours le volume partiel du dernier mesurage aux conditions de mesurage (avec un chiffre supplémentaire de précision).

## 5.1.1 Sous-menu COMPTEUR

Ce menu permet de vérifier la précision de l'ensemble de mesurage EMA ou EMB en calculant l'erreur du mesureur et le coefficient corrigé. Une jauge doit être préalablement réalisée en mode d'exploitation.

Pour l'ensemble de mesurage EMA, il offre également la possibilité de linéariser la courbe sur 2 points de mesure.

Le volume de la jauge présenté est toujours un volume aux conditions de mesurage dans les unités d'affichage choisies (avec un chiffre après la virgule) – et ce, même si la fonction de conversion de volume est activée et que le volume converti est la grandeur principale.

**SAISIE ETALONNAGE** : Pour visualiser le détail du dernier mesurage sur l'un des ensembles de mesurage. Permet également d'appliquer un débit de consigne pour le prochain mesurage.

**LINEARISATION/DEBIT** : Pour visualiser et configurer les points de la correction en débit.

COMPTEUR SAISIE ETALONNAGE

5.1.1.1 Saisie étalonnage

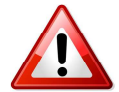

La procédure de jaugeage est proposée pour les différents ensembles de mesurage : EMA (pour le produit principal), EMB (pour le produit secondaire).

|   | MU 7036 FR M                                    |            |
|---|-------------------------------------------------|------------|
|   | MICROCOMPT+ DE DEPOT                            | Page 21/81 |
| U | Ce document est disponible sur www.alma-alma.fr | Ū          |

Lorsque la configuration du mélange est en mode amont, la vanne de l'EMA est pilotée ouverte pendant la phase d'étalonnage de l'EMB seul. Il convient donc de fermer manuellement la vanne de produit principal avant d'effectuer la procédure de jauge dans cette configuration.

Procéder au remplissage de la jauge (mode UTILISATEUR) en grand ou petit débit avec ou sans prédétermination du volume.

Basculer en mode SUPERVISEUR, choisir 'CALIBRATION/JAUGE>COMPTEUR> SAISIE ETALONNAGE' et valider.

Saisir le volume de référence (lu sur la jauge et corrigé) puis valider. Sont affichés alors : l'erreur signée en % et le coefficient corrigé en fonction de l'erreur.

Si le débit affiché est modifié, le MICROCOMPT+ prend en compte la nouvelle valeur saisie pour l'appliquer comme nouvelle consigne <u>uniquement lors de la prédétermination suivante</u> ce qui permet de réaliser des jauges à un débit souhaité.

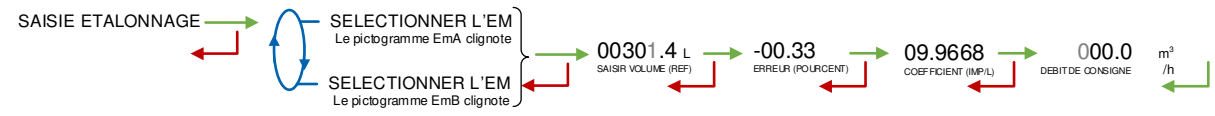

#### 5.1.1.2 Linéarisation/Débit

La linéarisation est proposée à la fin d'une jauge pour toutes les configurations avec correction de la mesure en débit sur 2 points. Dans ce cas, le MICROCOMPT+ mémorise les débits et les coefficients étalonnés des mesurages pour définir les 2 points de correction en petit débit et en grand débit.

La procédure de linéarisation n'est proposée que pour le produit principal EMA. Une validation permet de visualiser ces points puis de les renseigner automatiquement après déplombage du MICROCOMPT+.

Pour linéariser la courbe, il faut :

- Remplir la jauge au débit d'utilisation (valeur supérieure ou égale à trois fois le débit minimal et inférieure au débit maximal l'ensemble de mesurage) et saisir le volume lu sur la jauge dans le menu 'CALIBRATION/JAUGE> COMPTEUR>SAISIE ETALONNAGE' comme décrit précédemment ;
- Remplir la jauge en petit débit (valeur comprise entre une fois et une fois et demi le débit minimal de l'ensemble de mesurage) et saisir également le volume lu sur la jauge dans le menu 'CALIBRATION>COMPTEUR>SAISIE ETALONNAGE';
- Choisir 'CALIBRATION/JAUGE>COMPTEUR >LINEARISARION/DEBIT' et valider. Il est alors possible de visualiser les valeurs des coefficients et des débits pour les deux essais effectués.

Les messages ci-dessous peuvent apparaître en cas d'échec de la procédure :

- TROP D'ECART K1/K2 : correction entre les 2 points supérieure à 0,5%
- DEBITS TROP PROCHES : le point du grand débit n'est pas entre 3 x débit min. et débit max.
- PETIT DEB HORS GAMME : le point du petit débit n'est pas entre le débit min et 1,5 x débit min.

|   | MU 7036 FR M                                    |            |
|---|-------------------------------------------------|------------|
|   | MICROCOMPT+ DE DEPOT                            | Page 22/81 |
| 0 | Ce document est disponible sur www.alma-alma.fr |            |

- UNE SEULE JAUGE : le point en petit débit ou en grand débit n'est pas enregistré
- AUCUNE JAUGE VALIDE : ni le point en petit débit, ni le point en grand débit n'est configuré

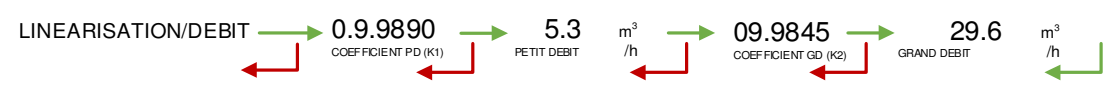

### 5.1.2 Sous-menu ADDITIVATION

Ce menu permet d'étalonner les différents injecteurs sauf ceux de type MICRO-BLEND. En fin de procédure d'étalonnage, saisir le volume vrai pour corriger le coefficient de l'injecteur.

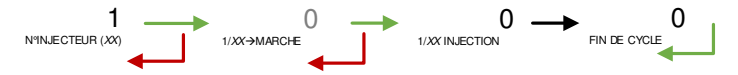

En fin de cycle, si le volume d'additif est non nul, l'appui sur BP1 permet la saisie du volume vrai pour afficher le coefficient d'additivation calculé. Un nouvel appui sur BP1 permet d'activer l'édition du coefficient (pour les injecteurs métrologiques, ce menu est inopérant).

Attention : Le menu de saisie propose par défaut le coefficient configuré, non pas celui qui est suggéré après l'étalonnage.

Nota : Pour les injecteurs issus d'une configuration métrologique (dénaturation métrologique via EMB sur l'injecteur #1 ou coloration systématique sur un injecteur dédié), cette procédure affiche le nouveau coefficient après étalonnage et propose de le mémoriser après un déplombage du MICROCOMPT+.

#### 5.1.3 Sous-menu EMB

5.1.3.1 EMB mélangeur

Pour un ensemble de mesurage EMB de type mélangeur, utiliser le menu **PREDE JAUGEAGE** pour mettre en débit EMB seul.

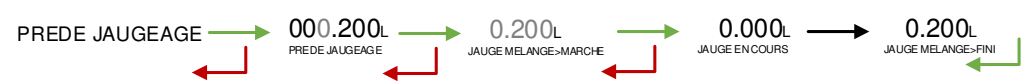

- Saisir un volume de prédétermination de produit secondaire et valider par BP1
- L'appui sur BP1 termine la procédure en fin de coulage alors que BP3 annule la procédure.

5.1.3.2 EMB dénaturant métrologique

**DEBIT LIBRE** : Mettre l'ensemble de mesurage EMB en débit tant que le bouton BP1\_OK est appuyé

**PREDE JAUGEAGE** : Mettre en débit l'ensemble de mesurage EMB seul

|   | MU 7036 FR M                                    |            |  |
|---|-------------------------------------------------|------------|--|
|   | MICROCOMPT+ DE DEPOT                            | Page 23/81 |  |
| 0 | Ce document est disponible sur www.alma-alma.fr | C C        |  |

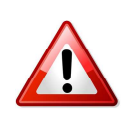

Lors de l'apprentissage de l'ensemble de mesurage EMB en tant qu'injecteur de dénaturant métrologique, un déplombage du MICROCOMPT+ est nécessaire pour mémoriser le nouveau coefficient dans les paramètres métrologiques.

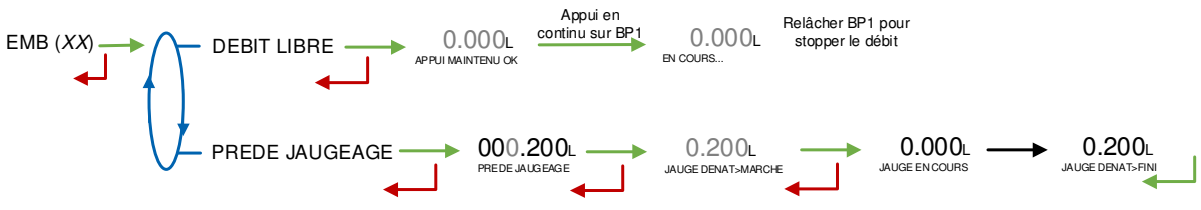

PHASE 1 : Mouillage de la jauge.

Dans le menu 'SUPERVISEUR>CALIBRATION/JAUGE>EMB (DENATURANT)> DEBIT LIBRE' : le bouton BP1 appuyé autorise le débit du dénaturant (au bout de 2 secondes). En le relâchant le débit s'arrête immédiatement.

 $\rightarrow$  Technicien Bouton Poussoir : mise en débit libre pour mouiller la jauge.

PHASE 2 : Jaugeage.

Dans le Menu 'SUPERVISEUR>CALIBRATION/JAUGE>EMB (DENATURANT)> PREDE JAUGEAGE' : saisir le volume de prédétermination (Unité Litre ; échelon millilitre)

- → Technicien Bouton Poussoir : début d'une injection métrologique d'une dose de dénaturant détournée vers la jauge.
- → MICROCOMPT+ : arrêt automatique de l'injection
- → Technicien Bouton Poussoir : mesure du volume dans la jauge

## PHASE 3 : Etalonnage.

Dans le menu 'SUPERVISEUR>CALIBRATION/JAUGE>COMPTEUR>SAISIE ETALONNAGE>SELECTIONNER L'EM' : choisir EMB, saisir le volume et l'erreur. Affichage du nouveau coefficient.

- → Technicien Bouton Poussoir : saisie du volume mesuré dans le MICROCOMPT+ et de l'erreur.
- → MICROCOMPT+ : calcul et affichage du nouveau coefficient.

PHASE 4 : Mémorisation du coefficient.

Dans le menu 'METRO> EMB (DENATURANT)>COEFFICIENT (IMP/L)' : saisir le nouveau coefficient.

→ Technicien Bouton Poussoir : saisie du coefficient.

# 5.2 Menu CONSIGNES

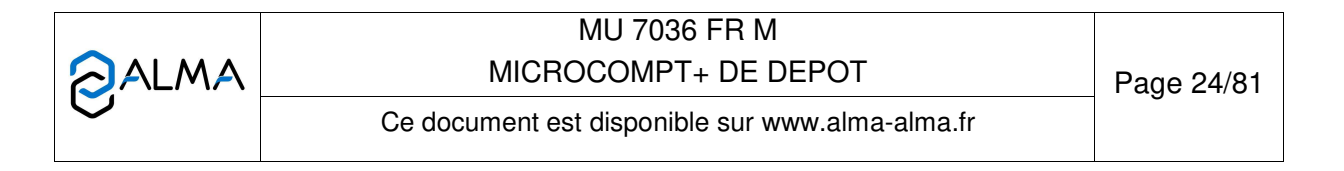

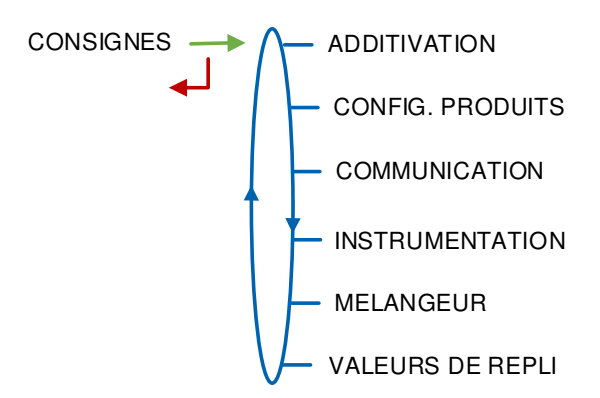

## 5.2.1 Sous-menu ADDITIVATION

Le menu d'additivation permet de configurer les injecteurs :

**CONFIG. INJECTEURS** : Configuration des différents injecteurs.

**CONFIG TAUX** : Configuration des paramètres généraux à l'additivation.

5.2.1.1 Configuration des injecteurs

Ce menu permet de configurer les injecteurs (un à cinq injecteurs si les options et les possibilités du matériel le permettent).

Les injecteurs 1 et 2 ne sont pas configurables si le MICROCOMPT+ est dual (EMB configuré). Seul le libellé du produit à injecter peut être modifié ; il est cependant possible de visualiser les paramètres configurés en mode METROLOGIQUE pour la dénaturation.

Les injecteurs 1 à 5 sont utilisés pour l'additivation, la coloration et la dénaturation non métrologique.

Les injecteurs 6 à 8 sont configurables en ACDA.

L'injecteur 5 n'est pas disponible lorsqu'un densimètre en fréquence est utilisé.

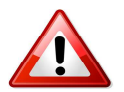

Dans le cas où la coloration est forcée (configuration METROLOGIQUE), les valeurs ne peuvent pas être modifiées. Le message DENATURANT METRO. ou COLORATION METRO. apparait.

Le message ACDA METRO apparait si on tente de modifier une des caractéristiques d'un injecteur associé à l'EMA ou l'EMB de l'ACDA. La configuration doit se faire directement sur l'indicateur ACDA.

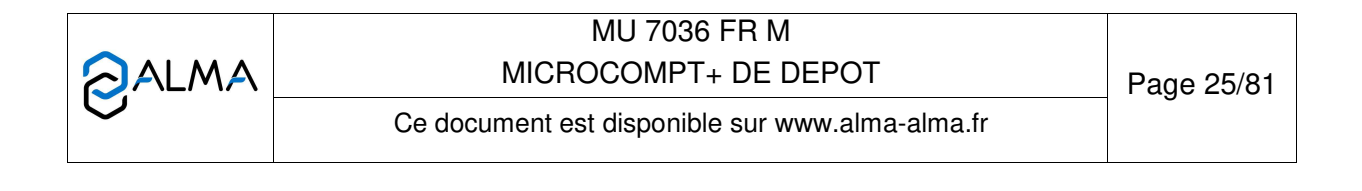

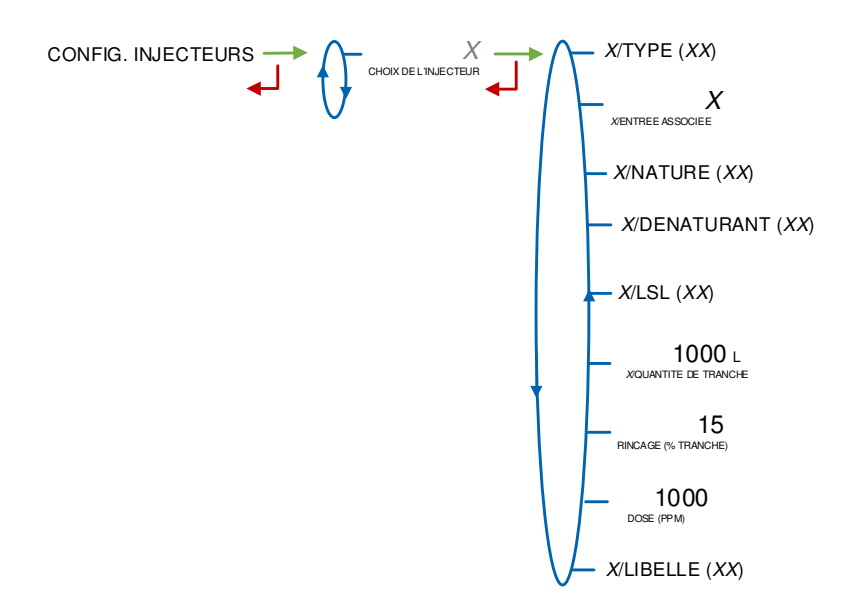

|   | MU 7036 FR M<br>MICROCOMPT+ DE DEPOT            | Page 26/81 |
|---|-------------------------------------------------|------------|
| 0 | Ce document est disponible sur www.alma-alma.fr |            |

La table des combinaisons possibles pour la configuration des injecteurs :

| Configuration                              | Métro :<br>DUAL <del>→</del> OUI                             | Métro :<br>DUAL→NON                                      |
|--------------------------------------------|--------------------------------------------------------------|----------------------------------------------------------|
| Injecteur#1<br>Injecteur#2                 | Aucun                                                        | <ul><li>Aucun,</li><li>Comptage</li><li>Dosage</li></ul> |
| Injecteur#3<br>Injecteur#4<br>Injecteur#5* | <ul> <li>Aucun,</li> <li>Comptage</li> <li>Dosage</li> </ul> | <ul><li>Aucun,</li><li>Comptage</li><li>Dosage</li></ul> |
| Injecteur#6<br>Injecteur#7<br>Injecteur#8  | ACDA                                                         | ACDA                                                     |

\*Injecteur#5 non disponible lorsqu'un densimètre est instrumenté.

## a) Type d'injecteur

Choix du type d'injecteur :

**COMPTAGE** : Injecteur de type comptage (MIV ou PAM). Visualisation et saisie du coefficient de l'injecteur

**DOSAGE** : Injecteur de type doseur avec ou sans contrôle (GATE PACK, HYROLEC) et précision du nombre de coups de piston nécessaires pour injecter la dose pendant la tranche.

**ACDA** : Injecteur déporté sur l'ACDA. Si l'injecteur est métrologique, il ne peut être configuré que par les dialogues de configuration de l'ACDA.

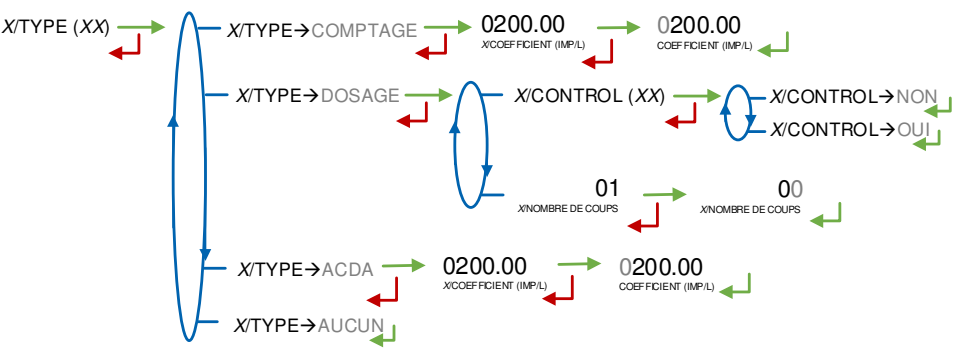

## b) Entrée associée

Choix de l'entrée (compteur ou contrôle) associée à l'injecteur ou choix de l'injecteur de l'ACDA associé à l'injecteur du MICROCOMPT+.

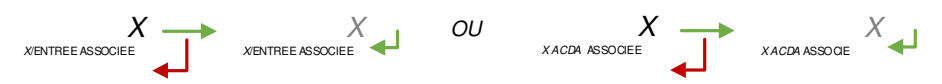

# c) Nature du produit

Choix de la nature du produit injecté : additif ou colorant.

X/NATURE (XX) → NATURE→ADDITIE NATURE→COLORANT

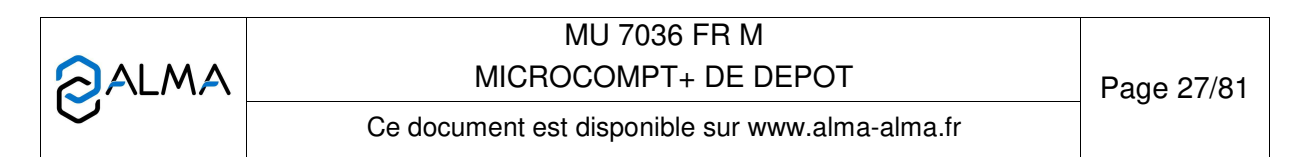

#### d) Produit dénaturant

Permet de déclarer l'injection comme un dénaturant et renforce les contrôles (anti-fraude et anti-mélange). Un défaut provoque le solde du mesurage.

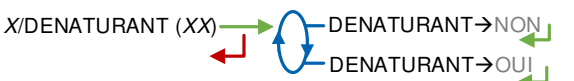

#### e) Entrée LSL

Sélection de l'entrée LSL associée à l'injecteur d'additif, de colorant ou de dénaturant.

#### f) Quantité de tranche

Permet de définir la quantité de tranche du produit principal : de 200 à 5000 litres de produit principal.

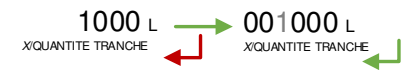

#### g) Quantité de rinçage

Permet de définir la quantité de rinçage en pourcent de la quantité de tranche (**entre 10 et 30%**). C'est la quantité de produit nécessaire après une injection pour que la ligne ne soit plus considérée comme « polluée ».

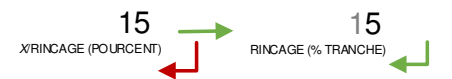

#### h) Volume de dose

Permet de définir le volume de dose d'additif ou de colorant (PPM pour l'injection) : volume de dose en mL pour des tranches de 1000L.

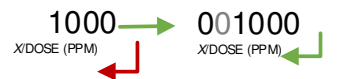

### i) Libellé du produit

Définition du libellé du produit à injecter : repère de l'injecteur (6 caractères).

X/LIBELLE (XX) → X/LIBELLE→SANS

#### 5.2.1.2 Configuration des taux

Définition des taux d'additivation minimal et maximal au-delà desquels une alarme est déclenchée.

|   | MU 7036 FR M<br>MICROCOMPT+ DE DEPOT            | Page 28/81 |
|---|-------------------------------------------------|------------|
| 0 | Ce document est disponible sur www.alma-alma.fr |            |

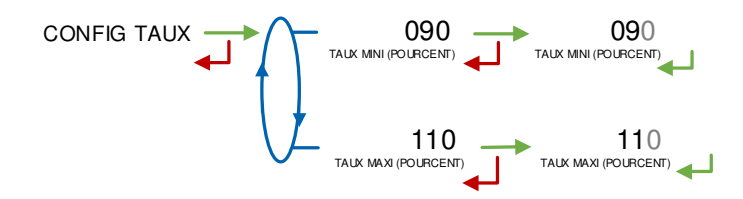

### 5.2.2 Sous-menu CONFIG. PRODUITS

**LIBELLE PROD** : Permet de saisir le libellé du produit affiché par le MICROCOMPT+ lorsque les conditions de pré-mesurage sont satisfaites.

**LISTE DES QUALITES** : Permet de configurer les composants (produit, additif, colorant) constituant les qualités disponibles.

**PLAGE MASSE VOLUM.** : Ce menu est disponible si l'option densimètre est activée en mode METROLOGIQUE : EMA>DENSIMETRE→OUI. Plage de densité pour contrôler la qualité chargée.

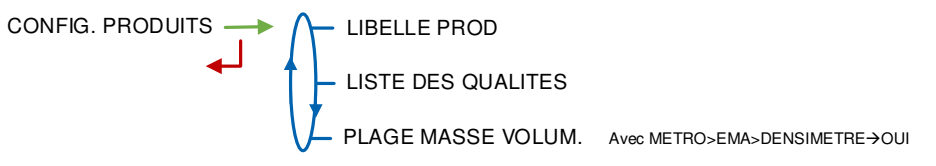

5.2.2.1 Libellé des produits

Libellé du produit (6 caractères). Affichage par défaut : AUCUN

LIBELLE PROD (XX)  $\longrightarrow$  LIBELLE PROD  $\rightarrow$  AUCUN

#### 5.2.2.2 Liste des qualités

Ce menu est accessible lorsque le MICROCOMPT+ fonctionne en mode autonome (CONFIGURATION>COMMUNICATION>MODE→AUTONOME). Il donne la possibilité de configurer jusqu'à 8 qualités afin d'additiver et/ou de colorer le produit principal. Selon l'option configurée en mode METROLOGIQUE (CONFIGURATION>LOGIQUE> OPTIONS>OPTION→CODE 01), la qualité à charger peut être choisie au début de chaque mesurage ou déterminée automatiquement selon l'état des entrées d'autorisation.

Lorsque la qualité existe QUALITE→OUI, elle est définie comme suit :

(QUAL1)/CODE AUTO : Code correspondant à la combinaison d'états des entrées TOR pour la détermination automatique de la qualité. Dépend de la configuration métrologique usine et métrologique

(QUAL1)/LIBELLE : Nom de la qualité qui sera proposée au chauffeur pour son choix au début d'un mesurage. Nombre de caractères maximal : 6

(QUAL1)/MELANGEUR : En cas de mélange. Préciser le taux de mélange.

(QUAL1)/ADDITIF : En cas d'injection d'additif. Préciser :

- ADDITIF--INJECTEUR : Le numéro d'injecteur affecté. Saisir une valeur nulle pour 'pas d'additivation'
- ADDITIF--PPM : Le taux d'additivation pour 1000 échelons de produit principal.

(QUAL1)/COLORANT : En cas d'injection de colorant. Préciser :

|   | MU 7036 FR M                                    |            |
|---|-------------------------------------------------|------------|
|   | MICROCOMPT+ DE DEPOT                            | Page 29/81 |
| U | Ce document est disponible sur www.alma-alma.fr |            |

- COLORANT--INJECTEUR : Le numéro d'injecteur affecté. Saisir une valeur nulle pour 'pas de coloration'
- COLORANT--PPM : Le taux de coloration pour 1000 échelons de produit principal.

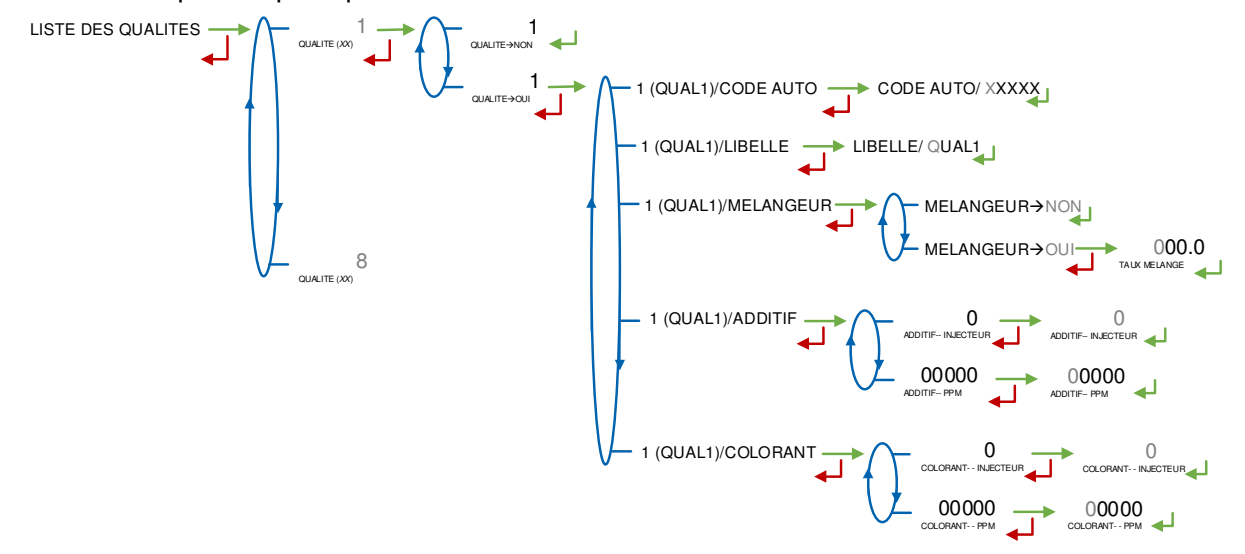

5.2.2.3 Plage masse volumique

Si l'option densimètre est active (METRO>EMA>DENSIMETRE→OUI). Ce menu permet de configurer les valeurs limites fixées par l'exploitant pour assurer la fonction de contrôle de la qualité mesurée. L'unité de la masse volumique est le kg/m<sup>3</sup>.

**MV BASSE** : Saisir la valeur basse de la masse volumique en kg/m<sup>3</sup>.

MV HAUTE : Saisir la valeur haute de la masse volumique en kg/m<sup>3</sup>.

**ALARME BLOQUANTE** : Choisir un mode de fonctionnement avec alarme bloquante ou non.

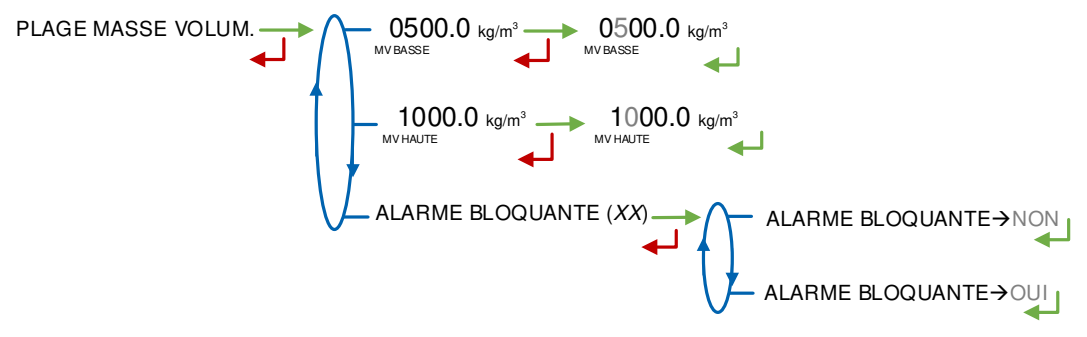

#### 5.2.3 Sous-menu COMMUNICATION

Ce menu propose de définir la configuration de la communication avec un calculateur maître. Il est possible de la réaliser en mode METROLOGIQUE et dans ce cas elle est prioritaire. Il se peut également qu'elle soit réalisée en mode SUPERVISEUR.

**AUTONOME** : Mode de fonctionnement autonome (gestion des sécurités) avec ou sans le contact d'autorisation nécessaire.

|   | MU 7036 FR M<br>MICROCOMPT+ DE DEPOT            | Page 30/81 |
|---|-------------------------------------------------|------------|
| 0 | Ce document est disponible sur www.alma-alma.fr | Ū          |

**GESTION** : Mode de fonctionnement avec calculateur; avec ou sans le contact d'autorisation nécessaire.

**SEMI AUTONOME** : Mode de fonctionnement autonome (gestion des sécurités) avec ou sans le contact d'autorisation nécessaire avec prise en compte de l'autorisation donnée par le calculateur si présent.

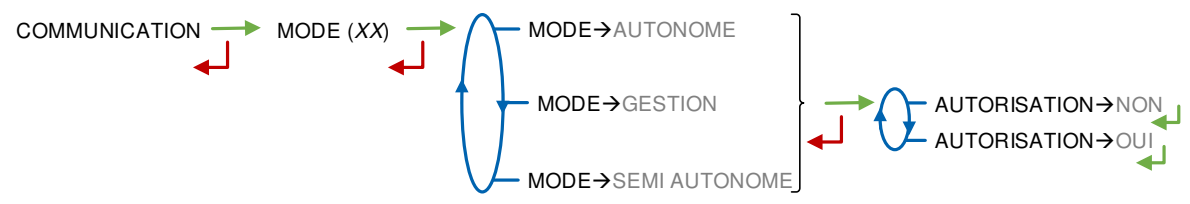

### 5.2.4 Sous-menu INSTRUMENTATION

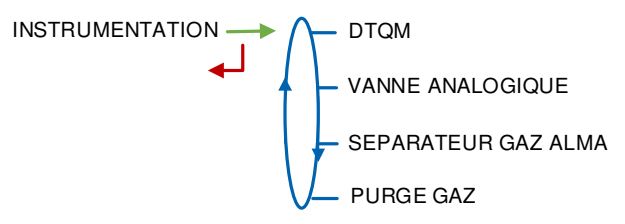

#### 5.2.4.1 DTQM

**API.** Permet de désactiver temporairement la prise en compte de l'entrée DTQM lors des cas de panne du système externe de scellement sur le poste de chargement. Le MICROCOMPT+ réactive automatiquement la gestion de l'entrée DTQM lorsqu'elle est à nouveau vue présente.

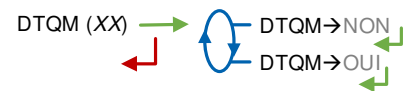

#### 5.2.4.2 Vanne analogique

Ce menu permet de modifier certains paramètres pour le réglage de la vanne analogique 4-20mA si utilisée.

**VANNE ANA-CYCLE** : Temps de cycle en seconde qui ne doit pas être inférieur à 300ms. Valeur par défaut : 2s

VANNE ANA-DEBIT MAX : Valeur du débit maximal atteint lorsque la vanne est complètement ouverte

**VANNE ANA-HYSTERESIS** : Ecart maximum toléré entre la consigne de débit souhaitée et la valeur réelle du débit en m<sup>3</sup>/h

**VANNE ANA-I MAX** : Valeur maximale de variation possible en courant à chaque cycle (1mA par défaut).

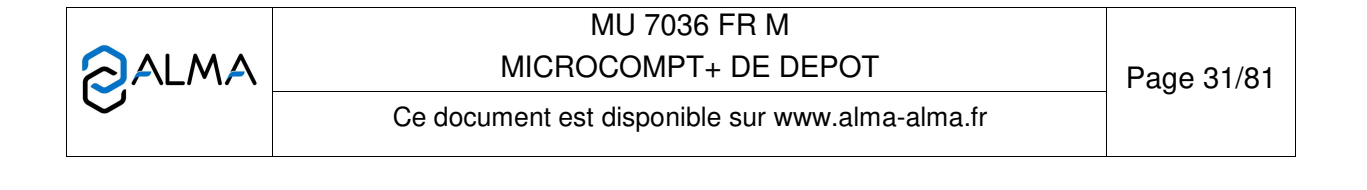

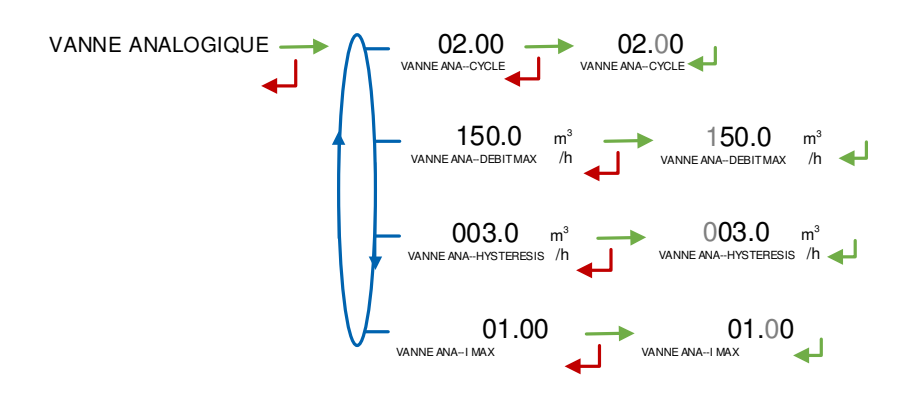

#### 5.2.4.3 Séparateur gaz ALMA

Ce menu permet de configurer une temporisation de filtrage, en secondes entre 0.0 et 9.9 secondes pour statuer sur l'état sec ou mouillé d'un des deux DG3001 utilisés aux points bas et haut d'un séparateur de gaz ALMA.

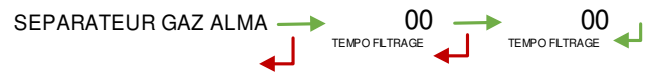

5.2.4.4 Purge gaz

Ce menu permet de configurer la temporisation maximale d'une séquence de purge gaz. Valeur comprise entre 1 et 120 secondes.

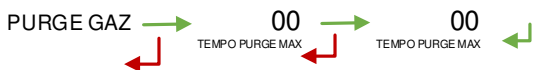

Le message PAS DE PURGE GAZ apparait si le système n'est pas pris en charge.

#### 5.2.5 Sous-menu MELANGEUR

Lorsqu'un ensemble de mesurage secondaire est configuré comme mélangeur en mode METROLOGIQUE dont le taux peut être modifiable en mode SUPERVISEUR, ce menu propose la saisie du taux de mélange.

## 5.2.6 Sous-menu VALEURS DE REPLI

Pour chaque ensemble de mesurage EMA et EMB, ce menu permet de saisir les valeurs de repli pour la température et la masse volumique. Il est accessible si la conversion a été activée en mode METROLOGIQUE et dans le cas où un densimètre est instrumenté.

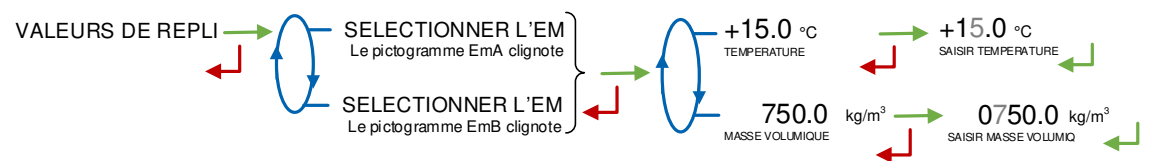

|   | MU 7036 FR M<br>MICROCOMPT+ DE DEPOT            | Page 32/81 |
|---|-------------------------------------------------|------------|
| Q | Ce document est disponible sur www.alma-alma.fr | C          |

# 5.3 Menu REGLAGE HEURE

La date et l'heure sont réglées en mode METROLOGIQUE. Il est possible ici d'ajuster l'heure (plus ou moins 2 heures) dans la limite d'une fois par jour.

# 5.4 Menu LANGUE

Ce menu est disponible uniquement si un catalogue de traduction a été téléchargé dans le MICROCOMPT+.

# 5.5 Menu ICOM MENUS

Les sous-menus dépendent du niveau d'accès autorisé. L'ANNEXE 1 présente la totalité des sous-menus disponibles.

Positionner la clé RFID bleue Niveau1-Chauffeur pour visualiser les paramètres présentés ci-dessous :

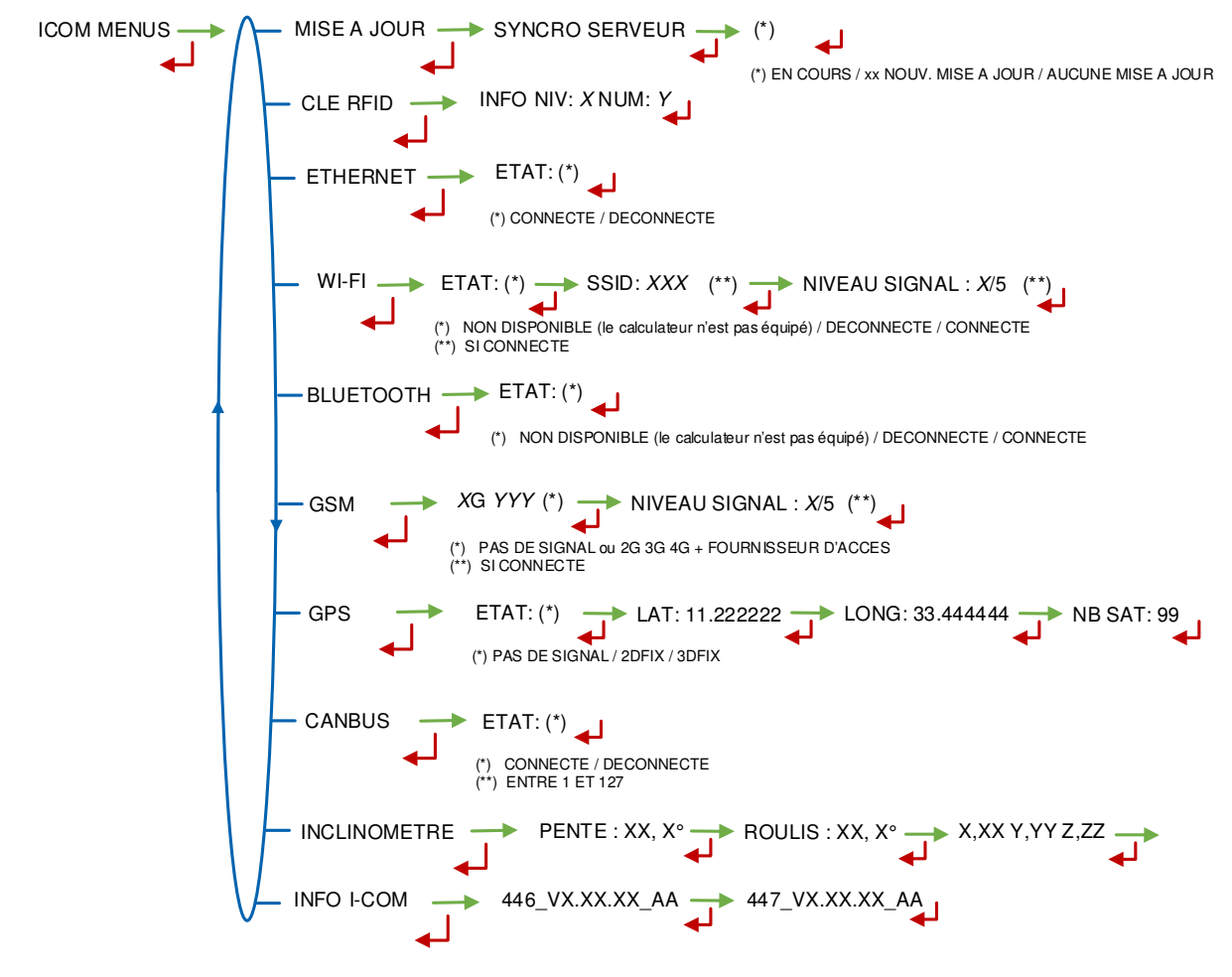

|   | MU 7036 FR M                                    |            |
|---|-------------------------------------------------|------------|
|   | MICROCOMPT+ DE DEPOT                            | Page 33/81 |
| 0 | Ce document est disponible sur www.alma-alma.fr | U U        |

# 6 CONFIGURER LE MICROCOMPT+ : MODE METROLOGIQUE

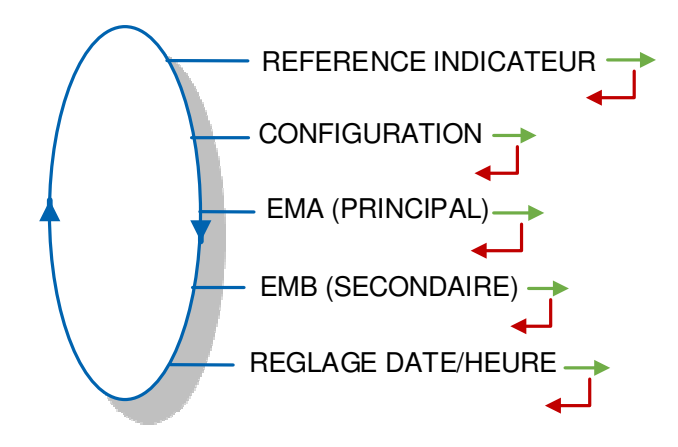

Quel que soit le choix de la grandeur principale, certains paramètres à définir en mode métrologique sont en volume mesuré aux conditions de mesurage (VM) : la quantité minimale de livraison, les plages de débits, etc.

## 6.1 Menu REFERENCE INDICATEUR

Saisie d'une valeur numérique de 5 chiffres qui désigne le numéro de série du MICROCOMPT+ puis le numéro du bras puis saisie du numéro d'esclave. Ce dernier est utilisé avec l'outil µConfig qui permet d'effectuer la mise en service et/ou les opérations de maintenance.

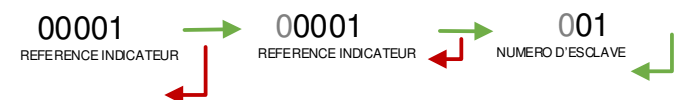

# 6.2 Menu CONFIGURATION

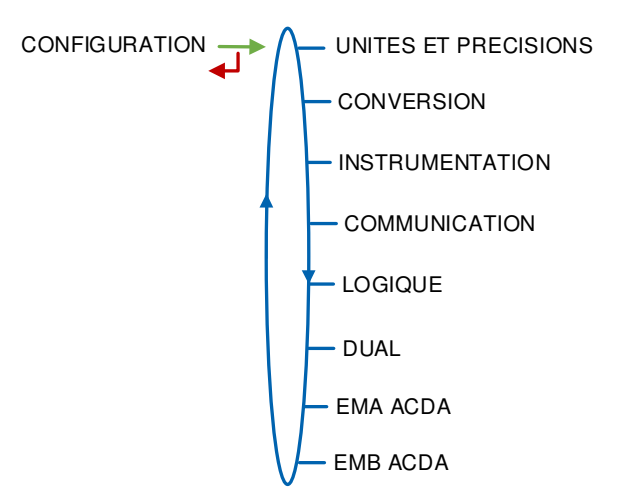

# 6.2.1 Sous-menu UNITES ET PRECISIONS

Ce menu diffère selon que la conversion est active ou non. Lorsque l'option DUAL décrite au §6.2.6 est active, c'est-à-dire lorsque le MICROCOMPT+ gère deux

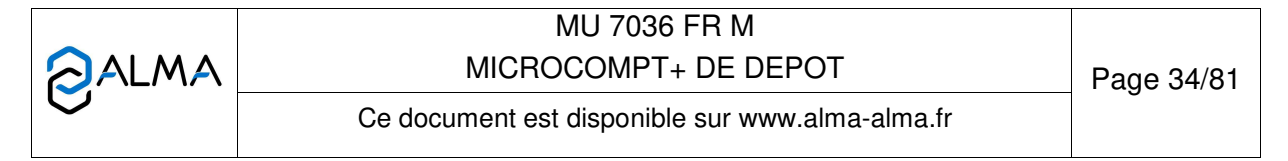

ensembles de mesurage (EMA et EMB), un menu spécifique est proposé permettant de sélectionner l'ensemble de mesurage avant la configuration des unités et précisions.

| Ci-dessous format d'affichage ou de saisie des qua | ntités : |
|----------------------------------------------------|----------|
|----------------------------------------------------|----------|

| Echelon et précision d'affichage                         | Quantité               | Totalisateur                    |
|----------------------------------------------------------|------------------------|---------------------------------|
| L, kg ou aucune                                          | 123456 + picto(*)      | « 123456 / 789 » + picto(*)     |
| L, kg ou aucune avec précision 10 <sup>-1</sup>          | 12345.6 + picto(*)     | « 123456 / 789.0 » + picto(*)   |
| L, kg ou aucune avec précision 10 <sup>-2</sup>          | 1234.56+ picto(*)      | « 123456 / 789.01_ » + picto(*) |
| L, kg ou aucune avec précision 10 <sup>-3</sup>          | 123.456 + picto(*)     | « 123456 / 789.012 » + picto(*) |
| Volume en m <sup>3</sup>                                 | 123456 m <sup>3</sup>  | « 123456 / 789 » m³             |
| Volume en m <sup>3</sup> avec précision 10 <sup>-1</sup> | 12345.6 m <sup>3</sup> | « 123456 / 789.0 » m³           |
| Volume en m <sup>3</sup> avec précision 10 <sup>-2</sup> | 1234.56 m <sup>3</sup> | « 123456 / 789.01_ » m³         |
| Volume en m <sup>3</sup> avec précision 10 <sup>-3</sup> | 123.456 m <sup>3</sup> | « 123456 / 789.123 » m³         |

(\*) picto = L, kg ou rien selon configuration en mode métrologique

Toutefois il faut préciser que le MICROCOMPT+ ajuste automatiquement le masque de saisie et d'affichage des débits selon la valeur en cours de visualisation afin de permettre une édition de valeurs pouvant varier fortement.

Ainsi, pour modifier une valeur de débit très grande vers une très petite valeur ou inversement, il est parfois nécessaire de saisir et de valider une valeur intermédiaire qui permet au MICROCOMPT+ de modifier le format proposé lors de la saisie suivante.

Tableau pour les débits en échelon/minute :

| Valeur du débit | Format de saisie proposé |
|-----------------|--------------------------|
| 0 – 66.5        | 12.345 L/min             |
| 66.6 et plus    | 12345 L/min              |

Tableau pour les débits en K-échelon/heure :

| Valeur du débit | Format de saisie proposé |
|-----------------|--------------------------|
| 0 – 0.5         | 1.234 m³/h               |
| 0.6 - 6.5       | 12.34 m³/h               |
| 6.6 - 666.5     | 123.4 m³/h               |
| 666.6 et plus   | 12345 m³/h               |

6.2.1.1 Avec CONVERSION→NON

Dans le cas où sont configurés deux ensembles de mesurage, on commence par sélectionner l'ensemble de mesurage EMA ou EMB :

|   | MU 7036 FR M                                    |            |
|---|-------------------------------------------------|------------|
|   | MICROCOMPT+ DE DEPOT                            | Page 35/81 |
| 0 | Ce document est disponible sur www.alma-alma.fr |            |

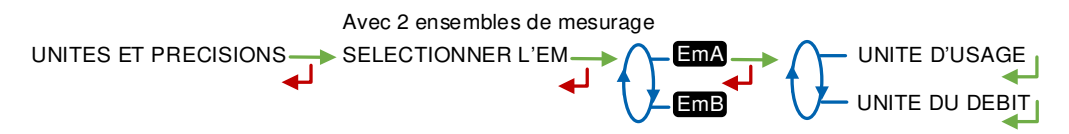

La configuration des unités doit être réalisée pour chacun des deux ensembles de mesurage.

**UNITE D'USAGE** : Choisir l'unité et la précision de la quantité affichée et imprimée. On configure une 'quantité' générique qui peut être un volume (L ou m<sup>3</sup>), une masse (kg) ou sans unité. Si l'unité sélectionnée est le kg ou sans unité, le MICROCOMPT+ compte alors des échelons.

Par exemple si le MICROCOMPT+ doit être un compteur massique, il faut sélectionner l'unité kg avec sa précision, ou sans unité avec sa précision et apposer une étiquette près de l'afficheur pour faire apparaitre l'unité de masse « t » correspondant à la tonne.

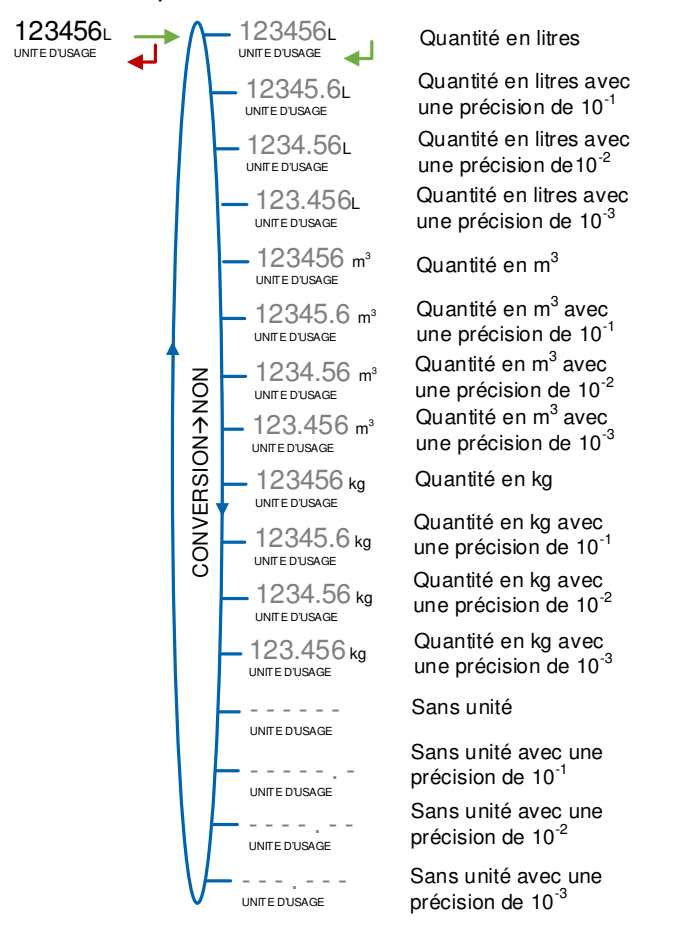

**UNITE DU DEBIT** : Choisir l'unité du débit affiché et imprimé. Les unités du débit sont uniques pour chaque ensemble de mesurage et s'adaptent en fonction de la valeur affichée/éditée (en échelon/minute ou en kilo-échelon/heure) pour la précision effectivement affichée (entre 0 et 3 chiffres après la virgule selon la valeur à afficher).

Unité d'usage : L ou m<sup>3</sup>

|   | MU 7036 FR M<br>MICROCOMPT+ DE DEPOT            | Page 36/81 |
|---|-------------------------------------------------|------------|
| 0 | Ce document est disponible sur www.alma-alma.fr |            |
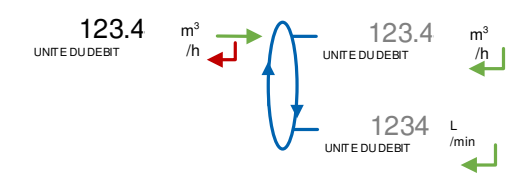

### Unité d'usage : kg

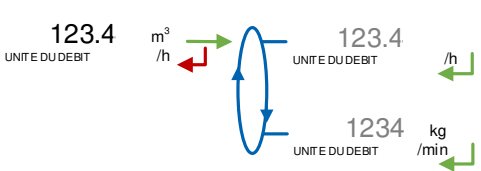

tonnes/h, (le pictogramme tonne n'existe pas)

#### Unité d'usage : non définie

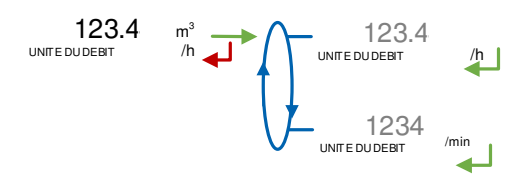

### 6.2.1.2 Avec CONVERSION→OUI

Ce menu permet de définir les unités pour les volumes puis pour les masses. Dans le cas où sont configurés deux ensembles de mesurage, on commence par sélectionner l'ensemble de mesurage EMA ou EMB :

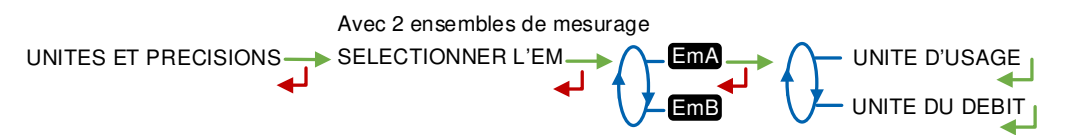

La configuration des unités doit ensuite être réalisée pour chacun des deux ensembles de mesurage.

#### UNITE D'USAGE :

- CONFIG. VOLUME : Choisir l'unité et la précision du volume affiché et imprimé
- **CONFIG. MASSE** : Choisir l'unité et la précision de la masse affichée et imprimée.

|   | MU 7036 FR M<br>MICROCOMPT+ DE DEPOT            | Page 37/81 |
|---|-------------------------------------------------|------------|
| 0 | Ce document est disponible sur www.alma-alma.fr |            |

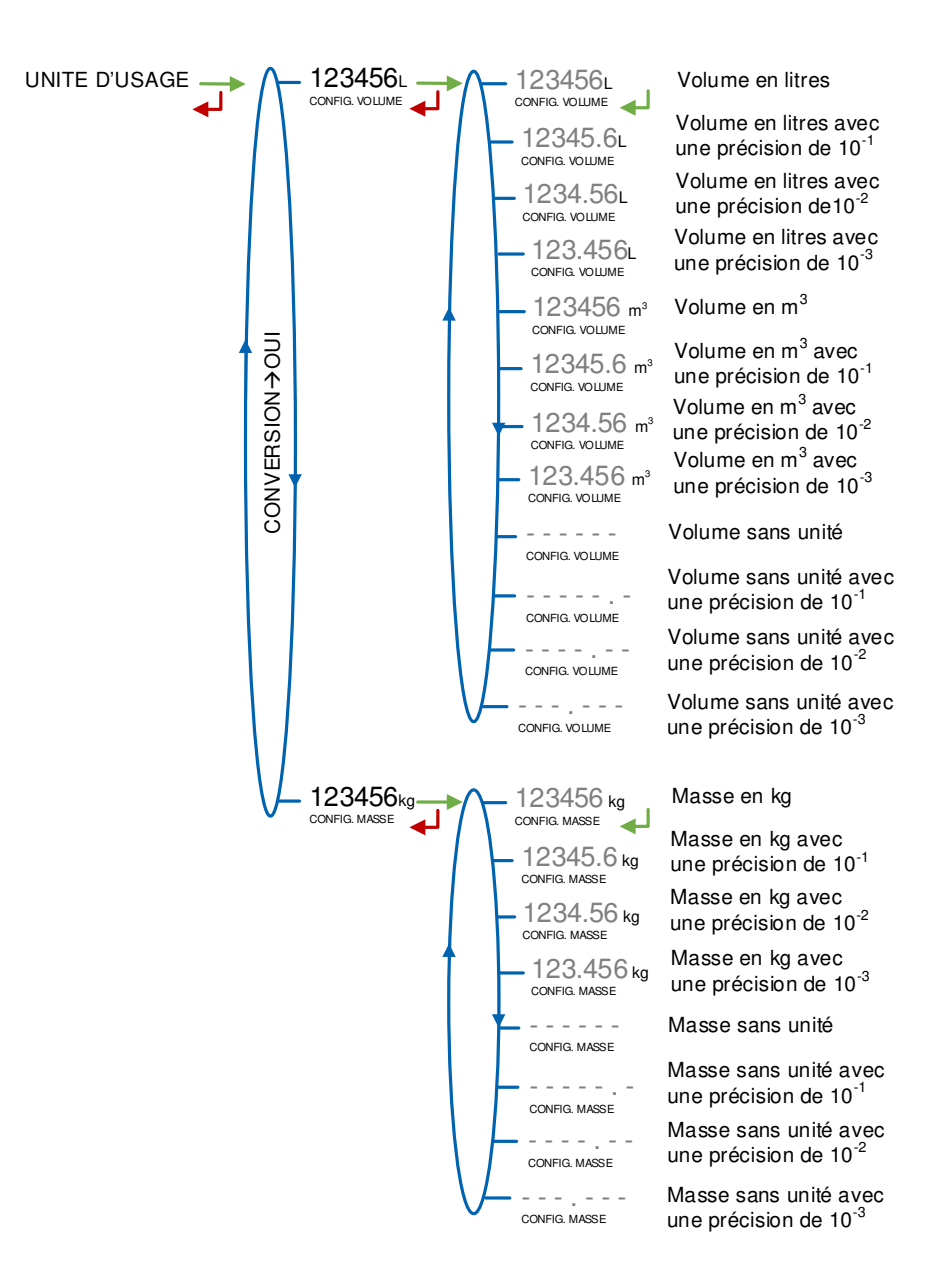

**UNITE DU DEBIT** : Choisir l'unité du débit affiché et imprimé. Les unités du débit sont uniques pour chaque ensemble de mesurage et s'adaptent en fonction de la valeur affichée/éditée [en échelon/minute ou en kilo-échelon/heure] pour la précision effectivement affichée (entre 0 et 3 chiffres après la virgule selon la valeur à afficher).

Unité d'usage volume : L ou m<sup>3</sup>

|   | MU 7036 FR M<br>MICROCOMPT+ DE DEPOT            | Page 38/81 |
|---|-------------------------------------------------|------------|
| 0 | Ce document est disponible sur www.alma-alma.fr | 0          |

Unité d'usage volume : sans

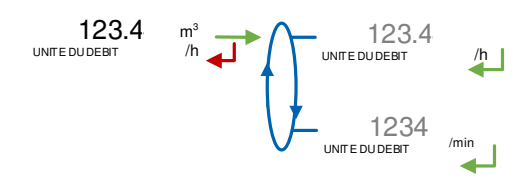

### 6.2.2 Sous-menu CONVERSION

Ce menu permet de valider un fonctionnement avec ou sans la fonctionnalité de conversion des volumes mesurés aux conditions de base et du calcul de la masse.

CONVERSION (XX) → CONVERSION→NON

Un changement d'état entraine l'effacement du journal métrologique en provoquant un défaut 'PERTE MEMORISATION'.

Lorsque la conversion est activée les menus suivants doivent être renseignés. Les choix sont validés pour les deux ensembles de mesurage EMA et EMB :

AFFICHAGE : Choisir le type de quantité affichée (VM : Volume mesuré aux conditions de mesurage, VBASE : Volume converti aux conditions de base ou MASSE : masse)

**TEMPERATURE DE BASE** : Saisir la température de référence pour la conversion. Valeur par défaut : 15°C pour les conversions les plus courantes

**TEMPERATURE MV REF**: Saisir la température de référence pour les masses volumiques renseignées. Valeur par défaut : 15°C pour des masse volumiques à 15°C (MV15)

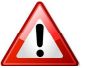

La modification de la valeur d'une des températures de référence entraine l'effacement du journal métrologique en provoquant un défaut 'PERTE MEMORISATION'.

Le choix de la formule de conversion se fait dans la configuration de chaque ensemble de mesurage.

CONVERSION > OUI AFFICHAGE (XX) AFFICHAGE > VM AFFICHAGE > VBASE AFFICHAGE > VBASE +15.0 °C +15.0 °C SAUSIR TEMP. DE BASE +15.0 °C +15.0 °C TEMPERATURE MV REF +15.0 °C TEMPERATURE MV REF

|   | MU 7036 FR M<br>MICROCOMPT+ DE DEPOT            | Page 39/81 |
|---|-------------------------------------------------|------------|
| 0 | Ce document est disponible sur www.alma-alma.fr |            |

### 6.2.3 Sous-menu INSTRUMENTATION

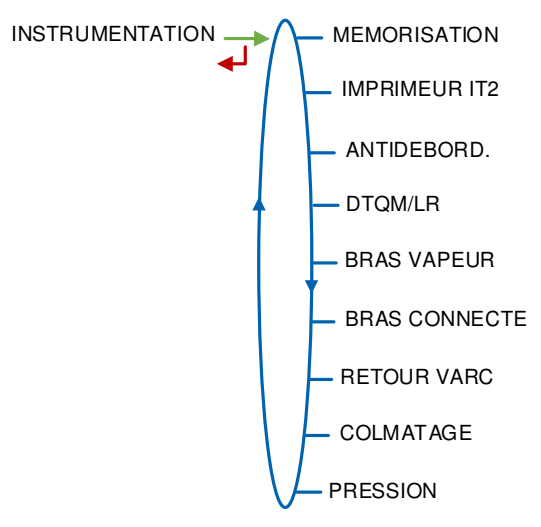

# 6.2.3.1 Mémorisation

Choix d'un fonctionnement sans ou avec mémorisation. Si la mémorisation n'est pas activée, la visualisation du journal métrologique en mode chauffeur sera elle aussi désactivé.

MEMORISATION (XX) → MEMORISATION → NON MEMORISATION → OUI

### 6.2.3.2 Imprimeur IT2

Choix d'un fonctionnement sans ou avec imprimeur de ticket IT2. En l'absence de ce type d'imprimeur, préciser s'il existe un autre dispositif d'impression de ticket.

6.2.3.3 Anti-débordement Gestion d'une sonde anti-débordement (TOR ou DG3001). DEBORDEMENT (XX) → DEBORDEMENT→T.O.R DEBORDEMENT→DG3001 → DG3001→SEC DEBORDEMENT→AUCUN

|   | MU 7036 FR M<br>MICROCOMPT+ DE DEPOT            | Page 40/81 |
|---|-------------------------------------------------|------------|
| 0 | Ce document est disponible sur www.alma-alma.fr |            |

### 6.2.3.4 DTQM

API. Choix d'un fonctionnement sans ou avec DTQM.

Il existe un menu en mode SUPERVISEUR qui désactive cette entrée en cas de panne du système de scellement DTQM.

DTQM/LR→NON DTQM/LR→OUI

| 6.2.3.5 Bras vapeur                  |
|--------------------------------------|
| API. Gestion d'un bras vapeur.       |
| BRAS VAPEUR (XX) → BRAS VAPEUR → NON |
|                                      |

6.2.3.6 Bras connecté

API. Gestion d'un contact de raccordement du bras de chargement au camion.

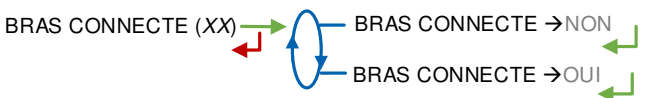

#### 6.2.3.7 Retour VARC

API. Ce menu permet de configurer l'instrumentation du retour VARC :

CTRLE OUVRE : Instrumentation de l'entrée retour VARC ouvert.

CTRLE FERME : Instrumentation de l'entrée retour VARC fermé.

**TEMPORISATION** : Gestion de la discordance de position. Valeur nulle pour désactiver la gestion discordance. La valeur saisie correspond à la durée maximale, en secondes, avant déclenchement d'un défaut.

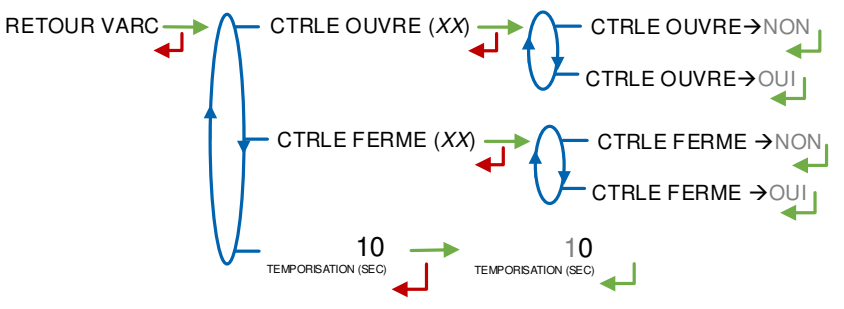

6.2.3.8 Colmatage

S'il est activé, ce menu permet de contrôler l'encrassement du filtre de colmatage.

COLMATAGE (XX) COLMATAGE→NON COLMATAGE→OU

|   | MU 7036 FR M<br>MICROCOMPT+ DE DEPOT            | Page 41/81 |
|---|-------------------------------------------------|------------|
| U | Ce document est disponible sur www.alma-alma.fr | 5          |

### 6.2.3.9 Pression

S'il est activé, ce menu permet d'étalonner un capteur de pression sur 2 points de mesure au minimum. Saisir la valeur en bar. La pression mesurée peut être visualisée en cours de chargement en mode UTILISATEUR.

### 6.2.4 Sous-menu COMMUNICATION

Ce menu propose la configuration de la communication avec un calculateur maître.

### 6.2.4.1 Mode

Mode de communication avec le calculateur maître :

SUPERVISEUR : Le choix sera fait en mode SUPERVISEUR

**AUTONOME** : Mode de fonctionnement autonome (gestion des sécurités) avec ou sans le contact d'autorisation nécessaire.

**GESTION** : Mode de fonctionnement avec calculateur; avec ou sans le contact d'autorisation nécessaire.

**SEMI AUTONOME** : Mode de fonctionnement autonome (gestion des sécurités) avec ou sans le contact d'autorisation nécessaire avec prise en compte de l'autorisation donnée par le calculateur si présent.

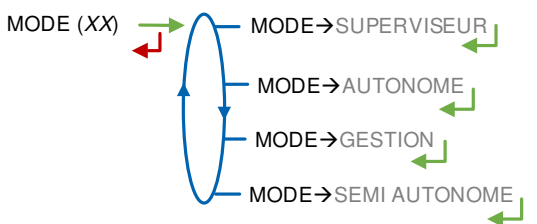

### 6.2.4.2 Paramètres

a) SESAME II

Définition du protocole de communication SESAME II :

**NOMBRE D'INJECTEURS** : Choix du protocole SESAME II avec 8 injecteurs (la possibilité d'utiliser le protocole avec 3 injecteurs est conservée pour les systèmes plus anciens).

Le menu SUPERVISEUR>CONSIGNES>ADDITIVATION>CONFIG. INJECTEURS permet de paramétrer le nombre d'injecteurs gérés par le MICROCOMPT+.

**BON D'ENLEVEMENT** : Choix du fonctionnement avec bon d'enlèvement (BE) ou non (multi-clients). Si BON D'ENLEVEMENT→OUI, il faut préciser si le mode d'affichage sur le MICROCOMPT+ est simple (N° client et N° injecteurs éventuels) ou étendu (informations supplémentaires: libellés produit, additif, colorant, dénaturant et les taux)

| MU 7036 FR M<br>MICROCOMPT+ DE DEPOT            | Page 42/81 |
|-------------------------------------------------|------------|
| Ce document est disponible sur www.alma-alma.fr |            |

**NOMBRE DE BITS** : Choix du protocole SESAME II avec codage du volume sur 16 ou 32 bits

ACQUIT : Choix d'acquit des alarmes concernant les défauts majeurs :

- DISTANCE : A distance par le calculateur
- LOCAL : Localement sur le MICROCOMPT+

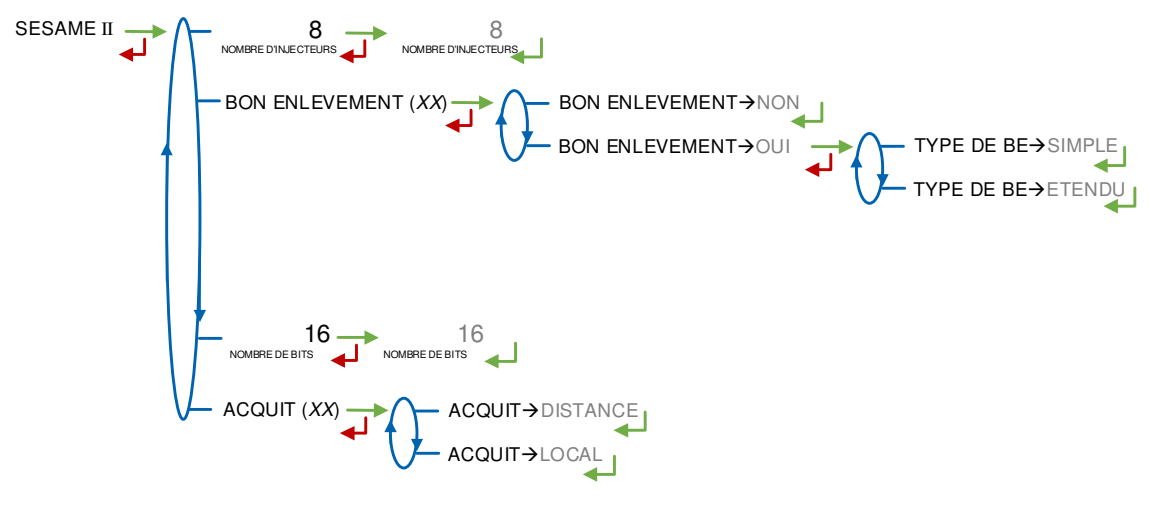

b) Port de communication

Le MICROCOMPT+ propose plusieurs ports de communication pour l'utilisateur :

**COM1** : Port de type RS485. La configuration de COM1 peut être ignorée si la configuration des injecteurs indique l'utilisation de COM1 pour la gestion d'un additiveur de type IAC Micro-Blend, d'une imprimante ticket ou d'un débitmètre massique (configurations usine particulières)

COM2 : Port de type RS485

Tous les protocoles sont sur une base MODBUS qui utilise le numéro d'esclave configuré après la référence du MICROCOMPT+. Plusieurs protocoles peuvent donc être configurés pour une même liaison. Configuration des protocoles :

**SESAME II** : Communication par un protocole SESAME II. Réseau d'autorisation et de relevé sécurisé des opérations

J METRO : Communication par un protocole journal métrologique permettant de récupérer les enregistrements de chargement par un calculateur

PCC : Relecture du journal métrologique avec extension enregistreur PCC

**UCONFIG** : Communication par un protocole Micro-configuration permettant de transférer la configuration du MICROCOMPT+ vers ou à partir d'un calculateur

J BLEND : Journal des débits du mélangeur pour la dernière opération

ACDA : Extension des possibilités d'injection par un système externe ACDA

**SESAME II+DATA** : Extension au protocole SESAME II pour les données complémentaires.

|   | MU 7036 FR M                                    |            |
|---|-------------------------------------------------|------------|
|   | MICROCOMPT+ DE DEPOT                            | Page 43/81 |
| U | Ce document est disponible sur www.alma-alma.fr |            |

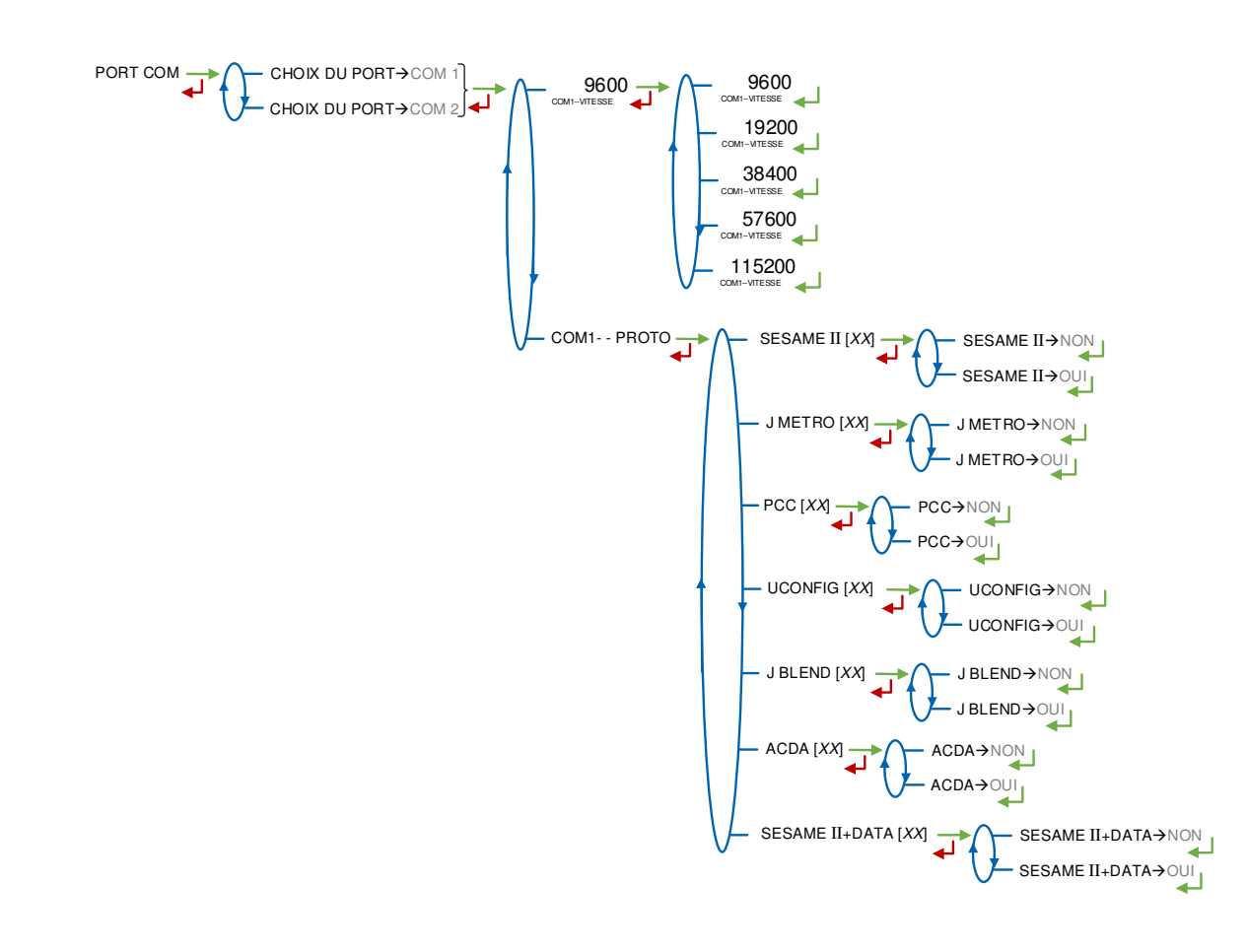

# 6.2.5 Sous-menu LOGIQUE

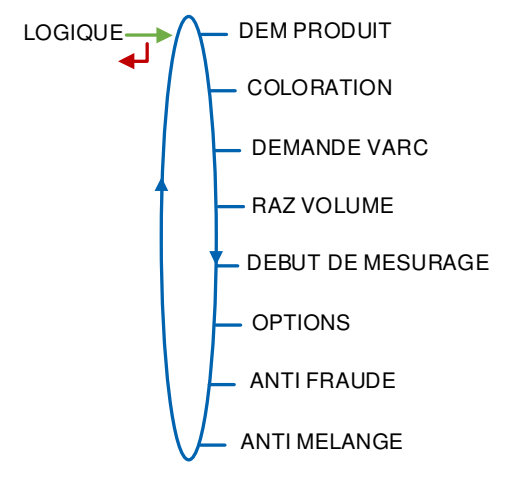

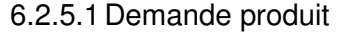

Permet de configurer la demande produit.

MESURE : Demande produit activée pendant toute la durée du mesurage

**COULAGE** : Demande produit activée pour la phase de mise en débit uniquement. Une temporisation de 5 secondes permet de patienter jusqu'au démarrage de la pompe.

|   | MU 7036 FR M<br>MICROCOMPT+ DE DEPOT            | Page 44/81 |
|---|-------------------------------------------------|------------|
| U | Ce document est disponible sur www.alma-alma.fr | C C        |

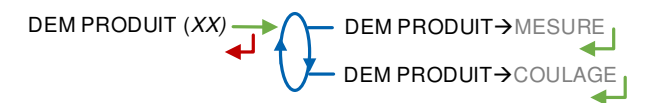

### 6.2.5.2 Coloration

COLORATION (XX)

Permet d'activer ou non la coloration systématique non métrologique.

COLORATION →NON COLORATION →FORCE

En cas de coloration forcée, sélectionner le type d'additiveur : ACDA ou COMPTAGE, puis configurer les paramètres :

CHOIX INJECTEUR : Choix de l'injecteur à configurer en injecteur de colorant systématique

**ENTREE ASSOCIEE** : Entrée de comptage des impulsions émises par l'injecteur Les six paramètres ci-dessous sont sans objet si l'ACDA est métrologique :

**COEFF (IMP/L)** : Coefficient de l'injecteur en impulsions/litre

**QUANTITE DE TRANCHE** : Permet de définir la quantité d'une tranche d'injection suivant l'unité d'usage

**RINCAGE (% TRANCHE) :** Permet de définir la quantité de rinçage en pourcentage de la quantité de tranche

**DOSE (PPM)** : Concentration de produit injecté dans le produit principal (en ppm). Equivalent à la dose injectée en ml pour 1000 échelons de produit

TAUX MINI (POURCENT) : Taux minimal avant activation du défaut de souscoloration

**TAUX MAXI (POURCENT)** : Taux maximal avant activation du défaut de surcoloration

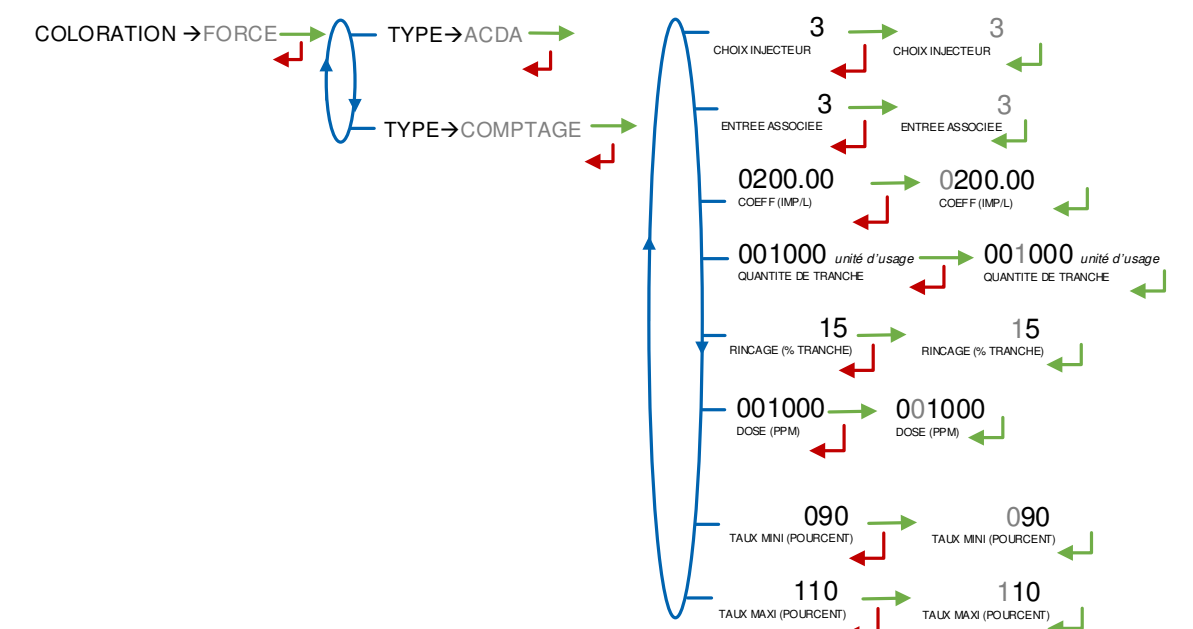

|   | MU 7036 FR M<br>MICROCOMPT+ DE DEPOT            | Page 45/81 |
|---|-------------------------------------------------|------------|
| Q | Ce document est disponible sur www.alma-alma.fr | Ū          |

#### 6.2.5.3 Demande VARC

Permet de configurer la sortie VARC en déclenchement de la vanne de sécurité ou en information défaut.

DEMANDE VARC (XX) DEMANDE VARC→VARC DEMANDE VARC→ALARME DEMANDE VARC→AUCUN

#### 6.2.5.4 RAZ volume

**API.** Permet de configurer la remise à zéro du compteur partiel du MICROCOMPT+.

MESURE : Remise à zéro sur solde du mesurage

TICK+API : Remise à zéro sur retrait des organes de chargement

**AUTOR** : Remise à zéro sur perte contact autorisation.

RAZ VOLUME (XX) -RAZ VOLUME→MESURE RAZ VOLUME→TICK+API RAZ VOLUME→AUTOR

### 6.2.5.5 Début de mesurage

Ce menu permet de définir le fonctionnement du MICROCOMPT+ avant de procéder à un mesurage.

**ID OPERATION** : Configuration pour saisie d'un numéro d'identification pour l'opération avec masque de saisie\*. Il définit le format des données afin de limiter les erreurs de saisie. Détermination du format du numéro que le chauffeur saisit au début du chargement : si le masque est configuré à '39999', la valeur à saisir en mode UTILISATEUR ne pourra pas dépasser 40000

**PREDE** : Configuration pour saisie d'une prédétermination avec masque de saisie\*. Il définit le format des données afin de limiter les erreurs de saisie. Choix de l'unité puis saisie du volume prédéterminé. **Note** : l'échelon et la précision proposés ici dépendent des choix effectués dans le menu de configuration pour les unités de l'ensemble de mesurage EMA : CONFIGURATION>UNITES ET PRECISIONS>EMA et ne peuvent pas être inférieurs à ceux-ci

**MESURAGE** : Mode de passage en mesurage **COULAGE** : Mode de passage en coulage

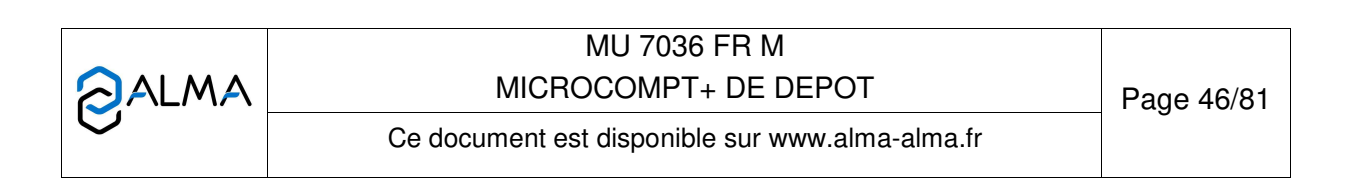

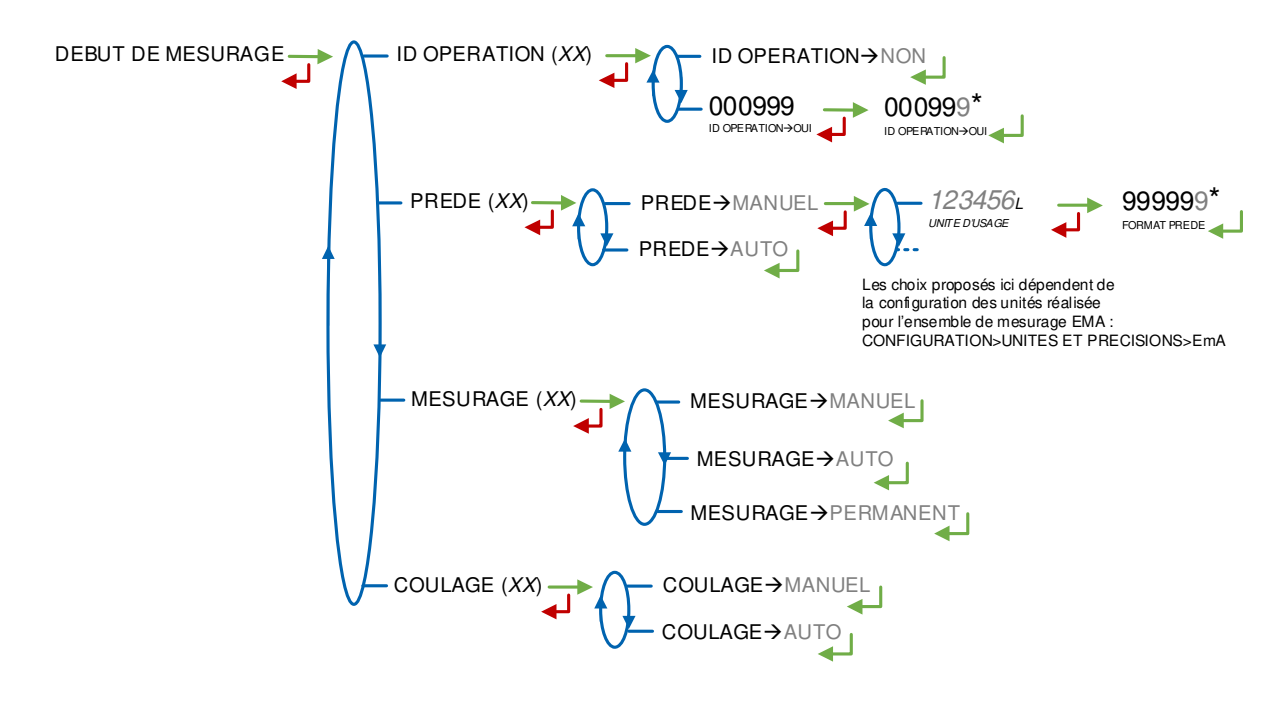

### 6.2.5.6 Options

Code de configuration des options du MICROCOMPT+ (voir en ANNEXE 3).

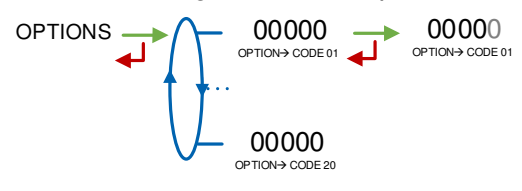

### 6.2.5.7 Anti-fraude

Ce menu permet d'activer ou non les injections supplémentaires de dénaturant dans les cas de présomption de changement de compartiment.

ANTI FRAUDE (XX) ANTI FRAUDE → NON ANTI FRAUDE → OUL

### 6.2.5.8 Anti mélange

Ce menu permet d'activer ou non le contrôle et l'apparition d'un défaut de rinçage de la ligne au début d'un mesurage.

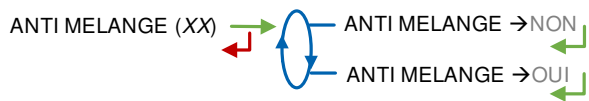

## 6.2.6 Sous-menu DUAL

Ce menu permet d'activer la présence d'un ensemble de mesurage secondaire EMB disponible pour le mélange ou la dénaturation métrologique.

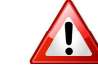

Un changement d'état entraine l'effacement du journal métrologique en provoquant un défaut 'PERTE MEMORISATION'.

| MU 7036 FR M                                    |            |
|-------------------------------------------------|------------|
| MICROCOMPT+ DE DEPOT                            | Page 47/81 |
| Ce document est disponible sur www.alma-alma.fr | ·          |

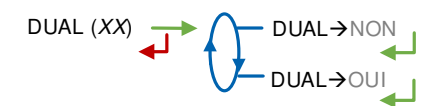

### 6.2.7 Sous-menu EMA ACDA

Ce menu permet d'activer un ensemble de mesurage d'injection supplémentaire, déporté sur l'ACDA en EMA et de lui affecter un mode de dénaturation qui peut être systématique en choisissant **SYSTEM** ou optionnelle en choisissant **OPTION**. Saisir ensuite le numéro de l'injecteur.

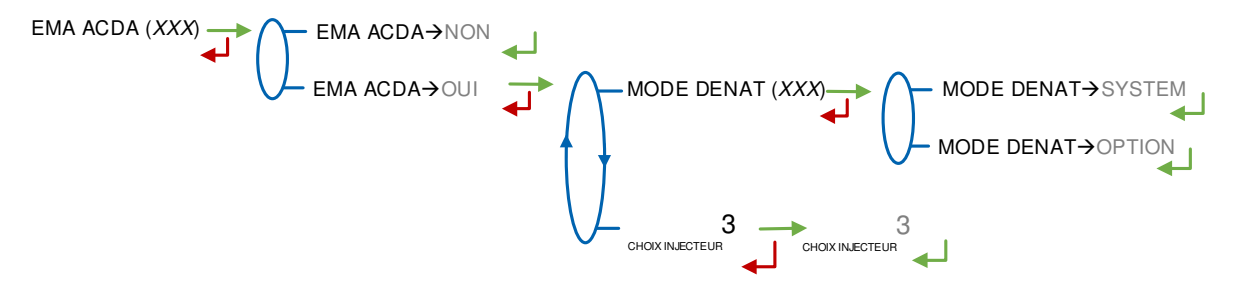

### 6.2.8 Sous-menu EMB ACDA

Ce menu permet d'activer un ensemble de mesurage d'injection supplémentaire, déporté sur l'ACDA en EMB et de lui affecter un mode de dénaturation qui peut être systématique en choisissant **SYSTEM** ou optionnelle en choisissant **OPTION**. Saisir ensuite le numéro de l'injecteur.

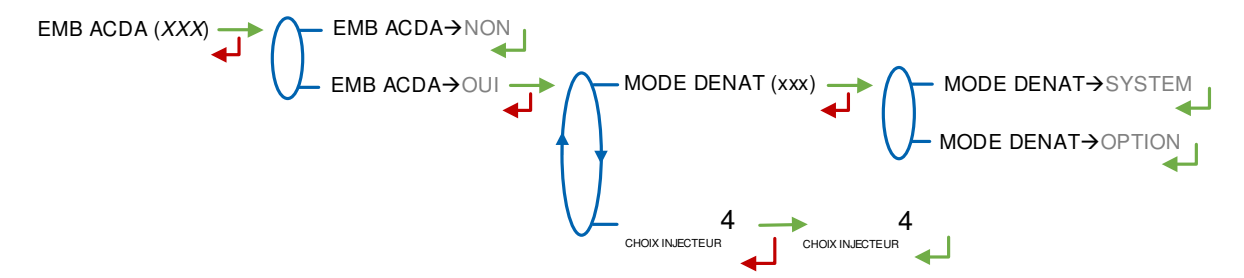

|   | MU 7036 FR M<br>MICROCOMPT+ DE DEPOT            | Page 48/81 |
|---|-------------------------------------------------|------------|
| 0 | Ce document est disponible sur www.alma-alma.fr | -          |

# 6.3 Menu ENSEMBLE DE MESURAGE EMA (PRINCIPAL)

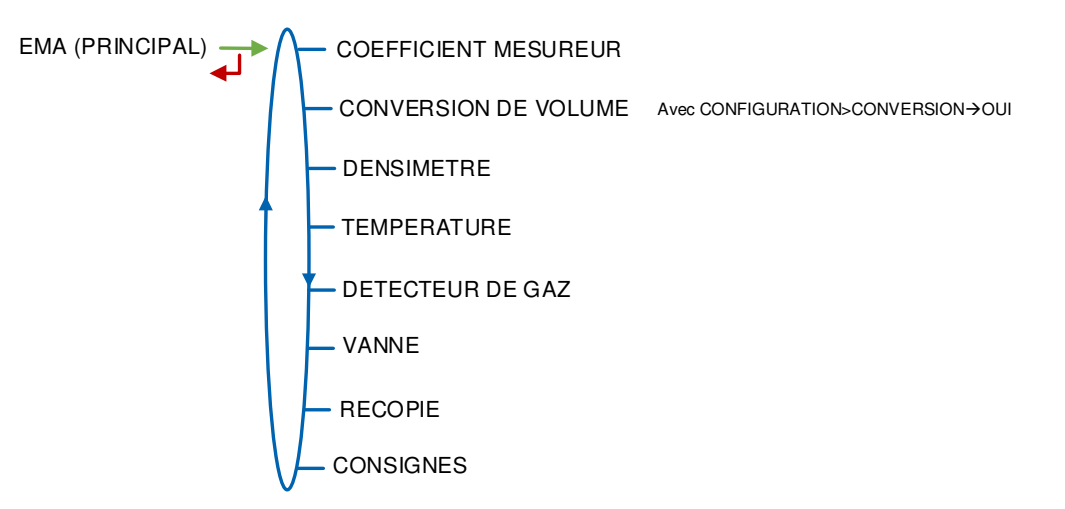

# 6.3.1 Sous-menu COEFFICIENT MESUREUR

Ce menu permet de saisir le coefficient du mesureur de l'ensemble de mesurage en impulsions/litre.

COEFFICIENT PD (K1) : Coefficient à appliquer en petit débit (impulsions/litre)

PETIT DEBIT/K1 (Q1) : Petit débit de référence (m<sup>3</sup>/h)

**COEFFICIENT GD (K2)** : Coefficient à appliquer au débit d'utilisation (impulsions/litre) **GRAND DEBIT/K2 (Q2)** : Débit d'utilisation de référence (m<sup>3</sup>/h)

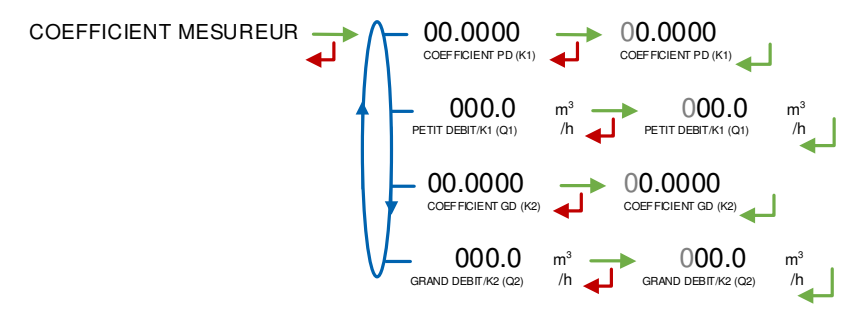

## 6.3.2 Sous-menu CONVERSION DE VOLUME

Ce menu est disponible lorsque la conversion est active. Choix de la formule de conversion. La liste de toutes les formules (ou tables) de conversion connues du MICROCOMPT+ est proposée.

Le choix de la formule de conversion entraîne une définition implicite des plages de températures et de densités valides pour garantir le résultat de la conversion.

Un changement de formule de conversion entraine l'effacement du journal métrologique en provoquant un défaut 'PERTE MEMORISATION'.

|   | MU 7036 FR M<br>MICROCOMPT+ DE DEPOT            | Page 49/81 |
|---|-------------------------------------------------|------------|
| 0 | Ce document est disponible sur www.alma-alma.fr |            |

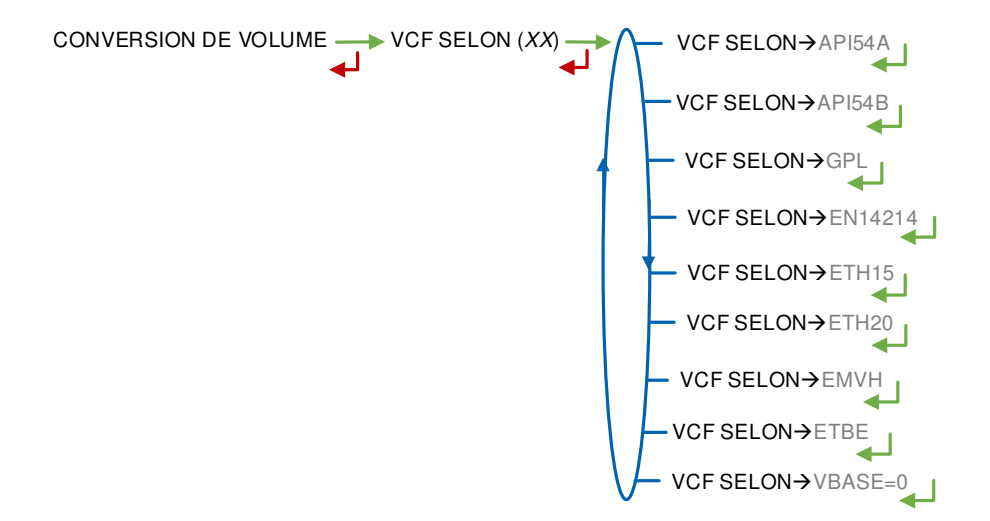

Choix de la table de conversion selon produit utilisé :

| Formule de conversion | Produit                                         |
|-----------------------|-------------------------------------------------|
| API54A                | Produits bruts                                  |
| API54B                | Produits raffinés                               |
| GPL                   | GPL et bitume                                   |
| EN14214               | Composant biodiesel d'un mélange de carburants  |
| ETH15                 | Ethanol à 15°C                                  |
| ETH20                 | Ethanol à 20°C                                  |
| EMHV                  | Esters méthyliques d'huiles végétales           |
| ETBE                  | Ether éthyle tertiobutyle                       |
| VBASE=0               | Pas de conversion : Le volume aux conditions de |
|                       | base n'est pas calculé                          |

## 6.3.3 Sous-menu DENSIMETRE

Ce menu permet d'activer le fonctionnement avec un densimètre. L'unité de la masse volumique est le kg/m<sup>3</sup>.

Quand l'option est activée, les paramètres du densimètre doivent être configurés :

**TEMP (REF)** : Si la conversion n'est pas active (CONVERSION  $\rightarrow$  NON), la température de référence correspond à la température instantanée. Si la conversion est active (CONVERSION  $\rightarrow$  OUI), la température de référence correspond soit à la température instantanée, choisir alors TEMP (REF)  $\rightarrow$  INSTANT, ou à la température de référence des densités, choisir alors >T REF. MV.

ENTREE : Configuration du densimètre selon son type : fréquence ou analogique.

- Si densimètre en fréquence, il faut alors renseigner les 3 coefficients K0, K1 et K2, selon la norme NF M08-16
- Si densimètre analogique, il faut alors étalonner le densimètre en saisissant au moins 2 valeurs distinctes.

**PLAGE MASSE VOLUM.** : Saisir les valeurs minimale et maximale pour les masses volumiques au-delà desquelles une alarme bloquante est déclarée.

|   | MU 7036 FR M<br>MICROCOMPT+ DE DEPOT            | Page 50/81 |
|---|-------------------------------------------------|------------|
| 0 | Ce document est disponible sur www.alma-alma.fr | C C        |

#### USAGE :

 METROLOGIQUE : Indique si la grandeur de la masse volumique acquise et par conséquent, toutes les valeurs qui découlent de cette mesure sont garanties ou non.

Attention : Le densimètre analogique ne peut pas être configuré comme métrologique

• ACQUISITION : Indique si la valeur de la masse volumique est fixée au début d'un mesurage ou si elle est acquise continument pendant tout le mesurage.

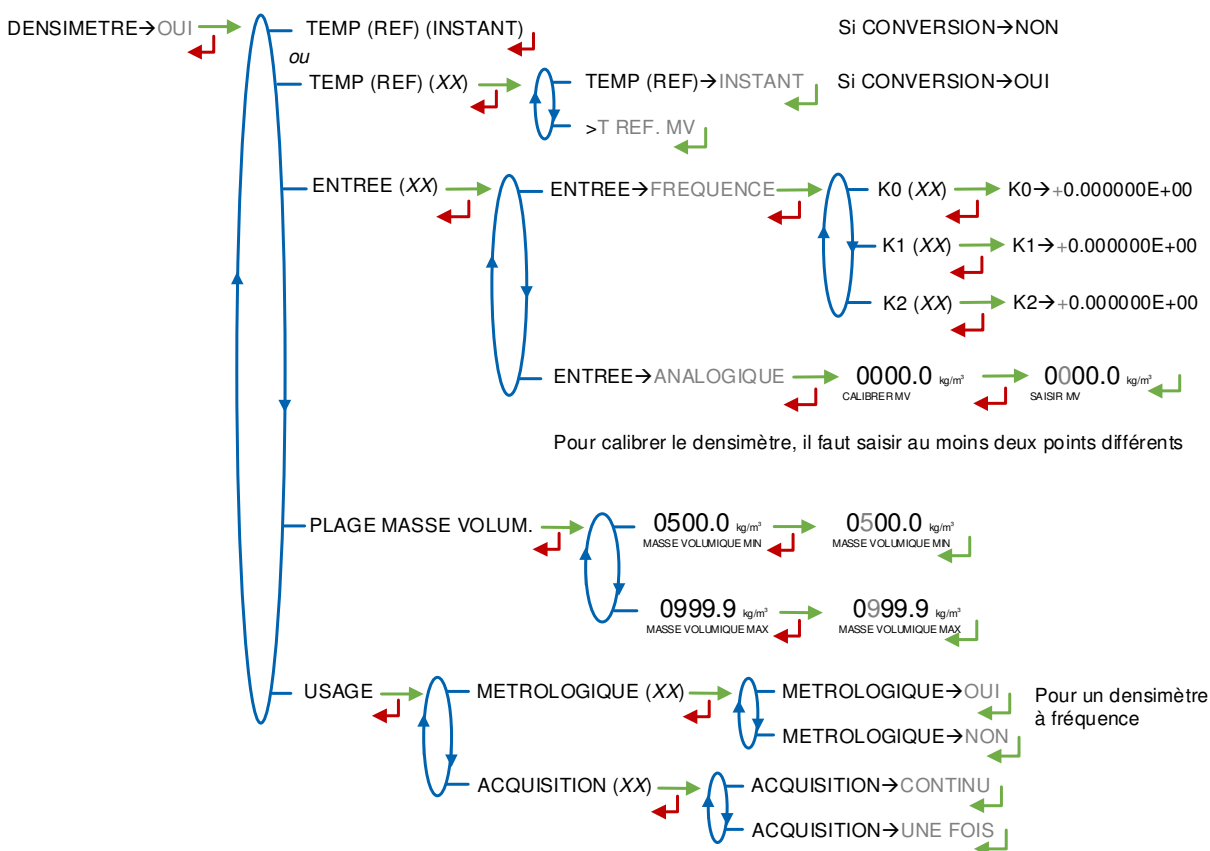

#### 6.3.4 Sous-menu TEMPERATURE

Ce menu permet d'activer ou non la prise en compte d'une sonde de température pour EMA. En fonctionnement avec sonde, on peut :

- Etalonner la courbe,
- O Définir la température minimale en dessous de laquelle on déclare une alarme,
- O Définir une température maximale au-dessus de laquelle on déclare une alarme,
- Et choisir un mode de fonctionnement avec alarme bloquante ou non.

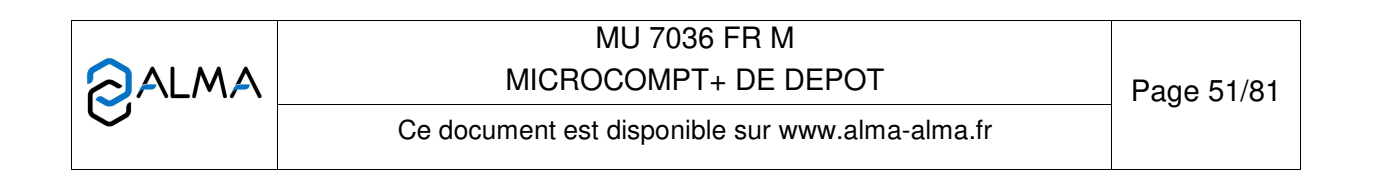

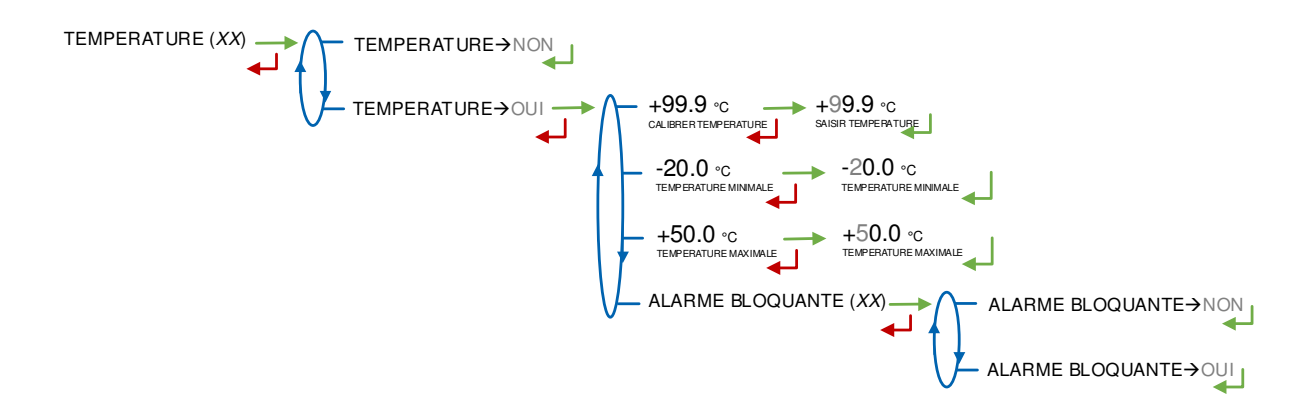

#### 6.3.5 Sous-menu DETECTEUR DE GAZ

Ce menu permet de sélectionner le type de séparateur de gaz utilisé :

**SEPARATEUR ALMA** : Vérifier l'état des détecteurs de gaz du séparateur ALMA SGA 80 ou SGA 150. Possibilité de configurer un détecteur petit débit en entrée TOR

- GAZ BAS : Détecteur de gaz au point bas du séparateur. Vérifier que le détecteur de gaz est sec et valider
- GAZ HAUT : Détecteur de gaz au point haut du séparateur. Vérifier que le détecteur de gaz est sec et valider
- DETECT GAZ PD : Configuration d'un détecteur petit débit en entrée TOR.

**INTERRUPTIBLE** : Sélectionner le type des détecteurs de gaz dont le séparateur est équipé et indiquer s'il dispose un dispositif de purge.

- DETECT. GAZ : Choix du type de détecteur de gaz au point bas du séparateur. Lorsque ce détecteur indique qu'il est en position 'sec', le MICROCOMPT+ stoppe le comptage.
  - AUCUN : Pas de détecteur de gaz
  - SATAM : Détecteur de type tout ou rien
  - DG3000 : Détecteur analogique sans apprentissage
  - **DG3001** : Détecteur analogique avec apprentissage. Vérifier que le détecteur de gaz est sec et valider.
- DETECT. GAZ PD : Détecteur de gaz au point haut du séparateur. Lorsque ce détecteur indique qu'il est en position 'sec', le MICROCOMPT+ passe en petit débit afin de faire remonter le niveau de liquide dans le séparateur. Choix : idem ci-dessus
- **PURGE GAZ** : Présence ou non d'un dispositif de purge. La purge est effectuée lors de l'acquit de l'alarme associée à la détection de gaz.

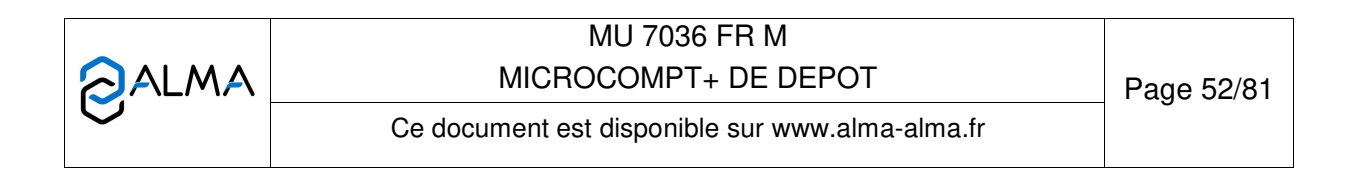

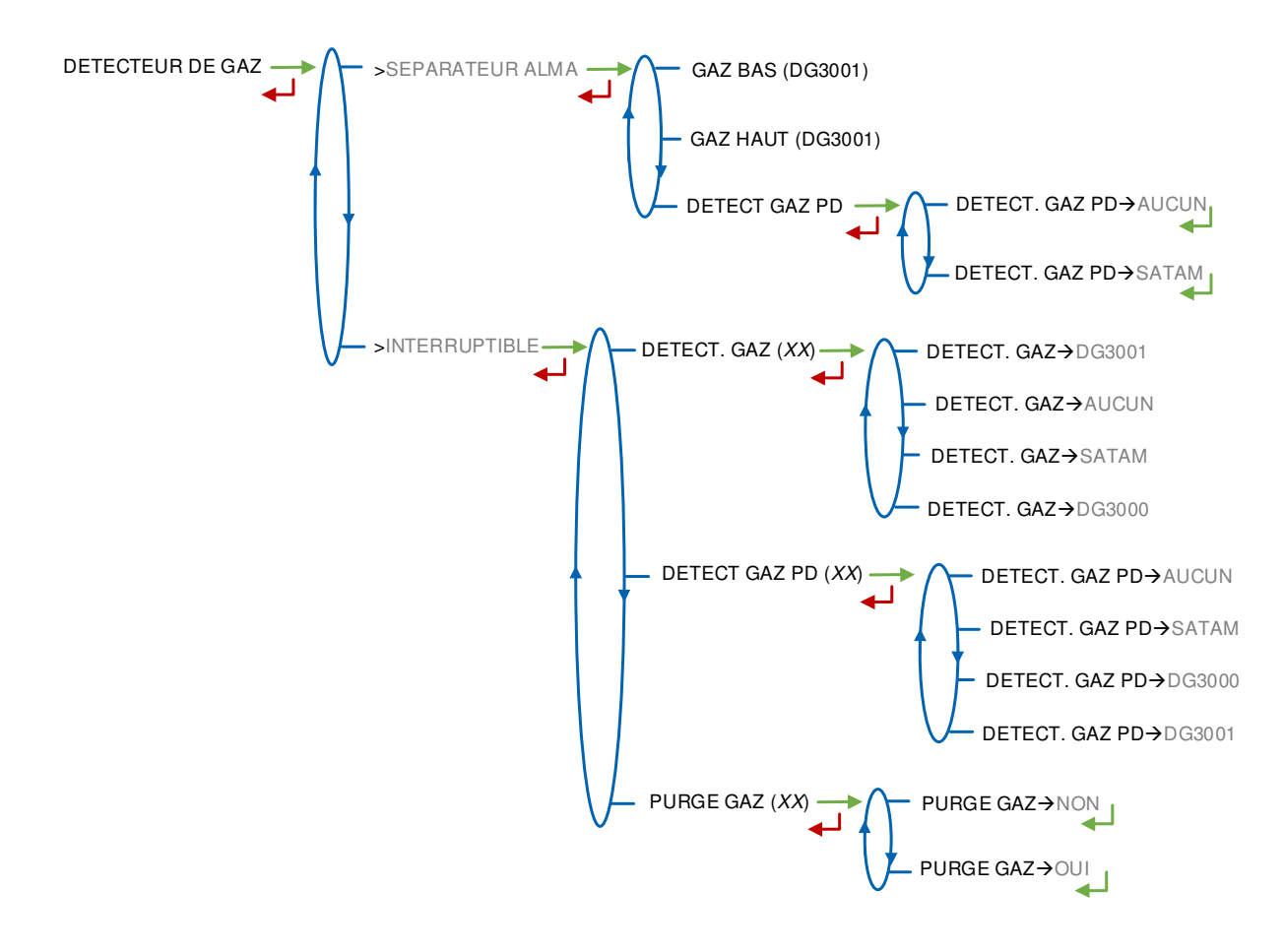

### 6.3.6 Sous-menu VANNE

Choix du type de vanne utilisée :

**HYDRAULIQUE** : Une vanne hydraulique type BRODIE, BROOKS ou EMERSON (incrémentale)

**PNEUMATIQUE** : Une vanne pneumatique type CAMFLEX (incrémentale)

**ANALOGIQUE** : Une vanne analogique

AUCUN : aucune

**MONO DEBIT** : Une vanne type électrovanne (TOR sans gestion de débit) **BI-DEBIT** : Une vanne type SATAM (TOR avec gestion de deux débits)

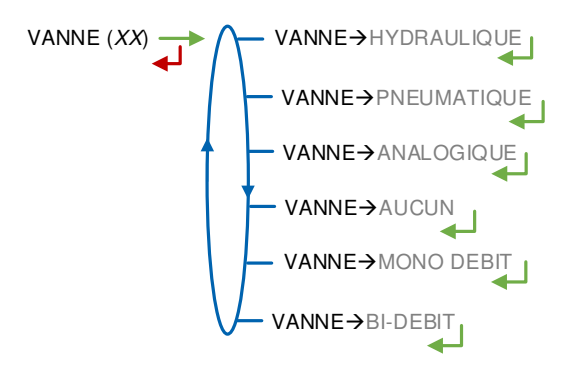

### 6.3.7 Sous-menu RECOPIE IMPULSIONS

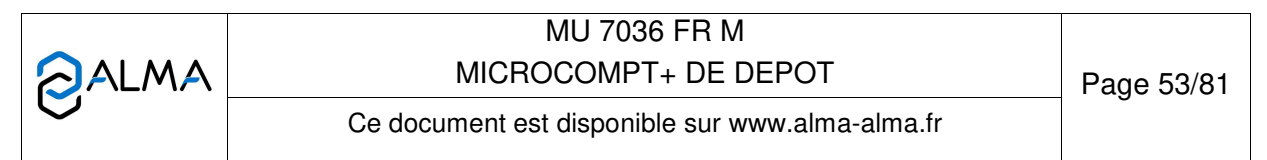

Recopie de la quantité partielle mesurée par EMA.

Saisir le nombre d'impulsions que le MICROCOMPT+ doit générer à chaque unité comptée dans le totalisateur (si valeur nulle, pas de recopie). Par exemple selon l'unité d'usage principale configurée :

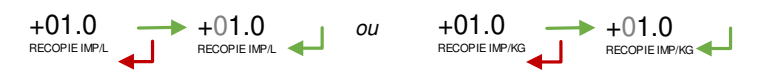

Nota : Saisir une valeur négative indique que la recopie n'est faite que sur une seule voie et que la seconde voie est à l'image de la situation : en ou hors coulage.

### 6.3.8 Sous-menu CONSIGNES

6.3.8.1 Consignes de quantité

**QUANTITE FORFAITAIRE** : Quantité forfaitaire

#### PD→GD :

**API.** Les deux conditions ci-dessous sont requises pour passer du petit au grand débit.

**DOME**. Seule la 2<sup>ème</sup> condition est nécessaire pour passer du petit au grand débit.

- POURCENT DE LA PREDE : Pourcentage de la quantité prédéterminée pour autoriser le passage de petit au grand débit (entre 0 et 6%). Le seuil de transition de passage de petit à grand débit correspond à la somme de la quantité POURCENT DE LA PREDE et du paramètre QUANTITE PD→GD
- **QUANTITE PD→GD** : Quantité au-delà de laquelle le MICROCOMPT+ commande le passage de petit à grand débit

**QUANTITE GD**->PD : Quantité permettant d'anticiper le passage du grand débit au petit débit avant la fin de la prédétermination

**QUANTITE MINIMALE** : Livraison minimale

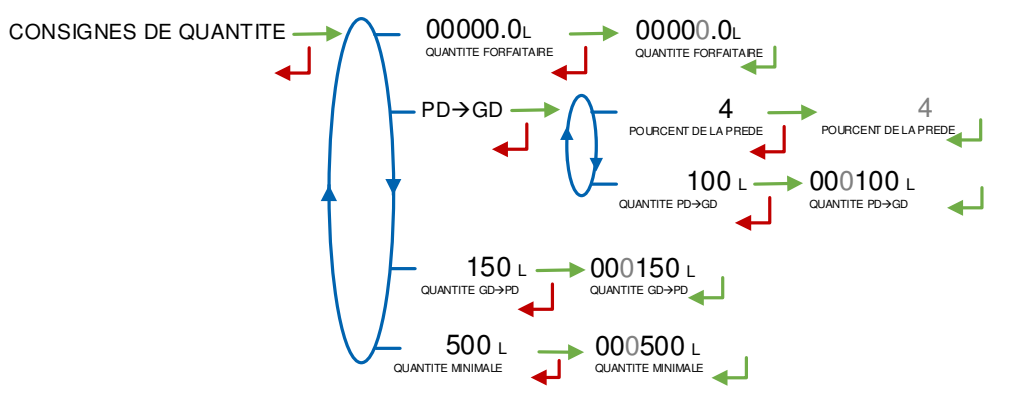

6.3.8.2 Consignes de débit

**DEBIT MINIMAL** : Débit minimal en dessous duquel le MICROCOMPT+ déclare un sous-débit

**DEBIT MAXIMAL** : Débit maximal au-dessus duquel le MICROCOMPT+ déclare un sur-débit

DEBIT NOMINAL : Consigne de débit relative à la régulation du grand débit

|   | MU 7036 FR M                                    |            |
|---|-------------------------------------------------|------------|
|   | MICROCOMPT+ DE DEPOT                            | Page 54/81 |
| U | Ce document est disponible sur www.alma-alma.fr | C C        |

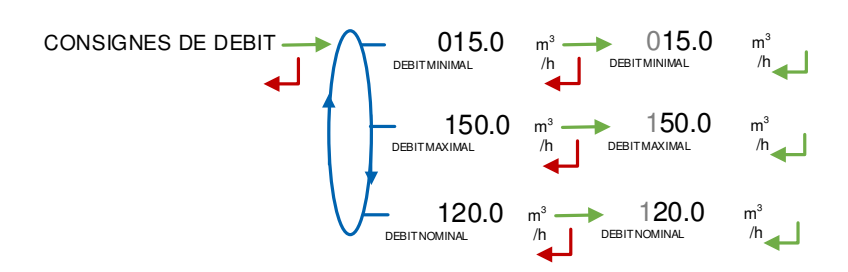

6.3.8.3 Etalonnage sortie analogique

Configuration de la plage de courant de la sortie 4-20 mA principalement pour le bon pilotage de la vanne analogique.

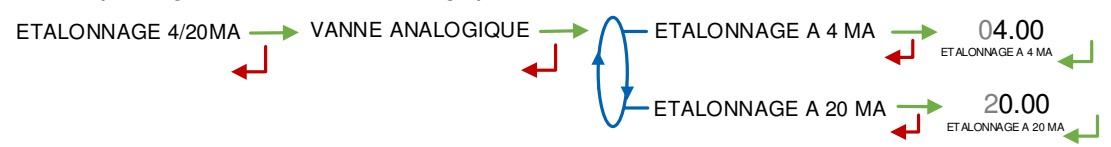

Nota : Ce dialogue est 'bloqué' sur le menu VANNE ANALOGIQUE tant qu'un des ensembles de mesurage est configuré avec une vanne de ce type. Ceci pour prévenir de toute mise en débit non intentionnelle pendant cet étalonnage.

### 6.4 Menu ENSEMBLE DE MESURAGE EMB (SECONDAIRE)

Ce menu est présenté si la fonction DUAL a été activée dans le menu correspondant. L'ensemble de mesurage EMB est utilisé pour le mélange ou la dénaturation métrologique. Si la fonction n'est pas activée, EMB (NON DISPONIBLE) est affiché et les menus qui suivent ne sont pas présentés.

EMB (SECONDAIRE)

### 6.4.1 Sous-menu CONVERSION DE VOLUME

Ce menu est disponible lorsque la conversion est active. Choix de la formule de conversion. La liste de toutes les formules (ou tables) de conversion connues du MICROCOMPT+ est proposée.

Le choix de la formule de conversion entraîne une définition implicite des plages de températures et de densités valides pour garantir le résultat de la conversion.

Un changement de formule de conversion entraine l'effacement du journal métrologique en provoquant un défaut PERTE MEMORISATION.

|   | MU 7036 FR M<br>MICROCOMPT+ DE DEPOT            | Page 55/81 |
|---|-------------------------------------------------|------------|
| 0 | Ce document est disponible sur www.alma-alma.fr | -          |

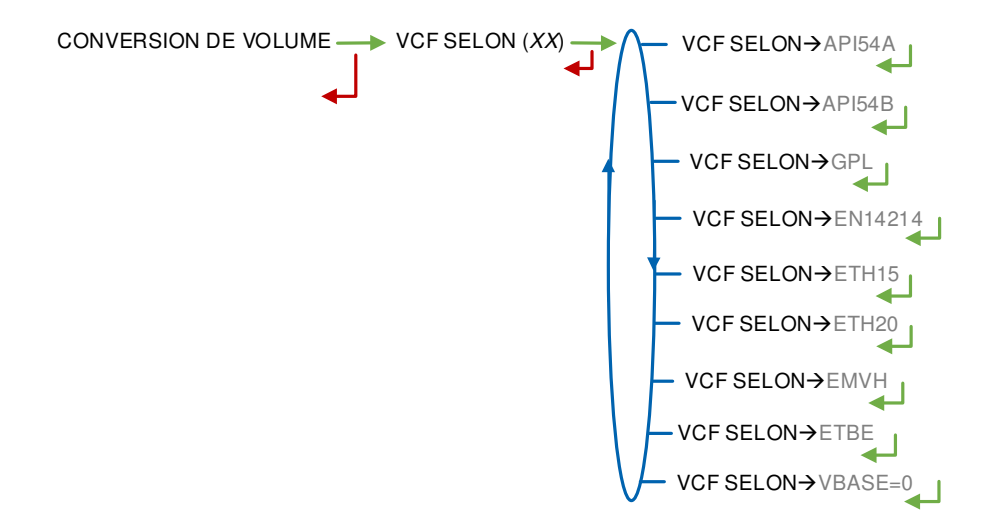

Choix de la table de conversion selon produit utilisé :

| Formule de conversion | Produit                                         |
|-----------------------|-------------------------------------------------|
| API54A                | Produits bruts                                  |
| API54B                | Produits raffinés                               |
| GPL                   | GPL et bitume                                   |
| EN14214               | Composant biodiesel d'un mélange de carburants  |
| ETH15                 | Ethanol à 15°C                                  |
| ETH20                 | Ethanol à 20°C                                  |
| EMHV                  | Esters méthyliques d'huiles végétales           |
| ETBE                  | Ether éthyle tertiobutyle                       |
| VBASE=0               | Pas de conversion : Le volume aux conditions de |
|                       | base n'est pas calculé                          |

#### 6.4.2 Sous-menu TEMPERATURE

Ce menu permet d'activer ou non la prise en compte d'une sonde de température pour EMB. En fonctionnement avec sonde, on peut :

- Etalonner la courbe,
- O Définir la température minimale en dessous de laquelle on déclare une alarme,
- O Définir une température maximale au-dessus de laquelle on déclare une alarme,
- Et choisir un mode de fonctionnement avec alarme bloquante ou non.

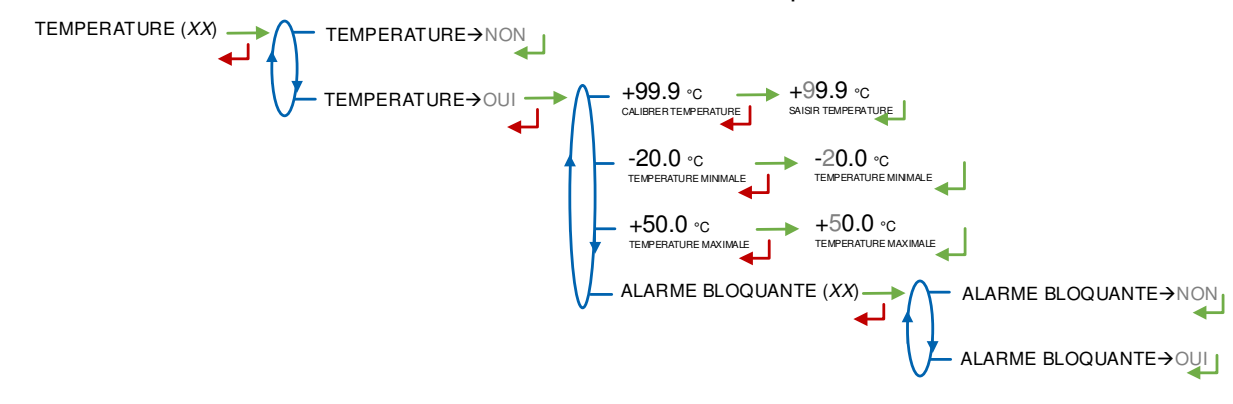

|   | MU 7036 FR M                                    |            |  |
|---|-------------------------------------------------|------------|--|
|   | MICROCOMPT+ DE DEPOT                            | Page 56/81 |  |
| 0 | Ce document est disponible sur www.alma-alma.fr | Ū          |  |

### 6.4.3 Sous-menu DETECTEUR DE GAZ

**DETECT. GAZ** : Détecteur de gaz au point haut du séparateur. Lorsque ce détecteur indique qu'il est en position 'sec', le MICROCOMPT+ passe en petit débit afin de faire remonter le niveau de liquide dans le séparateur.

- AUCUN : Pas de détecteur de gaz
- SATAM : Détecteur de type tout ou rien
- DG3000 : Détecteur analogique sans apprentissage
- DG3001 : Détecteur analogique avec apprentissage. Vérifier que le détecteur de gaz est sec et valider

**PURGE GAZ** : Présence ou non d'un dispositif de purge. La purge est effectuée lors de l'acquit de l'alarme associée à la détection de gaz.

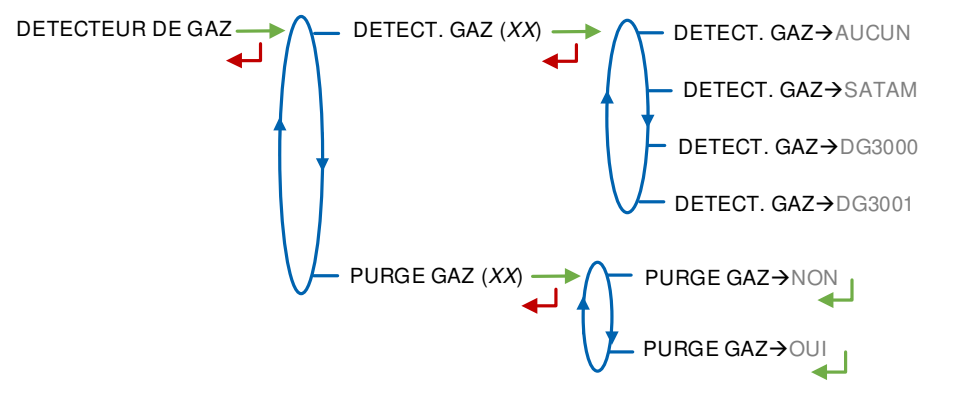

#### 6.4.4 Sous-menu RECOPIE IMPULSIONS

Recopie de la quantité partielle mesurée par EMB.

Saisir le nombre d'impulsions que le MICROCOMPT+ doit générer à chaque unité d'affichage comptée (si valeur nulle, pas de recopie).

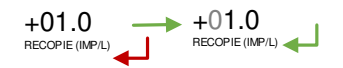

Nota : Saisir une valeur négative indique que la recopie n'est faite que sur une seule voie et que la seconde voie est à l'image de la situation : en ou hors coulage.

#### 6.4.5 Sous-menu FONCTION

Ce menu permet de choisir la fonction associée à l'ensemble de mesurage secondaire EMB : mélangeur ou dénaturant métrologique.

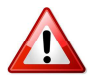

Lorsqu'on valide la modification de la fonction de l'EMB, le journal métrologique est automatiquement effacé au démarrage suivant et les totalisateurs de l'EMB sont remis à zéro.

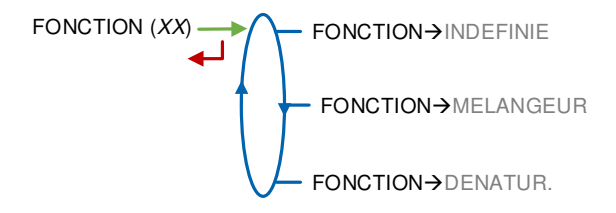

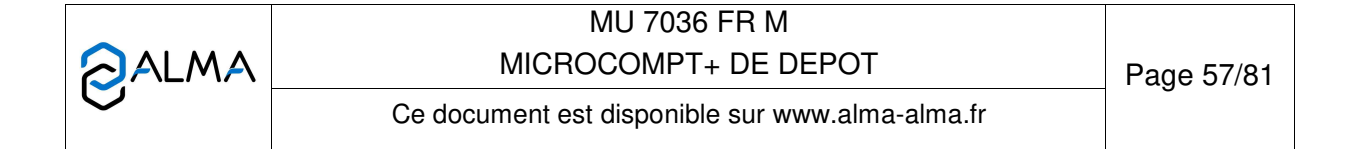

### 6.4.5.1 Fonction mélangeur

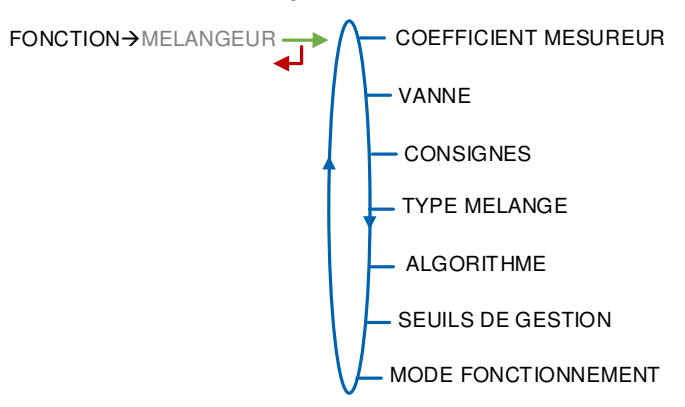

## a) Coefficient mesureur

Saisie du coefficient de comptage.

b) Vanne

Choix du type de vanne utilisée :

**HYDRAULIQUE** : Vanne hydraulique type BRODIE, BROOKS ou EMERSON (incrémentale),

**PNEUMATIQUE** : Vanne pneumatique type CAMFLEX (incrémentale), **ANALOGIQUE** : Vanne analogique,

AUCUNE : Pas de vanne

**MONO DEBIT** : Vanne type électrovanne (TOR sans gestion de débit), **DEUX DEBITS** : Vanne type SATAM (TOR avec gestion de deux débits).

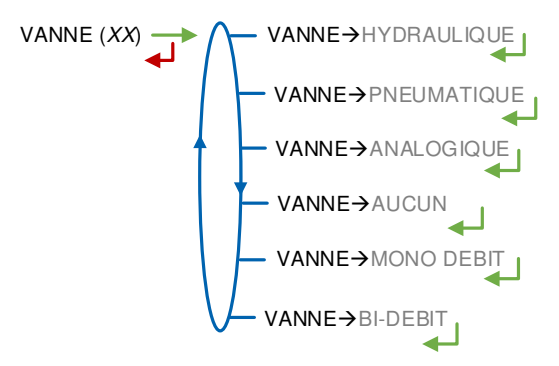

|   | MU 7036 FR M<br>MICROCOMPT+ DE DEPOT            | Page 58/81 |
|---|-------------------------------------------------|------------|
| 0 | Ce document est disponible sur www.alma-alma.fr | <b>.</b>   |

### c) Consignes

Configuration métrologique des consignes de quantités et de débits de l'EMB mélangeur.

### CONSIGNES DE QUANTITE :

Le MICROCOMPT+ injecte une dose par tranche en débutant après le volume mort de début : DEBUT MELANGE et en stoppant dès que le volume de rinçage est atteint : FIN MELANGE.

- QUANTITE MINIMALE : Quantité minimale de livraison
- QUANTITE DE TRANCHE : Quantité de tranche pour le produit principal EMA
- **DEBUT MELANGE** : Quantité morte EMA en grand débit en début de mélange ou après un arrêt intermédiaire
- FIN MELANGE : Quantité morte EMA (ou de rinçage) en fin de tranche

### **CONSIGNES DE DEBIT :**

- DEBIT MINIMAL : Débit minimal en dessous duquel le MICROCOMPT+ déclare un sous-débit
- DEBIT MAXIMAL : Débit maximal au-dessus duquel le MICROCOMPT+ déclare un sur-débit

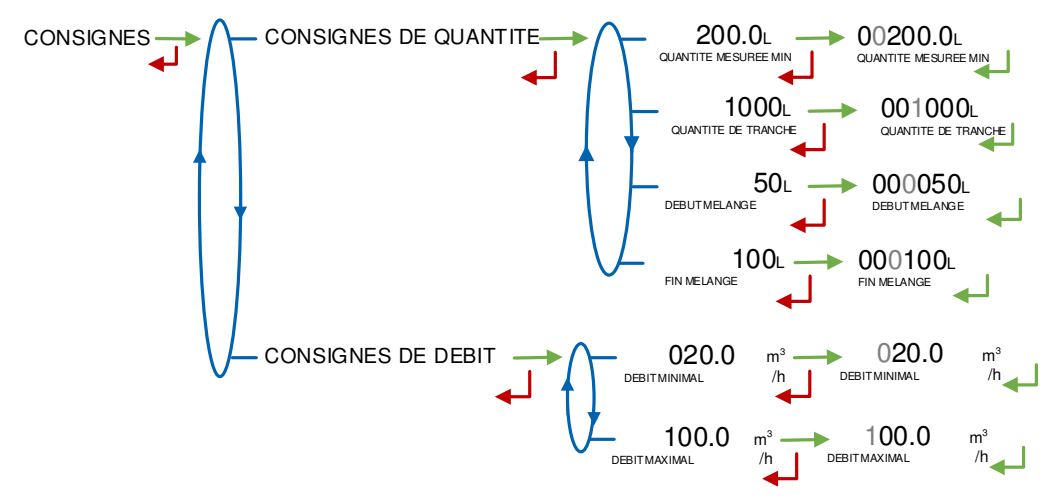

### d) Type mélange

La configuration métrologique précise le type de montage hydraulique pour le mélange :

**AMONT** : Le produit secondaire pour le mélange est compté avec le produit principal.

**AVAL** : Le mélange de produit principal et secondaire est fait après le point de transfert pour l'EMA. Les produits sont comptés séparément. Nota : les valeurs ne sont pas garanties si le taux de mélange est supérieur à 5% (quantité affichée en alternance avec des tirets). Il est possible de choisir le mode de recopie du volume total :

■ **RECOP EMA→EMA SEUL** : La recopie EMA est représentative compté par l'EMA et du poids de recopie configuré pour l'EMA

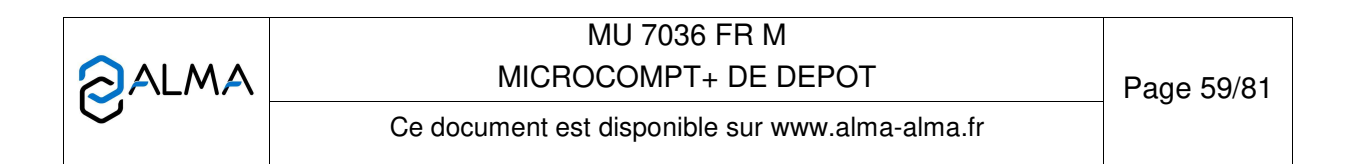

 RECOP EMA→EMA+EMB : La recopie EMA est représentative de la somme non métrologique des quantités comptées par l'EMA et par l'EMB et du poids de recopie configuré pour l'EMA.

e) Algorithme

La régulation pour la fonction mélange peut se faire selon 3 modes :

**TRANCHE** : Mélange par tranche de produit principal.

**SOUTE** : Mélange sur la prédétermination de produit principal.

**SUIVEUR** : Mélange en mode suiveur pour une régulation au plus proche de l'objectif final.

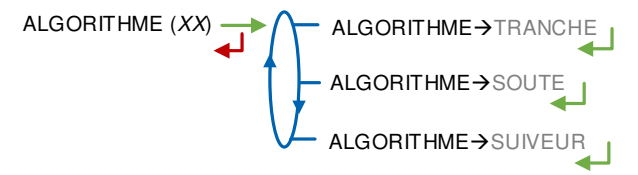

#### f) Seuils de gestion

SEUIL→DEVIATION : Volume de déviation maximal toléré, exprimé en litres de produit secondaire

SEUIL->TAUX : Ecart taux de satisfaction minimal/maximal

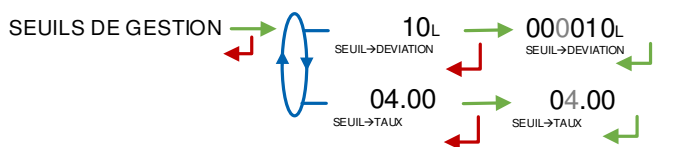

#### g) Mode de fonctionnement

Le mode de fonctionnement peut être autonome ou gestion. Les informations relatives au mélange peuvent être obtenues de différentes façons :

**SUPERVISEUR** : Systématique selon le taux défini en mode SUPERVISEUR.

SESAME : Selon instruction du calculateur maître Sésame II.

**MIXTE** : Si demandé par le calculateur maître Sésame II, selon le taux de mélange configuré en mode SUPERVISEUR.

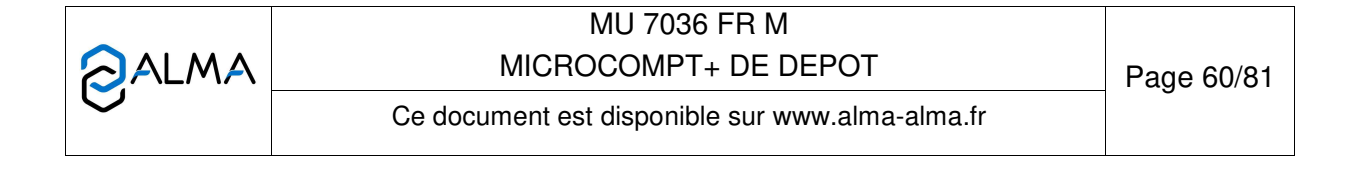

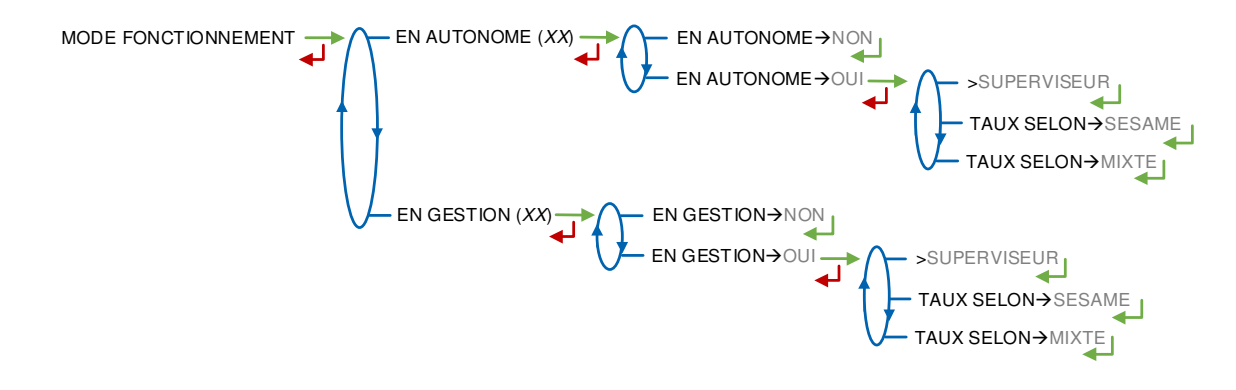

#### 6.4.5.2 Fonction dénaturant

Lorsque l'ensemble de mesurage secondaire assure une fonction de dénaturation métrologique, l'unité de volume est automatiquement définie en litre avec une précision au 1/1000<sup>e</sup> de litre.

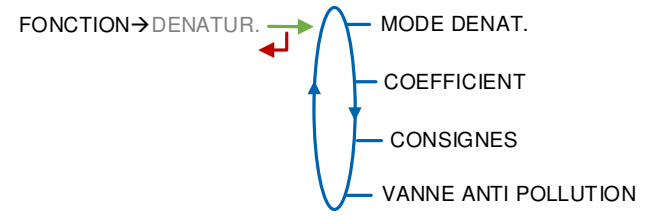

## a) Mode dénaturant

La dénaturation métrologique peut être optionnelle en choisissant **OPTION** : dénaturation commandée sur « ordre » Sésame II ou par la gestion des qualités ou bien systématique avec tous les mesurages EMA en choisissant **SYSTEM**.

b) Coefficient mesureur

Saisir le coefficient de comptage.

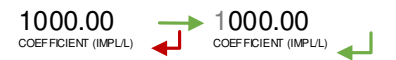

#### c) Consignes

Configuration métrologique des consignes de quantités et de débits de l'EMB dénaturant

### **CONSIGNES DE QUANTITE :**

- QUANTITE DE TRANCHE : Quantité de tranche pour le produit principal
- RINCAGE (% TRANCHE) : Quantité de rinçage de l'injecteur en pourcentage de la quantité de tranche

|   | MU 7036 FR M                                    |            |
|---|-------------------------------------------------|------------|
|   | MICROCOMPT+ DE DEPOT                            | Page 61/81 |
| 0 | Ce document est disponible sur www.alma-alma.fr | 0          |

- DOSE (PPM) : Concentration de produit injecté dans le produit principal (en ppm). Equivalent à la dose injectée en ml pour 1000 litres de produit
- QUANTITE MINIMALE : Quantité minimale de livraison
- TAUX MINI (POURCENT) : Taux minimal de satisfaction entre 90 et 95%
- TAUX MAXI (POURCENT) : Taux maximal de satisfaction entre 105 et 150%

### CONSIGNES DE DEBIT :

- DEBIT MINIMAL : Débit minimal en dessous duquel le MICROCOMPT+ déclare un sous-débit
- DEBIT MAXIMAL : Débit maximal au-dessus duquel le MICROCOMPT+ déclare un sur-débit

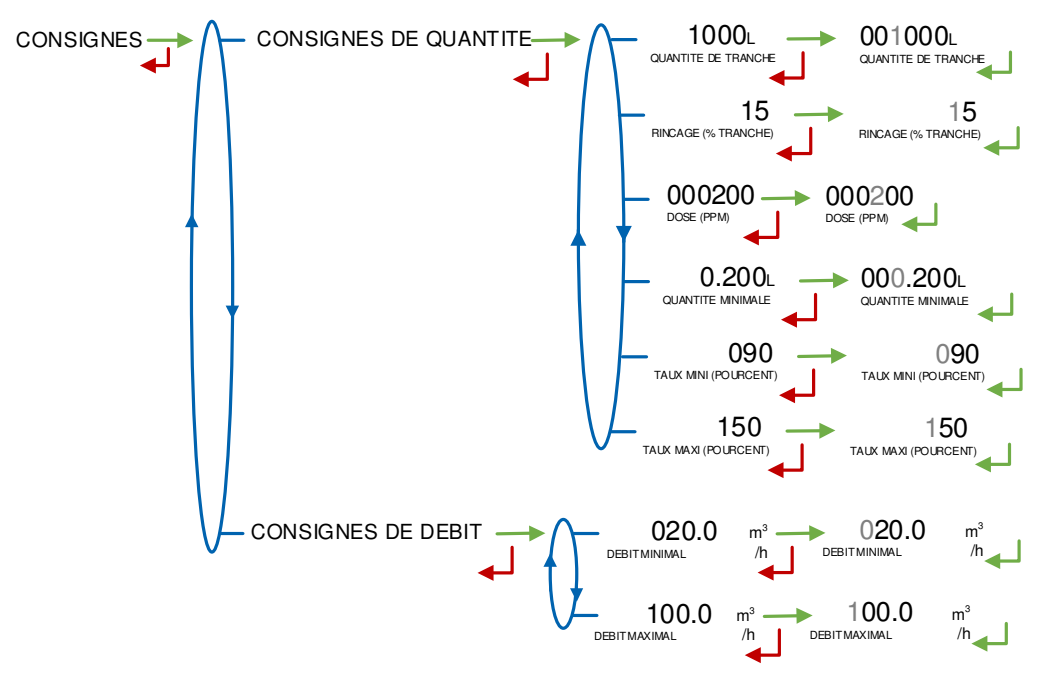

### d) Vanne anti-pollution

Ce menu permet de configurer la gestion de la vanne anti-pollution :

CTRLE OUVRE : Détecteur de position ouverte

CTRLE FERME : Détecteur de position fermée

**TEMPORISATION** : 10 secondes par défaut pour statuer sur une éventuelle discordance de position.

|   | MU 7036 FR M<br>MICROCOMPT+ DE DEPOT            | Page 62/81 |
|---|-------------------------------------------------|------------|
| 0 | Ce document est disponible sur www.alma-alma.fr |            |

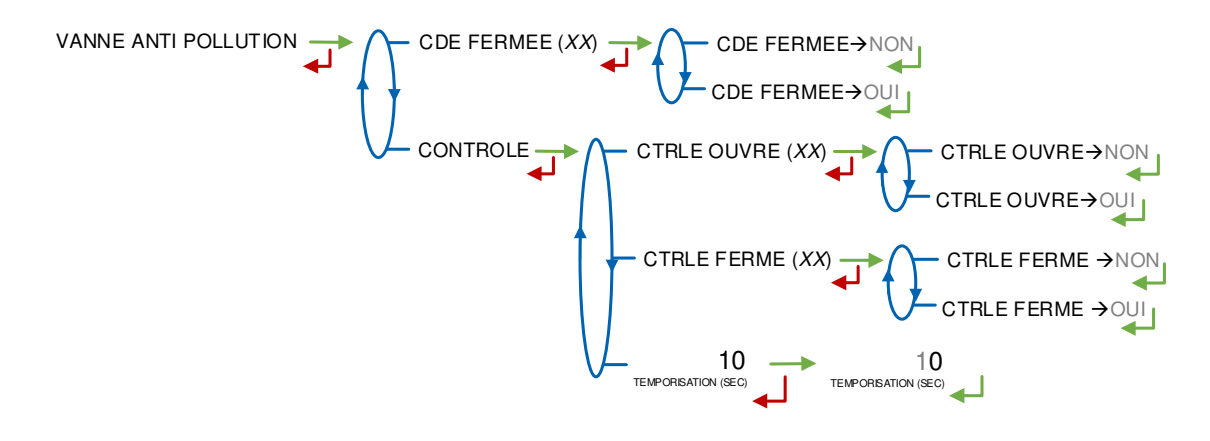

# 6.5 Menu REGLAGE DATE/HEURE

Saisie de la date et de l'heure.

| REGLAGE DATE/HEURE | 16.01.20        | → 14.41       |
|--------------------|-----------------|---------------|
| اًلیه              | DATE (JJ.MM.AA) | HEURE (HH:MM) |

|   | MU 7036 FR M<br>MICROCOMPT+ DE DEPOT            | Page 63/81 |
|---|-------------------------------------------------|------------|
| 0 | Ce document est disponible sur www.alma-alma.fr |            |
|   |                                                 |            |

### ANNEXE 1 : PRESENTATION DU MENU SUPERVISEUR>ICOM MENUS

Les sous-menus diffèrent selon le niveau d'accès autorisé :

Niveau1-Chauffeur : Utiliser la clé RFID bleue pour visualiser les paramètres non encadrés

(voir présentation simplifiée au § Menu ICOM MENUS)

- ⇒ Niveau2-Gestionnaire : Utiliser la clé RFID verte pour accéder aux sous-menus encadrés en vert
- ⇒ Niveau3-Maintenance : Utiliser la clé RFID rouge verte pour accéder aux sous-menus encadrés en rouge

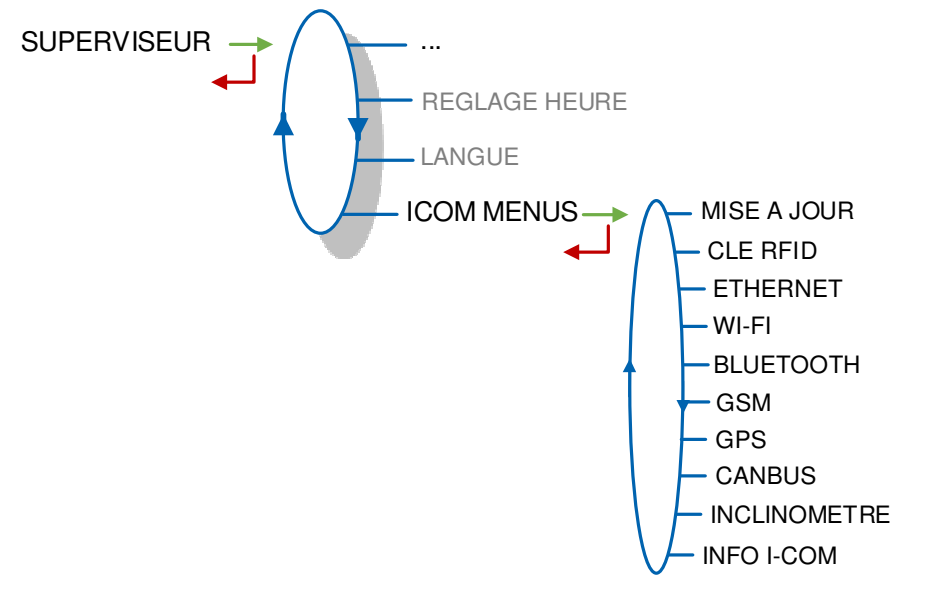

#### 1.1. Menu MISE A JOUR

Le MICROCOMPT+ se connecte au serveur par liaison Wi-Fi, Bluetooth, Ethernet ou GSM.

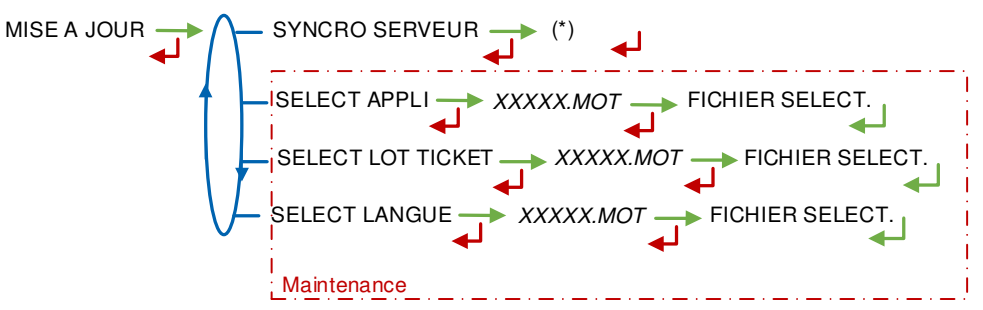

#### (\*) EN COURS / xx NOUV. MISE A JOUR / AUCUNE MISE A JOUR

**SYNCRO SERVEUR** : Synchronisation des fichiers de mise à jour provenant du serveur ALMA. Si une mise à jour des fonctions ou configuration de communication a été téléchargée elle sera appliquée au prochain redémarrage du MICROCOMPT+.

**SELECT APPLI(\*)** – *Accessible uniquement à la Maintenance* : Permet de visualiser et de sélectionner la ou les versions du logiciel de l'application disponibles sur la carte SD. Le message NO FILE est affiché si aucun fichier n'est disponible.

|   | MU 7036 FR M<br>MICROCOMPT+ DE DEPOT            | Page 64/81 |
|---|-------------------------------------------------|------------|
| U | Ce document est disponible sur www.alma-alma.fr |            |

**SELECT LOT TICKET(\*)** – *Accessible uniquement à la Maintenance* : Permet de visualiser et de sélectionner la ou les versions de lot de tickets disponibles sur la carte SD. Le message NO FILE est affiché si aucun fichier n'est disponible.

**SELECT LANGUE(\*)** – *Accessible uniquement à la Maintenance* : Permet de visualiser et de sélectionner la ou les versions du catalogue de traduction disponibles sur la carte SD. Le message NO FILE est affiché si aucun fichier n'est disponible.

(\*) Les fichiers sélectionnés seront téléchargés automatiquement dans la carte AFSEC+ lors du passage en mode 'Résident' du MICROCOMPT+. Se reporter au MU 7037 (§2).

### 1.2. Menu CLE RFID

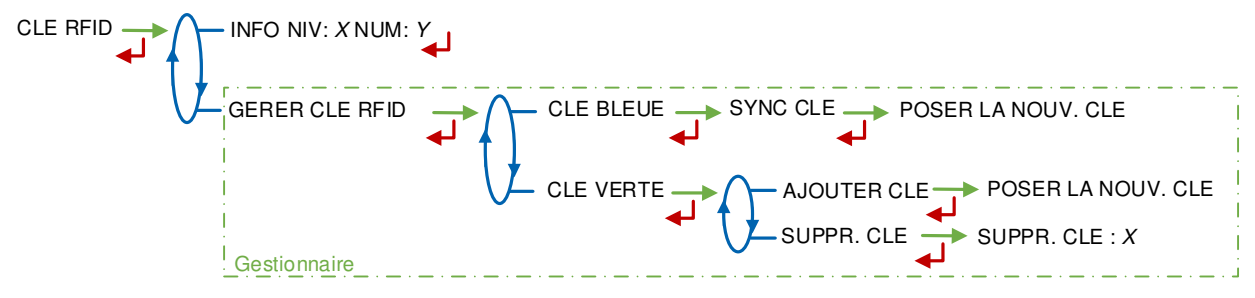

**INFO** : Affichage du niveau et de l'identifiant de la clé RFID présente sur l'afficheur (clé bleue : Niveau1-Chauffeur, clé verte : Niveau2-Gestionnaire, clé rouge : Niveau3-Maintenance)

### GERER CLE RFID – Accessible uniquement au Gestionnaire :

**CLE BLEUE** : Permet d'associer une clé RFID Niveau1-Chauffeur au MICROCOMPT+ **CLE VERTE** : Permet d'associer une clé Niveau2-RFID Gestionnaire au MICROCOMPT+ ou de supprimer des clés préalablement associées et donc connues du calculateur-indicateur.

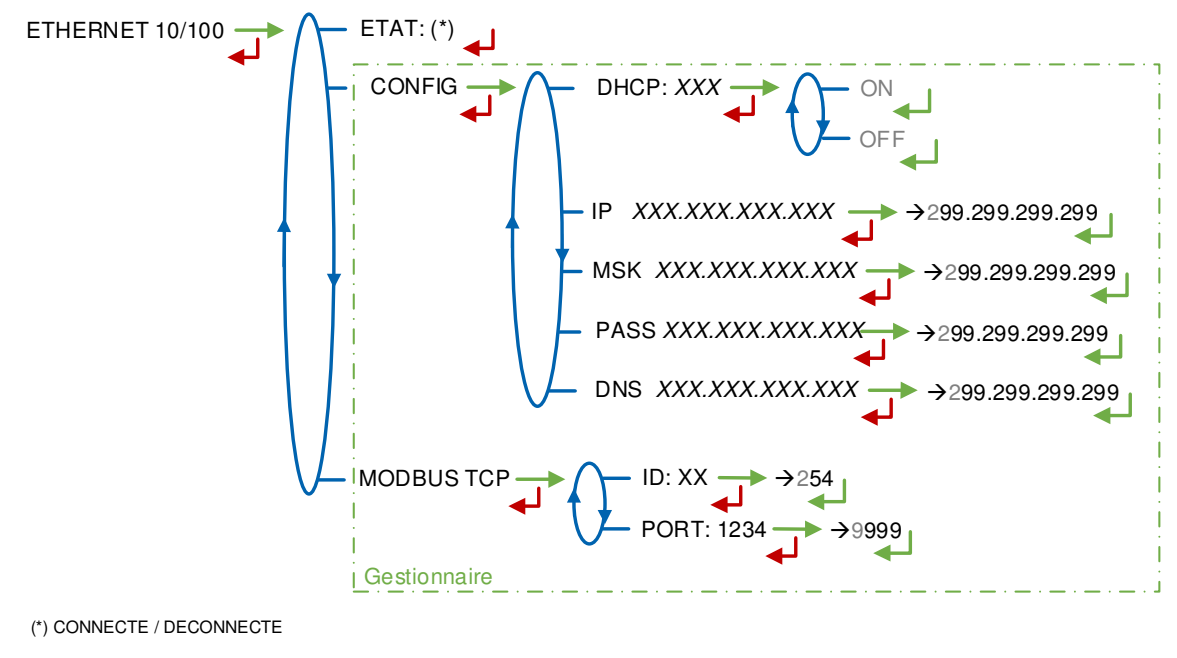

## 1.3. Menu ETHERNET

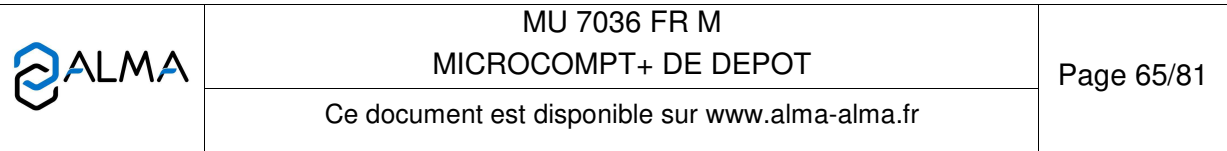

ETAT : Etat de la connexion Ethernet

CONFIG - Accessible uniquement au Gestionnaire :

DHCP : Les paramètres IP peuvent être initialisés par le protocole DHCP si ON est validé, ou bien configurés manuellement si OFF est validé

IP : Adresse IP du MICROCOMPT+

MSK : Masque de sous-réseau (Masque IP pour l'allocation d'adresse IP interne) PASS : Passerelle (Adresse IP pour l'accès internet de l'interface Ethernet)

DNS : Adresse IP pour accéder à un serveur DNS

MODBUS TCP - Accessible uniquement au Gestionnaire :

ID : Identifiant Modbus du MICROCOMPT+ compris entre 0 et 255 PORT : Port d'accès TCP/IP pour le protocole Modbus

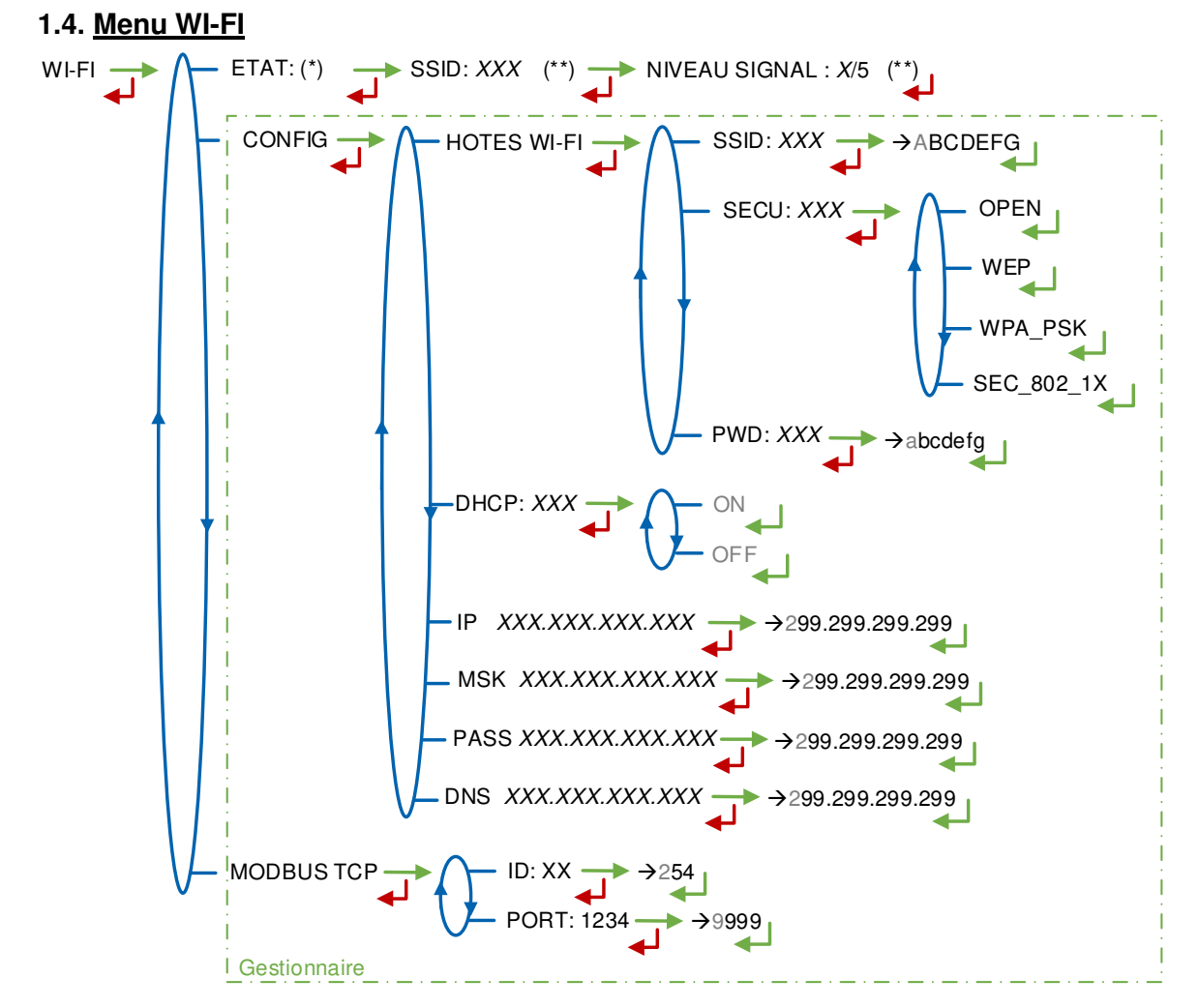

(\*) NON DISPONIBLE (le calculateur n'est pas équipé) / DECONNECTE / CONNECTE (\*\*) SI CONNECTE

ETAT : Etat de la connexion Wi-Fi. Si la connexion est établie, le SSID et le niveau du signal peuvent être vérifiés

**CONFIG** – Accessible uniquement au Gestionnaire :

HOTES WI-FI : Saisie des caractéristiques du point d'accès au réseau sans fil

|   | MU 7036 FR M<br>MICROCOMPT+ DE DEPOT            | Page 66/81 |
|---|-------------------------------------------------|------------|
| 0 | Ce document est disponible sur www.alma-alma.fr | Ū          |

**SSID** : Clé alphanumérique de 32 caractères identifiant de manière unique le réseau sans fil

SECU : Type de protocole de sécurisation du réseau

**OPEN** : Free Wi-Fi

WEP : Protocole de chiffrement par clé encodée en 64 ou 128 bits

WPA\_PSK : Protocole de chiffrement par clé de 128 bits dynamique

 $\ensuremath{\text{SEC\_802-1X}}$  : Protocole de sécurisation compatible avec la norme IEEE 802.1X

 $\mbox{PWD}$  : Mot de passe du réseau. Caractères autorisés : <espace>!"#\$%&'()\*+,- ./

0123456789:;<=>?@ABCDEFGHIJKLMNOPQRSTUVWXYZ[\]^\_`abcdefghijkl mnop (Voir §3 pour visualisation sur l'afficheur du MICROCOMPT+)

**DHCP** : Les paramètres IP peuvent être initialisés par le protocole DHCP si ON est validé, ou bien configurés manuellement si OFF est validé

IP : Adresse IP du MICROCOMPT+

**MSK** : Masque de sous-réseau (Masque IP pour l'allocation d'adresse IP interne) **PASS** : Passerelle (Adresse IP pour l'accès internet de l'interface Ethernet)

**DNS** : Adresse IP pour accéder à un serveur DNS

MODBUS TCP - Accessible uniquement au Gestionnaire :

ID : Identifiant Modbus du MICROCOMPT+ compris entre 0 et 255 PORT : Port d'accès TCP/IP pour le protocole Modbus

## 1.5. Menu BLUETOOTH

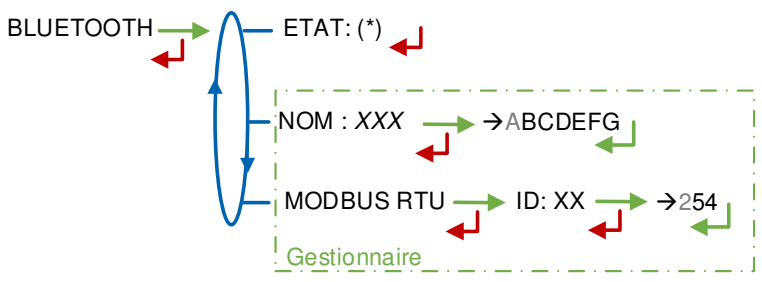

(\*) NON DISPONIBLE (le calculateur n'est pas équipé) / DECONNECTE / CONNECTE

ETAT : Etat de la connexion Bluetooth

**NOM** – *Accessible uniquement au Gestionnaire* : Saisie du nom de la connexion **MODBUS RTU** – *Accessible uniquement au Gestionnaire* :

**ID** : Identifiant Modbus via le Bluetooth (compris entre 1 et 254)

|   | MU 7036 FR M<br>MICROCOMPT+ DE DEPOT            | Page 67/81 |
|---|-------------------------------------------------|------------|
| 0 | Ce document est disponible sur www.alma-alma.fr |            |

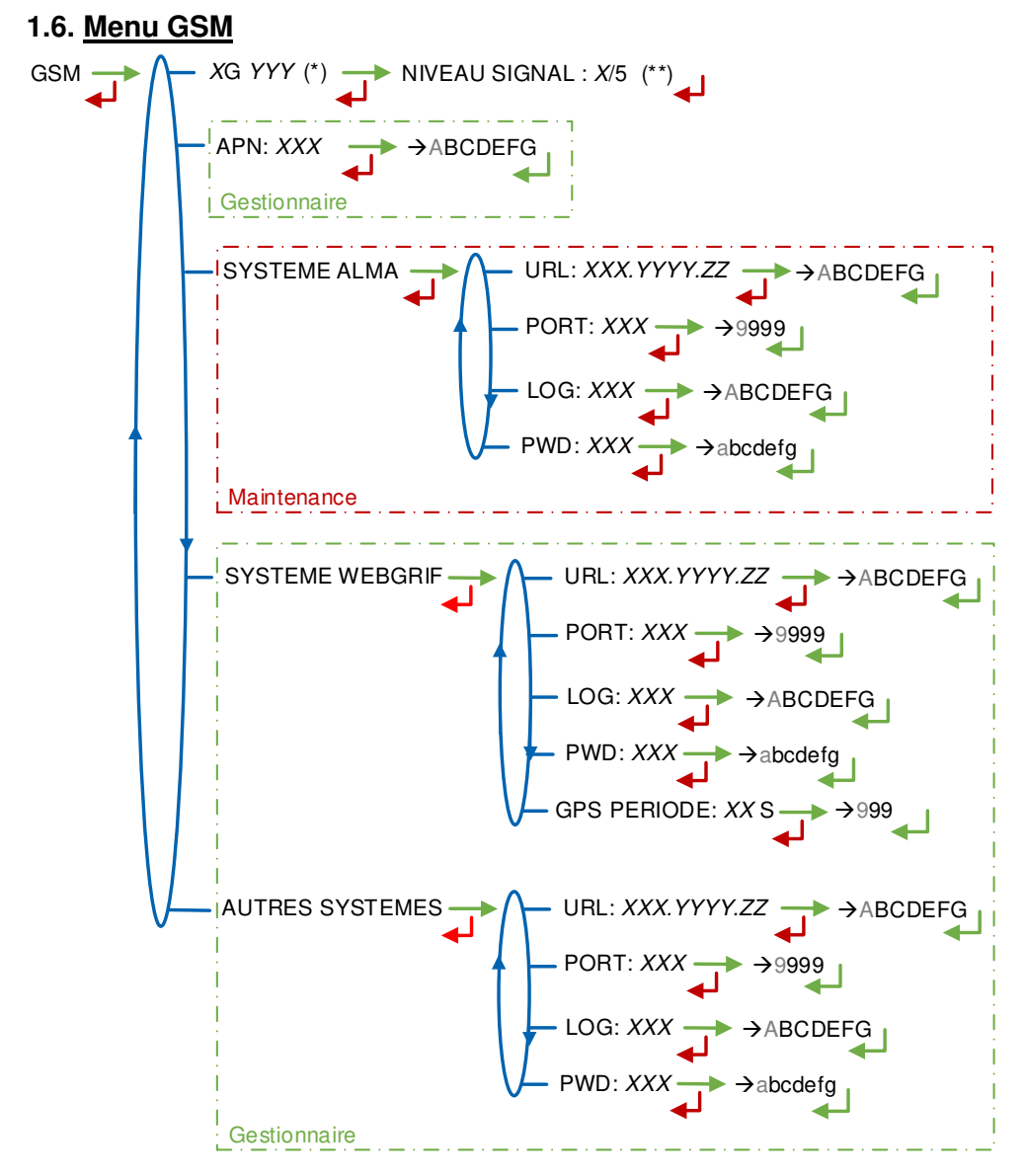

(\*) PAS DE SIGNAL ou 2G 3G 4G + FOURNISSEUR D'ACCES (\*\*) SI CONNECTE

XG YYY: Si signal reçu: affichage du type de réseau mobile (avec X=2 pour 2G, X=3 pour 3G, et X=4 pour 4G) selon les protocoles GSM / GPRS / EDGE, UMTS / HSPA+ / LTE, suivi du nom du fournisseur d'accès puis du niveau du signal. Sinon le message NO SIGNAL est affiché

APN - Accessible uniquement au Gestionnaire : Nom du point d'accès à internet, à renseigner uniquement si la carte SIM n'est pas de fourniture ALMA

SYSTEME ALMA - Accessible uniquement à la Maintenance : Informations de connexion au serveur FTP ALMA pour le transfert des fichiers

URL : Adresse web du serveur FTP ALMA (hôte)

PORT : Port du serveur FTP ALMA par défaut à 21

LOG : Identifiant pour accéder au serveur FTP ALMA

PWD : Mot de passe du serveur FTP ALMA. Caractères autorisés : <espace>!"#\$%&'()\*+,-./

|   | MU 7036 FR M                                    |            |
|---|-------------------------------------------------|------------|
|   | MICROCOMPT+ DE DEPOT                            | Page 68/81 |
| 0 | Ce document est disponible sur www.alma-alma.fr |            |

0123456789:;<=>?@ABCDEFGHIJKLMNOPQRSTUVWXYZ[\]^\_`abcdefghijklmnop (Voir §3 pour visualisation sur l'afficheur du MICROCOMPT+)

**SYSTEME WEBGRIF**– Accessible uniquement au Gestionnaire : Informations de connexion au serveur FTP Webgrif pour le transfert des fichiers

**URL** : Adresse web du serveur FTP Webgrif (hôte)

PORT : Port du serveur FTP Webgrif par défaut à 21

LOG : Identifiant pour accéder au serveur FTP Webgrif

**PWD** : Mot de passe du serveur FTP Webgrif. Caractères autorisés : <espace>!"#\$%&'()\*+,-./

0123456789:;<=>?@ABCDEFGHIJKLMNOPQRSTUVWXYZ[\]^\_`abcdefghijklmnop (Voir §3 pour visualisation sur l'afficheur du MICROCOMPT+)

**GPS PERIODE** : Période de sauvegarde des coordonnées GPS (1 à 999 secondes)

**AUTRES SYSTEMES** – *Accessible uniquement au Gestionnaire* : Informations de connexion au serveur FTP pour le transfert des fichiers

URL : Adresse web du serveur FTP (hôte)

PORT : Port du serveur FTP par défaut à 21

LOG : Identifiant pour accéder au serveur FTP

**PWD** : Mot de passe du serveur FTP. Caractères autorisés : <espace>!"#\$%&'()\*+,-./ 0123456789:;<=>?@ABCDEFGHIJKLMNOPQRSTUVWXYZ[\]^\_`abcdefghijklmnop (Voir §3 pour visualisation sur l'afficheur du MICROCOMPT+)

### 1.7. <u>Menu GPS</u>

GPS --- ETAT: (\*) --- LAT: 11.222222 --- LONG: 33.444444 --- NB SAT: 99

(\*) PAS DE SIGNAL / 2DFIX / 3DFIX

**ETAT** : Si signal reçu : affichage du type de signal : 2DFIX ou 3DFIX. En validant l'affichage, on accède aux coordonnées GPS (latitude, longitude) puis au nombre de satellites dont les signaux sont reçus simultanément; cela donne une indication de la précision du positionnement. Sinon le message NO SIGNAL est affiché.

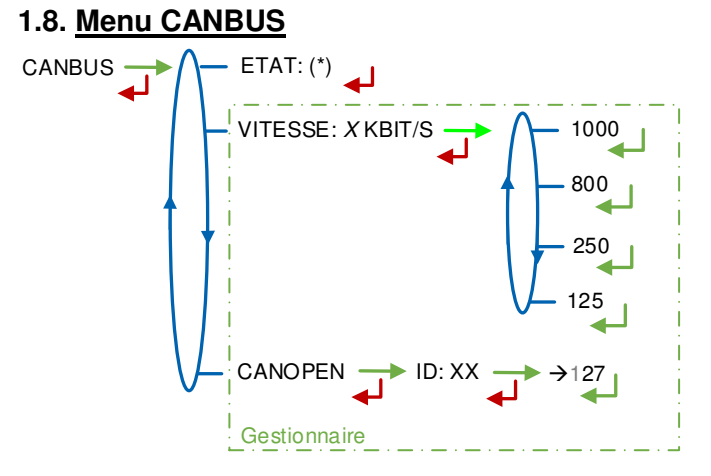

(\*) CONNECTE / DECONNECTE (\*\*) ENTRE 1 ET 127

() ENTRE LET 12/

ETAT : Etat de la connexion CANBus

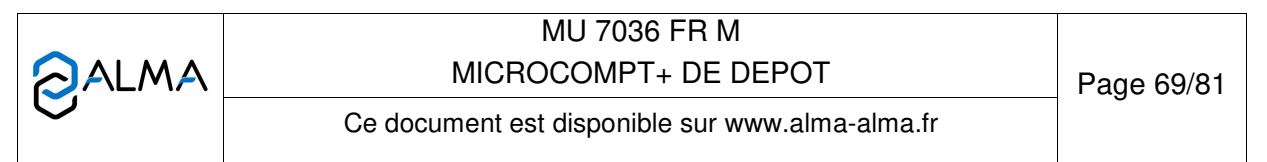

VITESSE – Accessible uniquement au Gestionnaire : Vitesse de la liaison CANBus CANOPEN – Accessible uniquement au Gestionnaire :

**ID** : Identifiant pour le protocole CANopen (compris entre 1 et 127)

# 1.9. Menu INCLINOMETRE

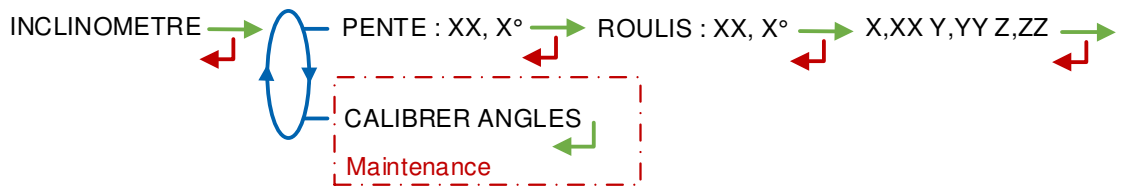

**PENTE...** : Permet de visualiser les angles d'inclinaison du camion et les données brutes de l'inclinomètre en g.

**CALIBRER ANGLES** – *Accessible uniquement à la Maintenance* : Permet de remettre à zéro les angles 'pente' et 'roulis' lorsque le camion est à l'horizontal afin de corriger les tolérances de montage du MICROCOMPT+ sur le camion.

## 1.10. Menu INFO I-COM

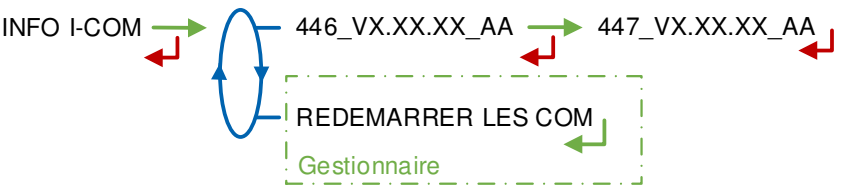

446\_V... : Numéro et version des logiciels

**REDEMARRER LES COM** – *Accessible uniquement au Gestionnaire* : Reset de la carte 'interface com'.

|   | MU 7036 FR M<br>MICROCOMPT+ DE DEPOT            | Page 70/81 |
|---|-------------------------------------------------|------------|
| 0 | Ce document est disponible sur www.alma-alma.fr | <b>.</b>   |

# ANNEXE 2 : VISUALISATION DES CARACTÈRES AUTORISÉS SUR L'AFFICHEUR DU MICROCOMPT+

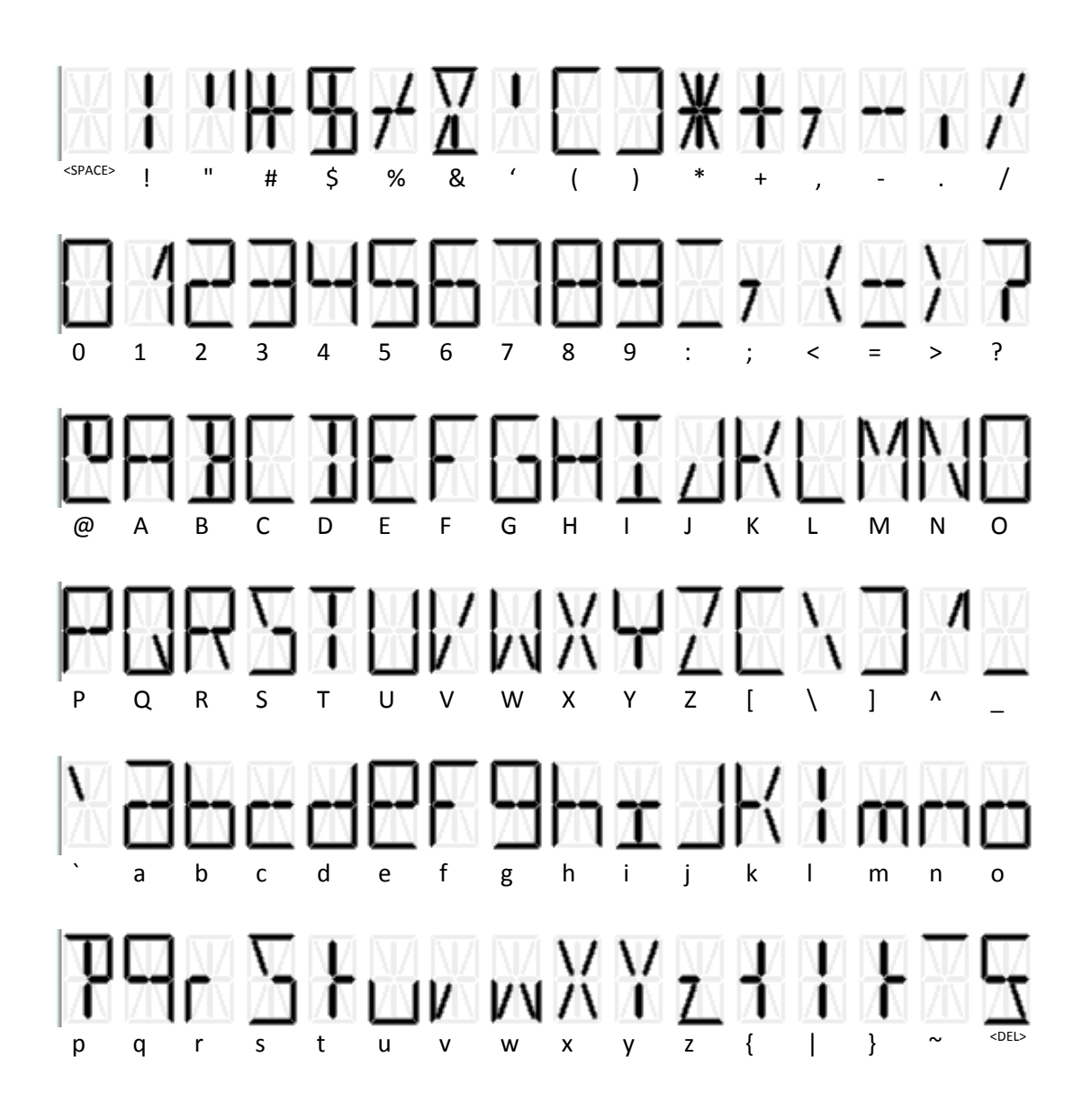

|   | MU 7036 FR M<br>MICROCOMPT+ DE DEPOT            | Page 71/81 |
|---|-------------------------------------------------|------------|
| 0 | Ce document est disponible sur www.alma-alma.fr |            |

|                                      |                                                                                                    | Configuration du MICROCOMPT+                                                                                                    |                                                                      |                                                             |
|--------------------------------------|----------------------------------------------------------------------------------------------------|----------------------------------------------------------------------------------------------------|----------------------------------------------------------------------|-------------------------------------------------------------|
|                                      |                                                                                                    | Sans unité<br>En litre<br>En kg                                                                                                    |                                                                      |                                                             |
| _                                    |                                                                                                    | Standard                                                                                                    | Cod07 = 10000 (modifie le<br>format des quantités dans<br>Sésame II) | En m <sup>3</sup>                                           |
| Informations échangées via Sésame II | Prédétermination<br>Volume déjà chargé<br>Volume de contrôle<br>Volume courant EMA<br>Volume de fuite EMA<br>Prédétermination saisie<br>Volume converti EMA | L'échelon<br>(123 représente<br>123 litres par<br>exemple                                                                                 | X 10<br>(123 représente 12.3 litres,<br>par exemple)                 | En litre<br>(123 représente 123<br>litres par exemple)      |
|                                      | Totalisateur EMA                                                                                                    |                                                                                                    |                                                                      | En m3<br>(123 représente<br>123 000 litres, par<br>exemple) |
|                                      | Volume courant EMB<br>Volume converti EMB<br>Totalisateur EMB                                                                                               | BLENDING x 10 (123 représente 12.3 litres, par exemple)<br>(*) DENAT METRO en millilitre (123 représente 123 millilitres, par<br>exemple) |                                                                      |                                                             |
|                                      | Volume, dose ou<br>totalisateur d'additif ou de<br>colorant                                                                                                 | En millilitre (123 représente 123 millilitres, par exemple)                                                                               |                                                                      |                                                             |

(\*) Attention, les informations Sésame II pour un EMB configuré en dénaturant métrologique sont présentes sur le réseau Sésame II que sur code (Voir Cod04=000X0).

| MU 7036 FR M<br>MICBOCOMPT+ DE DEPOT            | Page 72/81 |
|-------------------------------------------------|------------|
| Ce document est disponible sur www.alma-alma.fr |            |
|                                                 |            |
## ANNEXE 4 : CODES

Chaque code définit des fonctionnements souhaités selon les tables suivantes :

| Cod 01         |                                                                                                    |
|----------------|----------------------------------------------------------------------------------------------------|
| Option         | Signification                                                                                                    |
| <b>X</b> 0000  | Entrée gaz de type TOR pour la détection GAZ de l'EMA :                                                                                                    |
|                | 1 : Entrée GAZ TOR standard de l'EMA                                                                                                    |
|                | 2 : Entrée GAZ TOR pour le passage en PD                                                                                                    |
|                | 3 : Idem 1 + 2                                                                                                    |
|                | Autres valeurs : Sans effet                                                                                                    |
| 0 <b>X</b> 000 | Détournement de l'autorisation en arrêt d'urgence ou homme mort (API uniquement) :                                                                               |
|                | 1 : L'entrée 'autorisation' est détournée en un arrêt d'urgence                                                                                                  |
|                | 2 : Idem 1, en inversant la polarité de l'entrée                                                                                                    |
|                | <b>3</b> : Pour une configuration <b>API</b> uniquement, détourne l'entrée autorisation en « homme mort »                                                        |
|                | Autres valeurs : Sans effet                                                                                                    |
|                | Nota : Le détournement en « homme mort » n'a de sens que si le Cod02 est également configuré pour définir le fonctionnement du contrôle de l'homme mort          |
| 00 <b>X</b> 00 | Usage des sous-totalisateurs :                                                                                                    |
|                | 1 : Gestion et visualisation des sous-totalisateurs 'produits' selon la dénaturation réalisée                                                                    |
|                | 2 : Visualisation des totalisateurs par injecteur                                                                                                    |
|                | 3 : Idem 1 + 2                                                                                                    |
|                | Autres valeurs : Pas visualisation                                                                                                    |
| 000 <b>XX</b>  | Configuration pour la gestion des qualités <u>en mode autonome</u> :                                                                                             |
|                | <b>99</b> : Active le mode gestion des qualités (liste en mode superviseur) et propose le choix de la qualité au début de chaque mesurage en mode autonome       |
|                | <b>88</b> : Active le mode gestion des qualités (liste en mode superviseur) et détermine automatiquement la qualité selon les états d'entrées TOR d'autorisation |
|                | Autres valeurs : Voir le détail ci-dessous                                                                                                    |
| 000 <b>X</b> 0 | Code injecteur d'additif en mode autonome :                                                                                                    |
|                | 0 : Pas d'injection d'additif en mode autonome                                                                                                    |
|                | 8,9: Voir ci-dessus                                                                                                    |
| -              | n : L'injecteur numéro 'n' est sollicité pour l'additivation en mode autonome                                                                                    |
| 0000 <b>X</b>  | Code injecteur de colorant en mode autonome :                                                                                                    |
|                | Idem ci-dessus pour la coloration                                                                                                    |

|   | MU 7036 FR M<br>MICROCOMPT+ DE DEPOT            | Page 73/81 |
|---|-------------------------------------------------|------------|
| 0 | Ce document est disponible sur www.alma-alma.fr | J          |
|   |                                                 |            |

Pour les configurations en **DOME**: Le cod02 permet d'activer le contrôle sécurité homme-mort. Pour les configurations **API** : Cette fonctionnalité est disponible en détournant l'entrée autorisation (voir Cod01).

| Option        | Signification                                                                                      |  |  |  |  |
|---------------|----------------------------------------------------------------------------------------------------|--|--|--|--|
| <b>XXX</b> 00 | La sécurité homme-mort est activée si Cod02 = XXXoo est différent de '000'                         |  |  |  |  |
|               |                                                                                                    |  |  |  |  |
|               | Si Cod03 = oXooo avec fonction 'homme mort' en volume :                                            |  |  |  |  |
|               | Volume x 100 pour le contrôle sécurité homme-mort.                                                 |  |  |  |  |
|               |                                                                                                    |  |  |  |  |
|               | Si Cod03 = oXooo avec fonction 'homme mort' en durée :                                             |  |  |  |  |
|               | • Temps en secondes pour le contrôle sécurité homme-mort.                                          |  |  |  |  |
|               |                                                                                                    |  |  |  |  |
|               | Nota : Le contrôle sécurité homme-mort peut être désactivé dans certains cas – Voir ci-<br>dessous |  |  |  |  |
| 000 <b>XX</b> | Si Cod03 = oXooo avec fonction 'homme mort' en volume :                                            |  |  |  |  |
|               | <ul> <li>Volume x 10 en petit débit pour la sécurité homme-mort.</li> </ul>                        |  |  |  |  |
|               |                                                                                                    |  |  |  |  |
|               | Si Cod03 = oXooo avec fonction 'homme mort' en durée :                                             |  |  |  |  |
|               | Temps en secondes x 10 en petit débit pour la sécurité homme-mort.                                 |  |  |  |  |

- ⇒ La fonction « contrôle homme mort » est activée si Cod02 = XXXoo est non nul
- ⇒ L'option configuration en durée plutôt qu'en quantité (voir Cod03 = oXooo ci-dessous) modifie la fonctionnalité
- ⇒ L'option bypass de la VHM (voir Cod03 = oXooo ci-dessous) n'inhibe pas cette fonctionnalité.

Il est donc tout à fait possible d'instrumenter une VHM qui n'est pas active pour les automatismes (inhibée par Code03) mais qui est utilisée pour la fonction 'contrôle homme mort'

- ⇒ Le forçage de la VHM par le réseau Sésame II (lorsque cela est autorisé et pris en compte voir Cod03 = 0000X ci-dessous) inhibe cette fonctionnalité
- ⇒ Le mode 'libre-service' peut également être considéré pour cette fonctionnalité (voir Cod03 = Xoooo ci-dessous)
- Pour les configurations API, la fonction « contrôle homme mort » <u>nécessite</u> le détournement de l'entrée autorisation (voir Cod01).

Lorsque cette fonctionnalité est activée, le MICROCOMPT+ :

 Vérifie qu'une transition d'état de la VHM est observée avant le comptage de XXX00 litres (Cod02 = XXXoo) ou avant la durée de XXX secondes (Cod02 = XXXoo et Cod03 = oXooo vaut 4 ou plus).

Sinon, le MICROCOMPT+ force un coulage en petit débit, utilise l'option usine ALERTE\_HOMME\_MORT\_ON si elle est définie et passe à l'étape 2

 Après un passage en petit débit suite à l'étape 1, le MICROCOMPT+ vérifie qu'une transition d'état de la VHM est observée avant le comptage de XX00 litres (Cod02 = 000XX) ou avant une durée de XX secondes (Cod02 = 000XX et Cod03 = 0X000 vaut 4 ou plus).

Sinon le défaut SECURITE HOMME MORT apparaît.

|   | MU 7036 FR M                                    | 1          |
|---|-------------------------------------------------|------------|
|   | MICROCOMPT+ DE DEPOT                            | Page 74/81 |
| U | Ce document est disponible sur www.alma-alma.fr | <b>C</b>   |

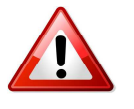

Pour les configurations en **DOME** (sauf o**X**ooo dans certains cas) :

| Option         | _                                                                                                    | -                              | Sic                               | nification                  |                                |  |
|----------------|----------------------------------------------------------------------------------------------------|--------------------------------|-----------------------------------|-----------------------------|--------------------------------|--|
| <b>X</b> 0000  | DOME mono-coté :                                                                                                    |                                |                                   |                             |                                |  |
|                | 1 : Le MICROCOMPT+ ne dispose que d'un côté gauche                                                                     |                                |                                   |                             |                                |  |
|                | -                                                                                                    |                                |                                   |                             |                                |  |
|                | <ul> <li>4 : La fonction sécurité homme mort (voir Cod02) n'est active que si on est en mode '<br/>service'</li> </ul> |                                |                                   |                             |                                |  |
|                |                                                                                                    |                                |                                   |                             |                                |  |
|                | 5 : Idem 4 + 1                                                                                                    | l                              |                                   |                             |                                |  |
|                | 6 : Idem 4 + 2                                                                                                    | 2                              |                                   |                             |                                |  |
|                | Autre valeur                                                                                                    | : Dôme bicoté                  | , sans modifi                     | cation du fonctio           | onnement homme mort indiqué    |  |
| - <b>V</b>     | par le Cod02                                                                                                    |                                |                                   |                             |                                |  |
| 0 <b>X</b> 000 | MICROCOM                                                                                                    | PI + DOME UN                   | quement :                         |                             |                                |  |
|                |                                                                                                    | Bypass                         | Bypass                            | Fonction                    | 7                              |  |
|                |                                                                                                    | SECURIM                        | VHM                               | 'Homme                      |                                |  |
|                |                                                                                                    |                                |                                   | mort'                       |                                |  |
|                | 0                                                                                                    | -                              | -                                 | En volume                   |                                |  |
|                | 1                                                                                                    | OUI                            | -                                 | En volume                   |                                |  |
|                | 2                                                                                                    | -                              | OUI                               | En volume                   |                                |  |
|                | 3                                                                                                    | OUI                            | OUI                               | En volume                   |                                |  |
|                | 4                                                                                                    | -                              | -                                 | En durée                    |                                |  |
|                | 5                                                                                                    | OUI                            | -                                 | En durée                    |                                |  |
|                | 6                                                                                                    | -                              | OUI                               | En durée                    |                                |  |
|                | 7                                                                                                    | OUI                            | OUI                               | En durée                    |                                |  |
|                | Autres valeu                                                                                                    | rs : Idem selo                 | n modulo 8                        |                             |                                |  |
|                | MICROCOM                                                                                                    | PT API unique                  | ment :                            |                             |                                |  |
|                | 0-3 : Fonction                                                                                                    | n homme mort                   | en volume,                        |                             |                                |  |
|                | 4-9 : Fonction                                                                                                    | n homme mort                   | en temps                          |                             |                                |  |
| 00 <b>¥</b> 00 | MICBOCOME                                                                                                    |                                | auement ·                         |                             |                                |  |
| 00700          | 1 · Forcage d                                                                                                    | es terres (terr                | e dauche ou t                     | erre droite) nos            | sible via Sésame II            |  |
|                | lci c'est la ter                                                                                                    | re physique at                 | i est remonté                     | ée dans le résea            | au Sésame II                   |  |
|                | 2 : Idem 1 ave                                                                                                    | ec nécessité d                 | e retirer le foi                  | rcage entre cha             | que mesurage                   |  |
|                | 5 · Idem 1 ma                                                                                                    | ais c'est la terre             | e logique (cor                    | mbinaison finale            | entre la terre physique et le  |  |
|                | forçage) qui est remontée dans le réseau Sésame II                                                                     |                                |                                   |                             |                                |  |
|                | Autres valeu                                                                                                    | r <b>s</b> : Pas de fo         | rçage de la te                    | erre                        |                                |  |
|                | Nota : Le forç                                                                                                    | age n'est pas                  | considéré si l                    | la configuration            | indique également par ailleurs |  |
|                | qu'il s'agit d'un dôme mono-coté (voir ci-dessus)                                                                      |                                |                                   |                             |                                |  |
| 000 <b>X</b> 0 | MICROCOM                                                                                                    | PT+ DOME un                    | quement :                         |                             |                                |  |
|                | 1 : Forçage d                                                                                                    | e l'orientation                | (orientation g                    | auche ou orient             | tation droite) ou de la        |  |
|                | condamnation de l'orientation possible via Sésame II                                                                   |                                |                                   |                             |                                |  |
|                | 2 : Idem 1 ave                                                                                                    | ec nécessité d                 | e retirer le foi                  | rçage entre cha             | que mesurage                   |  |
|                | Autres valeu                                                                                                    | rs : Pas de fo                 | rçage de l'orie                   | entation                    |                                |  |
|                | Nota : Le forç<br>qu'il s'aait d'u                                                                                     | cage n'est pas<br>In dôme mono | considéré si l<br>-coté (voir ci- | la configuration<br>dessus) | indique également par ailleurs |  |

|          | MU 7036 FR M<br>MICROCOMPT+ DE DEPOT            | Page 75/81 |
|----------|-------------------------------------------------|------------|
| <b>O</b> | Ce document est disponible sur www.alma-alma.fr |            |

| Option        | Signification                                                                                                    |
|---------------|----------------------------------------------------------------------------------------------------|
| 0000 <b>X</b> | MICROCOMPT+ DOME uniquement :                                                                                                    |
|               | 1 : Forçage du bras baissé ou de la VHM possible via Sésame II                                                                     |
|               | 2 : Idem 1 avec nécessité de retirer le forçage entre chaque mesurage                                                              |
|               | 3 : Idem 1 avec interdiction de forcer simultanément le bras baissé et la VHM                                                      |
|               | <b>4</b> : Idem 1 + 2 + 3                                                                                                    |
|               | Autres valeurs : Pas de forçage de l'orientation                                                                                   |
|               | Nota : L'activation du forçage de la VHM via Sésame II est sans effet si la VHM est forcée<br>à TRUE par ailleurs (voir ci-dessus) |
|               | Nota 2 : Le forçage de la VHM désactive le contrôle sécurité homme-mort (voir ci-dessus)                                           |

| Option         | Signification                                                                                                    |
|----------------|----------------------------------------------------------------------------------------------------|
| <b>X</b> 0000  | Masque binaire sur les max. 3 entrées d'autorisation pour la sélection de la qualité en mode autonome :                                                                                                    |
|                | <b>1 à 7</b> : Masque binaire à appliquer sur les entrées #1, #2, #3 avec respectivement les bits 0, 1 et 2 du masque.                                                                                              |
|                | Les entrées ont pour valeur 0 ou 1.                                                                                                    |
|                | Masque = 1 : Entrée #1                                                                                                    |
|                | Masque = 2 : 2 * Entrée #2<br>Masque = 3 : 2 * Entrée #2 : Entrée #1                                                                                                    |
|                | Masque = $4 : 4 *$ Entrée #3                                                                                                    |
|                | Masque = 5 : 4 * Entrée #3 + Entrée #1                                                                                                    |
|                | Masque = 6 : 4 * Entrée #3 + 2 * Entrée #2                                                                                                    |
|                | Masque = 7 : 4 Entree #3 + 2 Entree #2 + Entree #1                                                                                                    |
|                | que les entrées #1 et #2 sont considérées                                                                                                    |
|                | Autres valeurs : Identique à Masque = 7 (les 3 entrées sont considérées)                                                                                                    |
| 0 <b>X</b> 000 | 1 : Active l'affichage du libellé de l'additif et affiche « MEL » si le mélangeur est sollicité<br>sur le prompteur pendant un mesurage. Affiche le libellé du colorant s'il reste de la place<br>sur le prompteur. |
|                | 2 : Active l'affichage du détail des taux réalisés sur le prompteur pendant un mesurage                                                                                                    |
|                | Autres valeurs : Sans effet                                                                                                    |
| 00 <b>X</b> 00 | 1 : La présence du PCC n'est pas requise et c'est seulement si le PCC est présent et qu'il indique explicitement qu'il n'est pas opérationnel qu'un passage en mesurage est bloqué                                  |
|                | <b>Autres valeurs</b> : Le PCC est métrologique. Sa présence est nécessaire et il doit indiquer au MICROCOMPT+ qu'il est opérationnel pour qu'un passage en mesurage soit possible                                  |
| 000 <b>X</b> 0 | ≠0 : Active ma mise à jour des informations pour l'EMB dans le réseau Sésame II si configuration en dénaturation métrologique sur EMB                                                                               |
|                | 0 : Pas d'info EMB sur le réseau Sésame II si configuration métrologique                                                                                                    |
| 0000 <b>X</b>  | 1 : Interdit les écritures MODBUS sur COM1                                                                                                    |
|                | 2 : Interdit les écritures MODBUS sur COM2                                                                                                    |
|                | 3 : Interdit les écritures MODBUS sur COM1 et COM2                                                                                                    |
|                | Autres valeurs : Sans effet                                                                                                    |

|   | MU 7036 FR M<br>MICROCOMPT+ DE DEPOT            | Page 76/81 |
|---|-------------------------------------------------|------------|
| 0 | Ce document est disponible sur www.alma-alma.fr | 0          |

| Option         | Signification                                                                                                    |
|----------------|----------------------------------------------------------------------------------------------------|
| <b>X</b> 0000  | Non utilisé                                                                                                    |
| 0 <b>X</b> 000 | Si X est non nul, le MICROCOMPT+ est autorisé à faire du mélange sans attendre un<br>passage en grand débit de l'EMA                                                                                                    |
| 00 <b>X</b> 00 | <ul> <li>Si X est non nul, le MICROCOMPT+ qui effectue un mélange selon l'algorithme inversé (cas d'un montage aval avec un taux demandé supérieur au rapport des débits</li> <li>EMA/EMB) modifie ses fonctionnalités comme suit : <ul> <li>Pas nécessaire de faire un rinçage égal au volume de rinçage si ce volume dépasse le volume EMA à charger</li> <li>Pas de contrôle de la pollution de la ligne par absence du rincage après activation</li> </ul> </li> </ul> |
|                | d'un mélange avec un taux 'élevé'                                                                                                    |
| 000 <b>XX</b>  | Non utilisé                                                                                                    |

# Cod 06

| Option         | Signification                                                                                                    |  |  |  |
|----------------|----------------------------------------------------------------------------------------------------|--|--|--|
| <b>X</b> 0000  | Permet de désactiver le menu 'CONTINUER OPERATION ?' / 'FINIR L'OPERATION ?'<br>lors des acquits d'alarmes :<br><b>0</b> : Menus activés (par défaut)                     |  |  |  |
|                | <ol> <li>Désactivation du menu lors des « télé acquits » uniquement (ou retrait du forçage<br/>défaut par le calculateur maître)</li> </ol>                               |  |  |  |
|                | <b>2 :</b> Désactivation du menu lors des acquits par le BP OK ou auto-acquit (à la disparition du défaut) ou, pour les dômes, par le bras baissé ou retrait des contacts |  |  |  |
|                | 3 : Désactivation du menu dans tous les cas                                                                                                    |  |  |  |
| 0 <b>X</b> 000 | 1 : Désactive la visualisation                                                                                                    |  |  |  |
| 00 <b>X</b> 00 | 1 : Inverse la polarité de toutes les entrées LSL                                                                                                    |  |  |  |
| 000 <b>X</b> 0 | 1 : Spécifie une jetée 'large' :                                                                                                    |  |  |  |
|                | <ul> <li>Le temps avant le contrôle de la fermeture de la vanne est allongé (100 secondes<br/>au lieu de 10)</li> </ul>                                                   |  |  |  |
|                | <ul> <li>La durée du contrôle de la fermeture de la vanne est diminuée (5 secondes au<br/>lieu de 15)</li> </ul>                                                          |  |  |  |
|                | <ul> <li>La valeur max. de la jetée est multipliée par 16</li> <li>Inhibe le défaut 'VANNE'</li> </ul>                                                                    |  |  |  |
| 0000 <b>X</b>  | 1 : Maintient la demande de pompe de l'injecteur 1 pendant un arrêt                                                                                                    |  |  |  |

|   | MU 7036 FR M<br>MICROCOMPT+ DE DEPOT            | Page 77/81 |
|---|-------------------------------------------------|------------|
| 0 | Ce document est disponible sur www.alma-alma.fr |            |

| Option         | Signification                                                                                                    |
|----------------|----------------------------------------------------------------------------------------------------|
| <b>X</b> 0000  | 1 : Augmente la précision des quantités échangées via le protocole Sésame II lorsque le MICROCOMPT+ est configuré sans unité, en litre ou en masse avec une précision de 0.1          |
| 0 <b>X</b> 000 | 1 : Supprime la commande de la VARC en cas de fuite d'un injecteur                                                                                                    |
| 00 <b>XYZ</b>  | <b>000 :</b> Aucun injecteur n'est de type 'addit tout', c'est-à-dire injection dès la première tranche de l'ensemble des doses                                                       |
|                | <b>Sinon :</b> XYZ permet d'activer le i <sup>ème</sup> injecteur (i entre 1 et 8) en ajoutant la valeur 2 <sup>(i-1)</sup> dans ce nombre                                            |
|                | Exemple :<br>XYZ = 1 pour que seul l'injecteur #1 soit « addit tout »,<br>XYZ = 1 + 2 = 3 pour les injecteurs #1 et #2,<br>XYZ = 1 + 2 + 4 = 7 pour les injecteurs #1, #2 et #3, etc. |

## Cod 08

| Option         | Signification                                                                                                    |
|----------------|----------------------------------------------------------------------------------------------------|
| <b>X</b> 0000  | #0:                                                                                                    |
| LCN            | <ul> <li>SI : la configuration est DOME</li> <li>ET : la gestion anti-fraude est activée</li> <li>ET : on est en mesurage</li> <li>ET : un injecteur de dénaturant métrologique est sollicité.</li> <li>ALORS : <ul> <li>On ignore tout forçage de bras baissé via le réseau Sésame II</li> </ul> </li> <li>ET : <ul> <li>Une absence de débit n'est pas une suspicion de fraude.</li> </ul> </li> <li>Nota : Un injecteur de dénaturant métrologique est sollicité : <ul> <li>SI DUAL + dénaturation métrologique</li> <li>ET configuration en systématique</li> <li>OU L'injecteur #1 sollicité</li> <li>Si avec ACDA</li> <li>ET EMA de l'ACDA est configuré</li> <li>ET configuration en systématique</li> <li>OU L'injecteur associé est sollicité</li> </ul> </li> </ul> |
|                | 0 : Sans effet                                                                                                    |
| 0 <b>X</b> 000 | Nombre de chiffres après la virgule pour la saisie du coefficient de comptage de l'EMB<br>mélangeur :<br><b>#0</b> : XX.XXXX (format par défaut)<br><b>#1</b> : XXXXXX<br><b>#2</b> : XXXXXX<br><b>#3</b> : XXX.XXX<br><b>#4</b> : XX.XXXX (format par défaut)<br><b>#5</b> : X.XXXX<br><b>Autres valeurs</b> : Idem #0                                                                                                    |

|  | MU 7036 FR M<br>MICROCOMPT+ DE DEPOT            | Page 78/81 |
|--|-------------------------------------------------|------------|
|  | Ce document est disponible sur www.alma-alma.fr |            |

| Option         | Signification                                                                                                    |
|----------------|----------------------------------------------------------------------------------------------------|
| 00 <b>X</b> 00 | Précision du positionnement pour une vanne incrémentale (hydraulique ou pneumatique) de l' <b>EMA</b> :                          |
|                | <b>#0</b> : Positionnement standard à +/- Qmax / 30                                                                              |
|                | #1 : Positionnement à +/- Qmax / 60                                                                                              |
|                | #2 : Positionnement à +/- Qmax / 90                                                                                              |
|                |                                                                                                    |
|                | #8 : Positionnement à +/- Qmax / 270                                                                                             |
|                | <b>#9</b> : Positionnement à +/- Qmax / 300                                                                                      |
| 000 <b>X</b> 0 | Idem ci-dessus pour l'EMB                                                                                                    |
| 0000 <b>X</b>  | <b>#0</b> : Modifie l'équation pour la sortie 'En Mesurage' :                                                                    |
| EPPLN          | Avec cette option, la sortie 'en mesurage' est pilotée à TRUE par défaut (logique inversée par rapport à une gestion classique). |
|                | Elle est pilotée à FALSE au début d'un mesurage.                                                                                 |
|                | En fin de mesurage, la sortie revient à l'état TRUE au début du relevé sécurisé.                                                 |
|                | (La sortie 'en mesurage' classique change d'état à la fin du relevé sécurisé).                                                   |
|                | 0 : Sans effet                                                                                                    |

Cod 09 – LCN

| Option         | Signification                                                                                                    |
|----------------|----------------------------------------------------------------------------------------------------|
| 0 <b>X</b> 000 | Ne pas injecter de dose anti-fraude en cas d'arrêt sur un défaut coloration nulle :                                                     |
|                | 0 : Fonctionnement standard, on réinjecte toujours une dose après un arrêt                                                              |
|                | 1 : Fonctionnement particulier pour ne pas activer l'anti-fraude après un défaut 47 (COLORATION NULLE)                                  |
|                | Autres valeurs : Idem 0                                                                                                    |
| 00 <b>X</b> 00 | <b>MICROCOMPT DOME</b> uniquement : Inhibe le décalage de tranche après injection anti-<br>fraude :                                     |
|                | <b>0</b> : Fonctionnement standard, une nouvelle tranche est démarrée après une injection anti-<br>fraude                               |
|                | 1 : Fonctionnement particulier pour ne pas décaler les tranches (comme pour un <b>MICROCOMPT API</b> )                                  |
|                | Autres valeurs : Idem 0                                                                                                    |
| 000 <b>X</b> 0 | Fermer la VAP entre les injections :                                                                                                    |
|                | <b>0</b> : Fonctionnement standard, la vanne anti-pollution est maintenue ouverte jusqu'à la fin estimée de tous les cycles d'injection |
|                | 1 : Fonctionnement particulier pour une fermeture de la VAP entre chaque cycle d'injection                                              |
|                | Autres valeurs : Idem 0                                                                                                    |

|   | MU 7036 FR M<br>MICROCOMPT+ DE DEPOT            | Page 79/81 |
|---|-------------------------------------------------|------------|
| C | Ce document est disponible sur www.alma-alma.fr | U          |
|   |                                                 |            |

| Option         | Signification                                                |
|----------------|--------------------------------------------------------------|
| <b>X</b> 0000  | Permet de retarder la première injection de l'injecteur #1 : |
|                | 0 : Fonctionnement standard                                  |
|                | 1 : Injection après 50 litres                                |
|                | 2 : Injection après 100 litres                               |
|                | 3 : Injection après 150 litres                               |
|                | etc, par pas de 50 litres                                    |
|                | 8 : Injection après 400 litres                               |
|                | 9 : Injection après 450 litres                               |
| 0 <b>X</b> 000 | Idem pour l'injecteur #2                                     |
| 00 <b>X</b> 00 | Idem pour l'injecteur #3                                     |
| 000 <b>X</b> 0 | Idem pour l'injecteur #4                                     |
| 0000 <b>X</b>  | Idem pour l'injecteur #5                                     |

## Cod 11

| Option        | Signification                                                                                                    |
|---------------|----------------------------------------------------------------------------------------------------|
| <b>XXX</b> 00 | Temporisation avant déclenchement du défaut débit nul, lors de la mise en débit, en secondes.                                                                                                    |
| ooXoo         | <ul> <li>Option spécifique SASCA pour ignorer des défauts et passer en solde directement lors de leur apparition</li> <li>0 : Fonctionnement normal</li> <li>1 : Défauts autorisation et sonde anti-débordement ignorés</li> <li>2 : Défaut débit nul ignoré</li> </ul> |
| 0000 <b>X</b> | <ul> <li>Permet de désactiver la limite d'un défaut par mesurage sur les défauts d'additivation et de coloration (add_0, add_l, add_S, col_0, col_l et col_S)</li> <li>0 : Fonctionnement normal</li> <li>1 : Désactivation de la limite d'apparition</li> </ul>        |

# Cod 12

| Option         | Signification                                                                       |
|----------------|-------------------------------------------------------------------------------------|
| <b>X</b> 0000  | Active la prise en compte du pilotage des boutons poussoirs via le Modbus/TCP (avec |
|                | ICOM):                                                                              |
|                | U : Les commandes Modbus/ICP de forçage des boutons poussoirs sont ignorees         |
|                | 1 : Les commandes Modbus/ICP de forçage des boutons poussoirs sont ignorées         |
| о <b>X</b> XXX | Non utilisé                                                                         |

Cod 13 à Cod 20 : Non utilisés

|   | MU 7036 FR M<br>MICROCOMPT+ DE DEPOT            | Page 80/81 |
|---|-------------------------------------------------|------------|
| 0 | Ce document est disponible sur www.alma-alma.fr |            |
|   |                                                 |            |

# **DOCUMENTS A CONSULTER**

| GU 7036_1 | Guide d'Utilisation MICROCOMPT+ DE CHARGEMENT API                                                                  |
|-----------|----------------------------------------------------------------------------------------------------|
| GU 7036_2 | Guide d'Utilisation MICROCOMPT+ DE CHARGEMENT DOME                                                                 |
| GU 7036_3 | Guide d'Utilisation MICROCOMPT+ API MELANGEUR DENATURANT                                                           |
| GU 7036_4 | Guide d'Utilisation MICROCOMPT+ DOME MELANGEUR DENATURANT                                                          |
| DI 104    | Dossier d'installation MICROCOMPT DEPOT                                                                            |
| MU 7075   | Manuel d'utilisation ACDA                                                                                          |
| FM 8001   | Aide au diagnostic du DEFAUT ALIMENTATION                                                                          |
| FM 8002   | Aide au diagnostic du DEFAUT AFFICHEUR                                                                             |
| FM 8003   | Aide au diagnostic du DEFAUT DEB_0 ou DEBIT NUL                                                                    |
| FM 8004   | Aide au diagnostic du DEFAUT GAZ et PRESENCE GAZ                                                                   |
| FM 8005   | Aide au diagnostic du DEFAUT MESUR                                                                                 |
| FM 8011   | Configuration des cavaliers et réglage des seuils de comptage de la carte AFSEC+ en fonction du type de carte alim |
| FM 8013   | Remplacement piles de sauvegarde sur carte AFSEC+                                                                  |
| FM 8500   | Ajustage d'un MICROCOMPT+ API dépôt nouvelle ergonomie                                                             |
| FM 8510   | Ajustage d'une chaîne de température sur MICROCOMPT+                                                               |

|   | MU 7036 FR M<br>MICROCOMPT+ DE DEPOT            | Page 81/81 |
|---|-------------------------------------------------|------------|
| 0 | Ce document est disponible sur www.alma-alma.fr | -          |